**Instruction Bulletin** 

VVDED397047US R8/01 August 2001 Raleigh, NC, USA

# ALTIVAR<sup>®</sup> 58 Adjustable Speed Drive Controllers Keypad Display VW3A58101

Retain for future use.

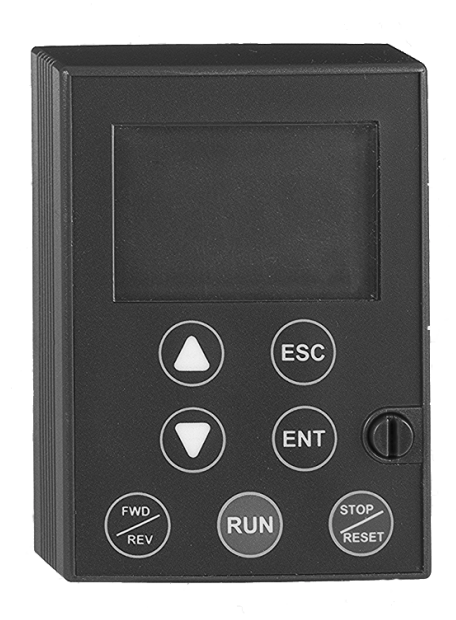

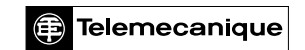

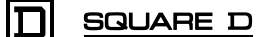

# 

# HAZARDOUS VOLTAGE

- Read and understand this bulletin in its entirety before installing or operating ALTIVAR 58 drive controllers. Installation, adjustment, repair, and maintenance of the drive controllers must be performed by gualified personnel.
- Disconnect all power including external control power that may be present before servicing the drive controller. WAIT THREE MINUTES for the DC bus capacitors to discharge. Then follow the DC bus voltage measurement procedure on page 87 to verify that the DC voltage is less than 45 V. The drive controller LEDs are not accurate indicators of the absence of DC bus voltage.
- DO NOT short across DC bus capacitors or touch unshielded components or terminal strip screw connections with voltage present.
- Install and close all covers before applying power or starting and stopping the drive controller.
- User is responsible for conforming to all applicable code requirements with respect to grounding all equipment.
- Many parts in this drive controller, including printed wiring boards, operate at line voltage. DO NOT TOUCH. Use only electrically insulated tools.

Before servicing the drive controller:

- Disconnect all power.
- Place a "DO NOT TURN ON" label on the drive controller disconnect.
- Lock disconnect in open position.

Electrical shock will result in death or serious injury.

| CHAPTER 1—OVERVIEW                                           | . 7 |
|--------------------------------------------------------------|-----|
| INTRODUCTION                                                 | . 7 |
| REVISION LEVEL                                               | . 8 |
| KEYPAD DISPLAY                                               | 11  |
| Mounting                                                     | 11  |
| Remote Mounting                                              | 12  |
| Setting the 50/60 Hz Switch                                  | 12  |
| Function of Keys and Meaning of Displays                     | 14  |
| Configuration Recommendations                                | 15  |
| Minimum Start-Up                                             | 16  |
| Procedure:                                                   | 16  |
| ACCESS LEVELS                                                | 17  |
| Access To Menus                                              | 18  |
| Principles of Programming                                    | 20  |
|                                                              |     |
| CHAPTER 2—MENUS                                              | 21  |
| LANGUAGE MENU                                                | 21  |
| MACRO-CONFIGURATION MENU                                     | 21  |
| Customizing the Configuration                                | 24  |
| DRIVE CONTROLLER IDENTIFICATION SCREEN                       | 24  |
| Increasing the Power Rating for Variable Torque Applications | 24  |
| 1—DISPLAY MENU                                               | 26  |
| 2—ADJUST MENU                                                | 27  |
| Additional Adjustment Parameters for Material Handling       | 32  |
| Additional Adjustment Parameters for General Use             | 34  |
| Additional Adjustment Parameters for Variable Torque         | 35  |
| Additional Adjustment Parameters After I/O Reassignment      | 36  |
| 3—DRIVE MENU                                                 | 38  |
| Parallel, Undersized, and Special Motor Applications         | 38  |
| 4—CONTROL MENU                                               | 45  |
| 5—I/O MENU                                                   | 51  |
| Function Compatibility                                       | 55  |
| Using the Logic Inputs                                       | 56  |
| Run Forward and Run Reverse                                  | 56  |
| 2-wire Control                                               | 56  |
| 3-wire Control                                               | 56  |
| Ramp Switching                                               | 57  |
| Jog                                                          | 57  |
| +Speed/-Speed                                                | 58  |
| Preset Speeds                                                | 60  |
| Reference Switching (Auto/Manual)                            | 61  |
| Freewheel Stop (Coast to Stop) / Run Permissive              | 61  |
| DC Injection Braking                                         | 61  |

# ALTIVAR<sup>®</sup> 58 Keypad Display Contents

# Bulletin No. VVDED397047US R8/01 08/01

| Fast Stop       6         Motor Switching       6         Second Torque Limit       6         Fault Reset       6         Force to Local       6         Auto-tuning       6         Encoder Inputs       6         Speed Regulation       6         Speed Regulation       6         Speed Reference Summing       6         Ving the Analog Inputs       6         Speed Reference Summing       6         Output Contactor Command (OCC)       6         Output Contactor Command (OCC)       6         Drive Running (RUN)       6         Frequency Reference Attained (FtA)       6         Frequency Reference Attained (SrA)       6         High Speed Attained (CtA)       6         Current Threshold Attained (CtA)       6         Loss of 4–20 mA signal (APL)       6         Brake Logic Command (bLC) (This parameter is only assignable to R2)       6         Using the Analog Outputs on the I/O Extension Cards       7         Motor Torque       7         Signed Motor Torque       7         Signed Ramp       7         PID Feedback       7         PID Feedback       7         PI                                                                 |                                                                     |    |
|----------------------------------------------------------------------------------------------------|---------------------------------------------------------------------|----|
| Motor Switching       6         Second Torque Limit       6         Fault Reset       6         Force to Local       6         Auto-tuning       6         Encoder Inputs       6         Speed Regulation       6         Summing Speed Reference       6         Using the Analog Inputs       6         Speed Reference Summing       6         PID Regulator       6         Assignment of Al2 and Al3       6         Using the Controller Relay and Logic Outputs       6         Output Contactor Command (OCC)       6         Output Contactor Command (OCC)       6         Pirove Running (RUN)       6         Frequency Threshold Attained (FtA)       6         Frequency Reference Attained (SrA)       6         High Speed Attained (FLA)       6         Current Threshold Attained (CtA)       6         Loss of 4–20 mA signal (APL)       6         Loss of 4–20 mA signal (APL)       6         Using the Analog Outputs on the I/O Extension Cards       7         Motor Torque       7         Signed Motor Torque       7         Signed Motor Torque       7         PID Feedback       7      <                                                     | Fast Stop                                                           | 62 |
| Second Torque Limit       6         Fault Reset       6         Force to Local       6         Auto-tuning       6         Encoder Inputs       6         Speed Regulation       6         Summing Speed Reference       6         Using the Analog Inputs       6         Speed Reference Summing       6         PID Regulator       6         Assignment of Al2 and Al3       6         Using the Controller Relay and Logic Outputs       6         Output Contactor Command (OCC)       6         Drive Running (RUN)       6         Frequency Threshold Attained (FtA)       6         Frequency Reference Attained (SrA)       6         High Speed Attained (FLA)       6         Current Threshold Attained (CtA)       6         Drive Running (APL)       6         Brake Logic Command (bLC) (This parameter is only assignable to R2)       6         Using the Analog Outputs on the I/O Extension Cards       7         Motor Torque       7         Signed Motor Torque       7         Signed Motor Torque       7         PID Ereron       7         PID Eredback       7         PID Eredback       7                                                      | Motor Switching                                                     | 62 |
| Fault Reset       6         Force to Local       6         Auto-tuning       6         Encoder Inputs       6         Speed Regulation       6         Summing Speed Reference       6         Using the Analog Inputs       6         Speed Reference Summing       6         PID Regulator       6         Assignment of Al2 and Al3       6         Using the Controller Relay and Logic Outputs       6         Output Contactor Command (OCC)       6         Drive Running (RUN)       6         Frequency Threshold Attained (FtA)       6         Frequency Reference Attained (SrA)       6         High Speed Attained (FLA)       6         Current Threshold Attained (CtA)       6         Current Threshold Attained (CtA)       6         Drive Running (BUN)       6         Loss of 4–20 mA signal (APL)       6         Brake Logic Command (bLC) (This parameter is only assignable to R2)       6         Using the Analog Outputs on the I/O Extension Cards       7         Motor Current       7         Motor Torque       7         Signed Motor Torque       7         Signed Ramp       7         PID Error                                         | Second Torque Limit                                                 | 63 |
| Force to Local       6         Auto-tuning       6         Encoder Inputs       6         Speed Regulation       6         Summing Speed Reference       6         Using the Analog Inputs       6         Speed Reference Summing       6         PID Regulator       6         Assignment of Al2 and Al3       6         Using the Controller Relay and Logic Outputs       6         Output Contactor Command (OCC)       6         Drive Running (RUN)       6         Frequency Reference Attained (SrA)       6         High Speed Attained (FLA)       6         Current Threshold Attained (CtA)       6         Drive Running (RUN)       6         Current Threshold Attained (SrA)       6         Loss of 4–20 mA signal (APL)       6         Brake Logic Command (bLC) (This parameter is only assignable to R2)       6         Using the Analog Outputs on the I/O Extension Cards       7         Motor Current       7         Motor Torque       7         Signed Motor Torque       7         Signed Ramp       7         PID Feedback       7         PID Feedback       7         PID Frequency       7     <                                            | Fault Reset                                                         | 63 |
| Auto-tuning       6         Encoder Inputs       6         Speed Regulation       6         Summing Speed Reference       6         Using the Analog Inputs       6         Speed Reference Summing       6         PID Regulator       6         Assignment of Al2 and Al3       6         Using the Controller Relay and Logic Outputs       6         Output Contactor Command (OCC)       6         Drive Running (RUN)       6         Frequency Reference Attained (FtA)       6         Frequency Reference Attained (SrA)       6         High Speed Attained (FLA)       6         Current Threshold Attained (CtA)       6         Thermal State Attained (tSA)       6         Loss of 4–20 mA signal (APL)       6         Using the Analog Outputs on the I/O Extension Cards       7         Motor Current       7         Output Trequency.       7         PID Setpoint       7         PID Setpoint       7         PID Ereor       7         Motor Torque       7         Signed Motor Torque       7         PID Ereor       7         PID Ereor       7         Motor Torque <t< td=""><td>Force to Local</td><td>63</td></t<>                             | Force to Local                                                      | 63 |
| Encoder Inputs       6         Speed Regulation       6         Summing Speed Reference       6         Using the Analog Inputs       6         Speed Reference Summing       6         PID Regulator       6         Assignment of Al2 and Al3       6         Using the Controller Relay and Logic Outputs       6         Output Contactor Command (OCC)       6         Drive Running (RUN)       6         Frequency Threshold Attained (FtA)       6         Frequency Reference Attained (SrA)       6         High Speed Attained (FLA)       6         Current Threshold Attained (CtA)       6         Thermal State Attained (tSA)       6         Loss of 4–20 mA signal (APL)       6         Brake Logic Command (bLC) (This parameter is only assignable to R2)       6         Using the Analog Outputs on the I/O Extension Cards       7         Motor Current       7         Motor Torque       7         Signed Ramp       7         PID Setpoint       7         PID Feedback       7         PID Feedback       7         PID Integral Error       7         Motor Thermal State       7         PID Freedback                                          | Auto-tuning                                                         | 64 |
| Speed Regulation       6         Summing Speed Reference       6         Using the Analog Inputs       6         Speed Reference Summing       6         PID Regulator       6         Assignment of Al2 and Al3       6         Using the Controller Relay and Logic Outputs       6         Output Contactor Command (OCC)       6         Drive Running (RUN)       6         Frequency Threshold Attained (FtA)       6         Frequency Reference Attained (SrA)       6         High Speed Attained (FLA)       6         Current Threshold Attained (CtA)       6         Loss of 4–20 mA signal (APL)       6         Brake Logic Command (bLC) (This parameter is only assignable to R2)       6         Using the Analog Outputs on the I/O Extension Cards       7         Motor Current       7         Output Frequency       7         Signed Motor Torque       7         Signed Ramp       7         PID Setpoint       7         PID Setpoint       7         PID Error       7         PID Error       7         PID Error       7         PID Integral Error       7         Motor Thermal State       7 </td <td>Encoder Inputs</td> <td>64</td>          | Encoder Inputs                                                      | 64 |
| Summing Speed Reference       6         Using the Analog Inputs       6         Speed Reference Summing       6         PID Regulator       6         Assignment of Al2 and Al3       6         Using the Controller Relay and Logic Outputs       6         Output Contactor Command (OCC)       6         Drive Running (RUN)       6         Frequency Threshold Attained (FtA)       6         Frequency Reference Attained (SrA)       6         High Speed Attained (FLA)       6         Current Threshold Attained (CtA)       6         Thermal State Attained (ISA)       6         Loss of 4–20 mA signal (APL)       6         Brake Logic Command (bLC) (This parameter is only assignable to R2)       6         Using the Analog Outputs on the I/O Extension Cards       7         Motor Torque       7         Signed Motor Torque       7         Signed Ramp       7         PID Feedback       7         PID Feedback       7         PID Integral Error       7         Motor Thermal State       7         Motor Thermal State       7         Motor Thermal State       7         Motor Thermal State       7         Driv                              | Speed Regulation                                                    | 64 |
| Using the Analog Inputs       6         Speed Reference Summing       6         PID Regulator       6         Assignment of Al2 and Al3       6         Using the Controller Relay and Logic Outputs       6         Output Contactor Command (OCC)       6         Drive Running (RUN)       6         Frequency Threshold Attained (FtA)       6         Frequency Reference Attained (SrA)       6         Current Threshold Attained (CtA)       6         Thermal State Attained (tSA)       6         Loss of 4–20 mA signal (APL)       6         Brake Logic Command (bLC) (This parameter is only assignable to R2)       6         Using the Analog Outputs on the I/O Extension Cards       7         Motor Current       7         Output Frequency       7         Ramp Output       7         Signed Motor Torque       7         Signed Ramp       7         PID Feedback       7         PID Feedback       7         PID Feedback       7         Motor Torque       7         Motor Torque       7         PID Setpoint       7         PID Feedback       7         PID Integral Error       7 <tr< td=""><td>Summing Speed Reference</td><td>64</td></tr<> | Summing Speed Reference                                             | 64 |
| Speed Reference Summing       6         PID Regulator       6         Assignment of Al2 and Al3       6         Using the Controller Relay and Logic Outputs       6         Output Contactor Command (OCC)       6         Drive Running (RUN)       6         Frequency Threshold Attained (FtA)       6         Frequency Reference Attained (SrA)       6         High Speed Attained (FLA)       6         Current Threshold Attained (CtA)       6         Thermal State Attained (ISA)       6         Loss of 4-20 mA signal (APL)       6         Brake Logic Command (bLC) (This parameter is only assignable to R2)       6         Using the Analog Outputs on the I/O Extension Cards       7         Motor Current       7         Notor Torque       7         Signed Motor Torque       7         Signed Ramp       7         PID Setpoint       7         PID Feedback       7         PID Integral Error       7         Motor Thermal State       7         Drive Thermal State       7         Motor Thermal State       7         PiD Estent       7         Motor Thermal State       7         Drive Thermal State                                      | Using the Analog Inputs                                             | 64 |
| PID Regulator       6         Assignment of Al2 and Al3       6         Using the Controller Relay and Logic Outputs       6         Output Contactor Command (OCC)       6         Drive Running (RUN)       6         Frequency Threshold Attained (FtA)       6         Frequency Reference Attained (SrA)       6         High Speed Attained (FLA)       6         Current Threshold Attained (CtA)       6         Thermal State Attained (tSA)       6         Loss of 4–20 mA signal (APL)       6         Brake Logic Command (bLC) (This parameter is only assignable to R2)       6         Using the Analog Outputs on the I/O Extension Cards       7         Motor Current       7         Output Frequency       7         Ramp Output       7         Signed Motor Torque       7         Signed Ramp       7         PID Setpoint       7         PID Setpoint       7         PID Feedback       7         PID Integral Error       7         Motor Thermal State       7         Motor Thermal State       7         PID Ereothack       7         PID Feedback       7         PID Feedback       7                                                        | Speed Reference Summing                                             | 64 |
| Assignment of Al2 and Al3.       6         Using the Controller Relay and Logic Outputs.       6         Output Contactor Command (OCC)       6         Drive Running (RUN).       6         Frequency Threshold Attained (FtA)       6         Frequency Reference Attained (SrA)       6         High Speed Attained (FLA).       6         Current Threshold Attained (CtA)       6         Thermal State Attained (tSA)       6         Loss of 4–20 mA signal (APL)       6         Brake Logic Command (bLC) (This parameter is only assignable to R2)       6         Using the Analog Outputs on the I/O Extension Cards       7         Motor Current       7         Output Frequency.       7         Ramp Output       7         Motor Torque       7         Signed Motor Torque       7         PID Setpoint       7         PID Setpoint       7         PID Freedback       7         PID Integral Error       7         Motor Thermal State       7         Motor Thermal State       7         PID Freedback       7         PID Freedback       7         PID Freedback       7         PiD Freedback       7                                               | PID Regulator                                                       | 65 |
| Using the Controller Relay and Logic Outputs       6         Output Contactor Command (OCC)       6         Drive Running (RUN)       6         Frequency Threshold Attained (FtA)       6         Frequency Reference Attained (SrA)       6         High Speed Attained (FLA)       6         Current Threshold Attained (CtA)       6         Thermal State Attained (tSA)       6         Loss of 4–20 mA signal (APL)       6         Brake Logic Command (bLC) (This parameter is only assignable to R2)       6         Using the Analog Outputs on the I/O Extension Cards       7         Motor Current       7         Output Frequency       7         Ramp Output       7         Motor Torque       7         Signed Motor Torque       7         Signed Ramp       7         PID Setpoint       7         PID Error       7         PID Error       7         Motor Thermal State       7         Motor Thermal State       7         PID Error       7         PID Error       7         PID Error       7         Motor Thermal State       7         Motor Thermal State       7         Pill                                                                 | Assignment of AI2 and AI3                                           | 68 |
| Output Contactor Command (OCC)       6         Drive Running (RUN)       6         Frequency Threshold Attained (FtA)       6         Frequency Reference Attained (SrA)       6         High Speed Attained (FLA)       6         Current Threshold Attained (CtA)       6         Thermal State Attained (tSA)       6         Loss of 4–20 mA signal (APL)       6         Brake Logic Command (bLC) (This parameter is only assignable to R2)       6         Using the Analog Outputs on the I/O Extension Cards       7         Motor Current       7         Output Frequency       7         Ramp Output       7         Motor Torque       7         Signed Motor Torque       7         Signed Ramp       7         PID Setpoint       7         PID Feedback       7         PID Integral Error       7         Motor Thermal State       7         Motor Thermal State       7         PID Integral Error       7         PID Integral Error       7         Motor Thermal State       7         Prive Thermal State       7         Motor Thermal State       7         PriLES MENU       7         <                                                             | Using the Controller Relay and Logic Outputs                        | 68 |
| Drive Running (RUN)                                                                                                    | Output Contactor Command (OCC)                                      | 68 |
| Frequency Threshold Attained (FtA)       6         Frequency Reference Attained (SrA)       6         High Speed Attained (FLA)       6         Current Threshold Attained (CtA)       6         Thermal State Attained (tSA)       6         Loss of 4–20 mA signal (APL)       6         Brake Logic Command (bLC) (This parameter is only assignable to R2)       6         Using the Analog Outputs on the I/O Extension Cards       7         Motor Current       7         Output Frequency       7         Ramp Output       7         Motor Torque       7         Signed Motor Torque       7         PID Setpoint       7         PID Feedback       7         PID Integral Error.       7         Motor Thermal State       7         Motor Thermal State       7         PID Integral Error.       7         PID Integral Error.       7         PID Integral Error.       7         Motor Thermal State       7         Motor Thermal State       7         Pill Es MENU       7         Reinitializing the Drive Controller       7         Reinitializing the Drive Controller       8         File Operation       8 <td>Drive Running (RUN)</td> <td>69</td>  | Drive Running (RUN)                                                 | 69 |
| Frequency Reference Attained (SrA)       6         High Speed Attained (FLA)       6         Current Threshold Attained (CtA)       6         Thermal State Attained (tSA)       6         Loss of 4–20 mA signal (APL)       6         Brake Logic Command (bLC) (This parameter is only assignable to R2)       6         Using the Analog Outputs on the I/O Extension Cards       7         Motor Current       7         Output Frequency       7         Ramp Output       7         Motor Torque       7         Signed Motor Torque       7         Signed Ramp       7         PID Setpoint       7         PID Feedback       7         PID Integral Error       7         Motor Thermal State       7         Motor Thermal State       7         PID Integral Error       7         Motor Thermal State       7         PIL S MENU       7         Reinitializing the Drive Controller       8         File Operation       8         Access Code       8                                                                                                    | Frequency Threshold Attained (FtA)                                  | 69 |
| High Speed Attained (FLA)       6         Current Threshold Attained (CtA)       6         Thermal State Attained (tSA)       6         Loss of 4–20 mA signal (APL)       6         Brake Logic Command (bLC) (This parameter is only assignable to R2)       6         Using the Analog Outputs on the I/O Extension Cards       7         Motor Current       7         Output Frequency.       7         Ramp Output       7         Motor Torque       7         Signed Motor Torque       7         Signed Ramp       7         PID Setpoint       7         PID Feedback       7         PID Integral Error       7         Motor Thermal State       7         Motor Thermal State       7         PID Integral Error       7         Motor Thermal State       7         PID Integral Error       7         Motor Thermal State       7         PID Integral Error       7         Motor Thermal State       7         PIL Setter Thermal State       7         PIL Setter Thermal State       7         Beinitializing the Drive Controller       8         File Operation       8         Access Co                                                                 | Frequency Reference Attained (SrA)                                  | 69 |
| Current Threshold Attained (CtA)       6         Thermal State Attained (tSA)       6         Loss of 4–20 mA signal (APL)       6         Brake Logic Command (bLC) (This parameter is only assignable to R2)       6         Using the Analog Outputs on the I/O Extension Cards       7         Motor Current       7         Output Frequency       7         Ramp Output       7         Motor Torque       7         Signed Motor Torque       7         Signed Ramp       7         PID Setpoint       7         PID Feedback       7         PID Integral Error       7         Motor Thermal State       7         Drive Thermal State       7         PILES MENU       7         Reinitializing the Drive Controller       7         Reinitializing the Drive Controller       8         File Operation       8                                                                                                    | High Speed Attained (FLA)                                           | 69 |
| Thermal State Attained (tSA)       6         Loss of 4–20 mA signal (APL)       6         Brake Logic Command (bLC) (This parameter is only assignable to R2)       6         Using the Analog Outputs on the I/O Extension Cards       7         Motor Current       7         Output Frequency       7         Ramp Output       7         Motor Torque       7         Signed Motor Torque       7         Signed Ramp       7         PID Setpoint       7         PID Feedback       7         PID Integral Error       7         Motor Thermal State       7         Drive Thermal State       7         PILES MENU       7         Reinitializing the Drive Controller       8         File Operation       8         Bracess Code       8                                                                                                    | Current Threshold Attained (CtA)                                    | 69 |
| Loss of 4–20 mA signal (APL)       6         Brake Logic Command (bLC) (This parameter is only assignable to R2)       6         Using the Analog Outputs on the I/O Extension Cards       7         Motor Current       7         Output Frequency       7         Ramp Output       7         Motor Torque       7         Signed Motor Torque       7         Signed Ramp       7         PID Setpoint       7         PID Feedback       7         PID Integral Error       7         Motor Thermal State       7         Drive Thermal State       7         PILES MENU       7         Reinitializing the Drive Controller       8         File Operation       8                                                                                                    | Thermal State Attained (tSA)                                        | 69 |
| Brake Logic Command (bLC) (This parameter is only assignable to R2) 6         Using the Analog Outputs on the I/O Extension Cards                                                                                                    | Loss of 4–20 mA signal (APL)                                        | 69 |
| Using the Analog Outputs on the I/O Extension Cards                                                                                                    | Brake Logic Command (bLC) (This parameter is only assignable to R2) | 69 |
| Motor Current       7         Output Frequency.       7         Ramp Output       7         Motor Torque       7         Signed Motor Torque       7         Signed Ramp       7         PID Setpoint       7         PID Feedback       7         PID Fror       7         PID Integral Error       7         Motor Thermal State       7         Drive Thermal State       7         FILES MENU       7         Reinitializing the Drive Controller       8         File Operation       8         Access Code       8                                                                                                    | Using the Analog Outputs on the I/O Extension Cards                 | 72 |
| Output Frequency                                                                                                    | Motor Current                                                       | 72 |
| Ramp Output       7         Motor Torque       7         Signed Motor Torque       7         Signed Ramp       7         PID Setpoint       7         PID Feedback       7         PID Error       7         PID Integral Error       7         Motor Thermal State       7         Drive Thermal State       7         6—FAULT MENU       7         7—FILES MENU       7         Reinitializing the Drive Controller       8         File Operation       8         Access Code       8                                                                                                    | Output Frequency                                                    | 72 |
| Motor Torque7Signed Motor Torque7Signed Ramp7PID Setpoint7PID Feedback7PID Error7PID Integral Error7Motor Power7Motor Thermal State7Drive Thermal State76—FAULT MENU77—FILES MENU7Reinitializing the Drive Controller8File Operation8Access Code8                                                                                                    | Ramp Output                                                         | 72 |
| Signed Motor Torque       7         Signed Ramp       7         PID Setpoint       7         PID Feedback       7         PID Error       7         PID Integral Error       7         Motor Power       7         Motor Thermal State       7         Drive Thermal State       7         6—FAULT MENU       7         7—FILES MENU       7         Reinitializing the Drive Controller       8         File Operation       8         Access Code       8                                                                                                    | Motor Torque                                                        | 73 |
| Signed Ramp       7         PID Setpoint       7         PID Feedback       7         PID Error       7         PID Integral Error       7         Motor Power       7         Motor Thermal State       7         Drive Thermal State       7         6—FAULT MENU       7         7—FILES MENU       7         Reinitializing the Drive Controller       8         File Operation       8         Access Code       8                                                                                                    | Signed Motor Torque                                                 | 73 |
| PID Setpoint       7         PID Feedback       7         PID Error       7         PID Integral Error       7         Motor Power       7         Motor Thermal State       7         Drive Thermal State       7         6—FAULT MENU       7         7—FILES MENU       7         Reinitializing the Drive Controller       8         File Operation       8         Access Code       8                                                                                                    | Signed Ramp                                                         | 73 |
| PID Feedback                                                                                                    | PID Setpoint                                                        | 73 |
| PID Error                                                                                                    | PID Feedback                                                        | 73 |
| PID Integral Error.       7.         Motor Power       7.         Motor Thermal State       7.         Drive Thermal State       7.         6—FAULT MENU       7.         7—FILES MENU.       7.         Reinitializing the Drive Controller       8.         File Operation.       8.         Access Code       8.                                                                                                    | PID Error                                                           | 74 |
| Motor Power       7         Motor Thermal State       7         Drive Thermal State       7         6—FAULT MENU       7         7—FILES MENU       7         Reinitializing the Drive Controller       8         File Operation       8         Access Code       8                                                                                                    | PID Integral Error                                                  | 74 |
| Motor Thermal State       7.         Drive Thermal State       7.         6—FAULT MENU       7.         7—FILES MENU       7.         Reinitializing the Drive Controller       8.         File Operation       8.         Access Code       8.                                                                                                    | Motor Power                                                         | 74 |
| Drive Thermal State                                                                                                    | Motor Thermal State                                                 | 74 |
| 6—FAULT MENU 77<br>7—FILES MENU 77<br>Reinitializing the Drive Controller 88<br>File Operation 88<br>Access Code 88                                                                                                    | Drive Thermal State                                                 | 74 |
| 7—FILES MENU                                                                                                    | 6—FAULT MENU                                                        | 75 |
| Reinitializing the Drive Controller    8      File Operation    8      Access Code    8                                                                                                    | 7—FILES MENU                                                        | 79 |
| File Operation                                                                                                    | Reinitializing the Drive Controller                                 | 80 |
| Access Code                                                                                                    | File Operation                                                      | 80 |
|                                                                                                    | Access Code                                                         | 81 |

© 1998–2001 Schneider Electric All Rights Reserved

| 8—COMMUNICATION MENU.838—APPLICATION MENU.83CHAPTER 3—DIAGNOSTICS AND TROUBLESHOOTING85KEYPAD DISPLAY AND INDICATING LEDS85FAULT STORAGE.85USING FAULT CODES AND MESSAGES TO SOLVE PROBLEMS.86PRECAUTIONS86PRECAUTIONS87PROCEDURE 1: BUS VOLTAGE MEASUREMENT.87PROCEDURE 2: CHECKING SUPPLY VOLTAGE.89PROCEDURE 3: CHECKING THE PERIPHERAL EQUIPMENT.90FAULT CODES AND MESSAGES.91APPENDIX A—DRIVE CONTROLLER CONFIGURATION.97MENU OVERVIEW.101APPENDIX B—OPTIONS AND ACCESSORIES.103SPARE PART LIST FOR ATV58 DRIVE CONTROLLERS.105INDEX.107 | Bulletin No. VVDED397047US R8/01<br>08/01<br>                                                                                                    | ALTIVAR <sup>®</sup> 58 Keypad Display<br>Contents |
|----------------------------------------------------------------------------------------------------|----------------------------------------------------------------------------------------------------|----------------------------------------------------|
| CHAPTER 3—DIAGNOSTICS AND TROUBLESHOOTING85KEYPAD DISPLAY AND INDICATING LEDS85FAULT STORAGE85USING FAULT CODES AND MESSAGES TO SOLVE PROBLEMS86MAINTENANCE86PRECAUTIONS87PROCEDURE 1: BUS VOLTAGE MEASUREMENT87PROCEDURE 2: CHECKING SUPPLY VOLTAGE89PROCEDURE 3: CHECKING THE PERIPHERAL EQUIPMENT90FAULT CODES AND MESSAGES91APPENDIX A—DRIVE CONTROLLER CONFIGURATION97MENU OVERVIEW101APPENDIX B—OPTIONS AND ACCESSORIES103SPARE PART LIST FOR ATV58 DRIVE CONTROLLERS105INDEX107                                                        | 8—COMMUNICATION MENU<br>8—APPLICATION MENU                                                                                                    |                                                    |
| APPENDIX A—DRIVE CONTROLLER CONFIGURATION97MENU OVERVIEW101APPENDIX B—OPTIONS AND ACCESSORIES103SPARE PART LIST FOR ATV58 DRIVE CONTROLLERS105INDEX107                                                                                                    | CHAPTER 3—DIAGNOSTICS AND TROUBLESHOOTING<br>KEYPAD DISPLAY AND INDICATING LEDS<br>FAULT STORAGE<br>USING FAULT CODES AND MESSAGES TO SOLVE PRO<br>MAINTENANCE<br>PRECAUTIONS<br>PROCEDURE 1: BUS VOLTAGE MEASUREMENT<br>PROCEDURE 1: BUS VOLTAGE MEASUREMENT<br>PROCEDURE 2: CHECKING SUPPLY VOLTAGE<br>PROCEDURE 3: CHECKING THE PERIPHERAL EQUIPM<br>FAULT CODES AND MESSAGES | 85<br>85<br>0BLEMS                                 |
| APPENDIX B—OPTIONS AND ACCESSORIES       103         SPARE PART LIST FOR ATV58 DRIVE CONTROLLERS       105         INDEX       107                                                                                                    | APPENDIX A—DRIVE CONTROLLER CONFIGURATION<br>MENU OVERVIEW                                                                                                    |                                                    |
|                                                                                                    | SPARE PART LIST FOR ATV58 DRIVE CONTROLLERS.                                                                                                    |                                                    |

ALTIVAR<sup>®</sup> 58 Keypad Display Contents

## **CHAPTER 1—OVERVIEW**

# INTRODUCTION

The ALTIVAR 58 (ATV58) family of adjustable frequency AC drive controllers is used for controlling three-phase asynchronous motors. The controllers range from:

- 1–75 hp (0.75–55 kW) constant torque (100 hp variable torque), 400/460 V, three-phase input
- 0.5–7.5 hp (0.37–5.5 kW) constant torque, 208/230 V, single-phase input
- 0.5–30 hp (0.37–22 kW) variable torque, 208/230 V, single-phase input
- 2–40 hp (1.5–30 kW) constant torque (50 hp variable torque), 208/230 V, three-phase input

This bulletin covers the programming, monitoring, diagnostics, and operation of the ALTIVAR 58 drive controllers with the keypad display, part number VW3A58101U. Additional functionality can be obtained by installing the analog I/O option card (part no. VW3A58201U) or the digital I/O card (part no. VW3A58202U). The additional functionality provided by these option cards is documented in this bulletin.

For other I/O option cards and communication option cards and for information on programming the additional parameters available with those cards installed, refer to the manual provided with the card.

Certain modes, menus, and operations can be modified if the drive controller is equipped with these options. Consult the documentation pertaining to each of these options.

See Appendix B for a complete list of options and accessories.

This keypad display is used on the drive controllers found in Table 1 on page 8. For installation, wiring, start-up, and maintenance, consult Table 1 for the applicable drive controller instruction bulletin. Also consult the instruction bulletin provided with the I/O extension card or communication card if applicable.

© 1998–2001 Schneider Electric All Rights Reserved

| Drive Controller | Instruction Bulletin |
|------------------|----------------------|
| ATV58 Type E     | VVDED397052US        |
| ECONO-FLEX       | 30072-450-01         |
| ATV58 Type F     | VVDED300011US        |
| FLEX58 Chassis   | 30072-450-47         |
| ATV58 Type H     | VVDED397048US        |
| ATV58 Type N     | 30072-450-10         |

Table 1: Drive Controller Instruction Bulletins

This bulletin provides information on how to configure the ATV58 drive controller. Additional explanation of parameters and application information on how the parameters can be utilized can be found in the ALTIVAR 58 AC Drives Catalog, 8806CT9901, available on-line at www.SquareD.com.

# **REVISION LEVEL**

This document replaces VVDED397047US dated July 2000. Over time, the functionality of the ATV58 drive controller has been upgraded to broaden the applications on which the ATV58 drive controller can be applied. This document can be used with earlier drive controllers, but not all the parameters detailed in this manual will be accessible if a drive controller is not equipped with the most recent firmware. Keypad displays are backward compatible. Older keypad displays used on newer drive controllers will not display the new parameters.

The drive controller firmware revision label is located adjacent to the integrated MODBUS port on the front of the drive controller. The keypad display firmware revision label is located on the back of the keypad display. The firmware on the drive controller may be upgraded by installing a new control board, part number VX4A581U and a new keypad display, part number VW3A58101U.

The following table details the major product upgrades with approximate date of release, drive controller firmware, associated keypad display firmware, and comments for the major function upgrade details.

| Date    | Drive<br>Controller<br>Firmware<br>Revision | Associated<br>Keypad<br>Display<br>Firmware<br>Revision | Comments or Major Function Upgrade Details                                                                                                    |
|---------|---------------------------------------------|---------------------------------------------------------|----------------------------------------------------------------------------------------------------|
| 1Q 1998 | V2.1 IE 06                                  | V1.0 IE 04                                              | Initial release of the ATV58 product                                                                                                    |
| 2Q 1999 | V3.1 IE 14                                  | V2.0 IE 07                                              | The following functions were added:<br>Display machine speed, <i>USP</i> , based on scalor coefficient, <i>USC</i> .<br>Display Motor power, <i>OPr</i> ,.<br>Ability to define DC injection current level, <i>SdC</i> .<br>Ability to invert response to the PI regulator speed reference signal, <i>PIC</i> .<br>Current limit adaptation as function of speed in VT mode, <i>Fdb</i> .<br>Ability to inhibit reverse operation, <i>rIn</i> .<br>Ability to define drive controller response to speed reference signal below<br>low speed setting, <i>bSP</i> .<br>U shaped acceleration and decel ramp type, <i>rPt</i> .<br>Motor thermal overload protection (Ith) range increased from 45%–105%<br>to 25%–136% |
| 3Q 2000 | V3.1 IE 16                                  | V3.0 IE 08                                              | Began production of 5–25 hp, 460 Vac variable torque rated drive controllers without the integrated EMC filter for 460 Vac installations where the filter is not required. Removing this filter allowed the product to be rated for additional horsepower at 460 Vac. These drive controllers have the ability to be configured for VT plus as described on page 24.                                                                                                    |

# Table 2: Product Upgrade and Revision Level History

|         | (,                                          |                                                         |                                                                                                    |  |  |  |
|---------|---------------------------------------------|---------------------------------------------------------|----------------------------------------------------------------------------------------------------|--|--|--|
| Date    | Drive<br>Controller<br>Firmware<br>Revision | Associated<br>Keypad<br>Display<br>Firmware<br>Revision | Comments or Major Function Upgrade Details                                                                                                    |  |  |  |
| 3Q 2001 | V4.1 IE 25                                  | V4.1 IE 13                                              | Relay R2 is no longer factory set for an output contactor. The factory setting is "not assigned."<br>The following functions were added:<br>Run time meter function, <i>rth</i> , and watt-hour meter function, <i>APH</i> . Both meters can be reset, <i>rpr</i> .<br>Two additional jump frequencies, <i>JF2</i> & <i>JF3</i> .<br>A second programmable frequency threshold with logic output configuration, <i>F2d</i> , <i>F2A</i> .<br>Ability to configure a freewheel stop below a programmable frequency,<br><i>Stt</i> & <i>FFT</i> .<br>PID regulator enhanced to work with Auto/Manual (reference switching)<br><i>PAU</i> , <i>PIF</i> , <i>PIM</i> .<br>PID regulator enhanced to accept programmable setpoints through the<br>keypad display with the use of logic inputs, <i>PR2</i> , <i>PR4</i> .<br>PID regulator enhanced with low pass filter on feedback, <i>PSP</i> .<br>Selectable baud rate on integrated MODBUS port, <i>tbr</i> .<br>Operation of an extremely undersized motor and the ability to configure<br>an output voltage test mode by configuring <i>PSM</i> .<br>Ability to configure loss of follower fault to run at pre-set speed, <i>LFF</i> , and<br>signal loss of follower with logic output, <i>APL</i> .<br>Additional assignments possible to an analog output on an option card:<br>Signed ramp output, ORS; Motor power, OPR;<br>PID setpoint, OPS; PID feedback, OPF;<br>PID error, OPE; PID integral, OPI;<br>Motor thermal state, THR; Drive thermal state, THD.<br>Compatible with Ethernet, MODBUS <sup>®</sup> , TCP/IP communication card, and<br>Forced local function<br>The ability to provide torque limit via analog input AI3, activated by a logic<br>input. <i>TLA</i> , <i>ATL</i> |  |  |  |

# Table 2: Product Upgrade and Revision Level History (Continued)

© 1998–2001 Schneider Electric All Rights Reserved

#### **KEYPAD DISPLAY**

The keypad display allows:

- Display of the drive controller part number, electrical values, parameters, and faults
- Adjustment and configuration of the drive controller
- Local command
- Storage of four controller configurations which can be read or downloaded to multiple drive controllers of the same horsepower and same firmware revision

# Mounting

To mount the keypad display, first remove the protective cover. Insert the keypad display into the SUB–D connector and tighten the finger-tight retaining screw by turning clockwise.

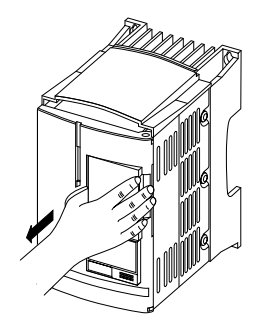

Figure 1: Removal of Protective Cover

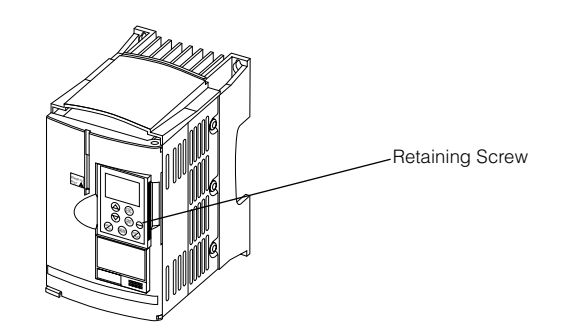

Figure 2: Drive Controller with Keypad Display Mounted

The keypad display can be mounted and removed while there is power to the drive controller. If the keypad display is removed while command of the drive controller from the keypad display is active, the drive controller will trip on the serial link fault. See 5 L F in Table 25 beginning on page 91.

#### **Remote Mounting**

To remotely mount the keypad display, use the keypad display remote mounting kit, part number VW3A58103. This kit has an IP65 rating. This kit contains a three meter (9.8 ft.) cable with connectors, parts for mounting the keypad display on the cover of an enclosure, and an instruction sheet.

## Setting the 50/60 Hz Switch

#### 

# HAZARDOUS VOLTAGE

- Read and understand this bulletin in its entirety before installing or operating ALTIVAR 58 drive controllers. Installation, adjustment, repair, and maintenance of these drive controllers must be performed by qualified personnel.
- Disconnect all power before servicing the drive controller. WAIT THREE MINUTES until the DC bus capacitors discharge, then measure DC bus capacitor voltage between J2-4 (+) and J2-5 (-) for drive controllers ATV58U09M2 and U18M2, or between J2-5 (PA) and J18-7 for drive controllers ATV58U29M2 to U72M2 and ATV58U18N4 to D79N4, to verify that the DC voltage is less than 45 V. Refer to the Bus Voltage Measurement Procedure page 87.
- DO NOT short across DC bus capacitors or touch unshielded components or terminal strip screw connections with voltage present.
- User is responsible for conforming to all applicable code requirements with respect to grounding all equipment.
- Many parts in this drive controller, including printed wiring boards, operate at line voltage. DO NOT TOUCH. Use only electrically insulated tools.

Electrical shock will result in death or serious injury.

Figure 3 (page 13) shows the location of the 50/60 Hz switch on the drive controller. Before powering up the drive controller and using the keypad display, you must set the 50/60 Hz switch to correspond with the frequency of the incoming AC power.

Unlock and open the cover to access the 50/60 Hz switch on the control board. If an option card is present, the switch may not be accessible through the card. Set the switch to the position corresponding to the frequency of the incoming AC power.

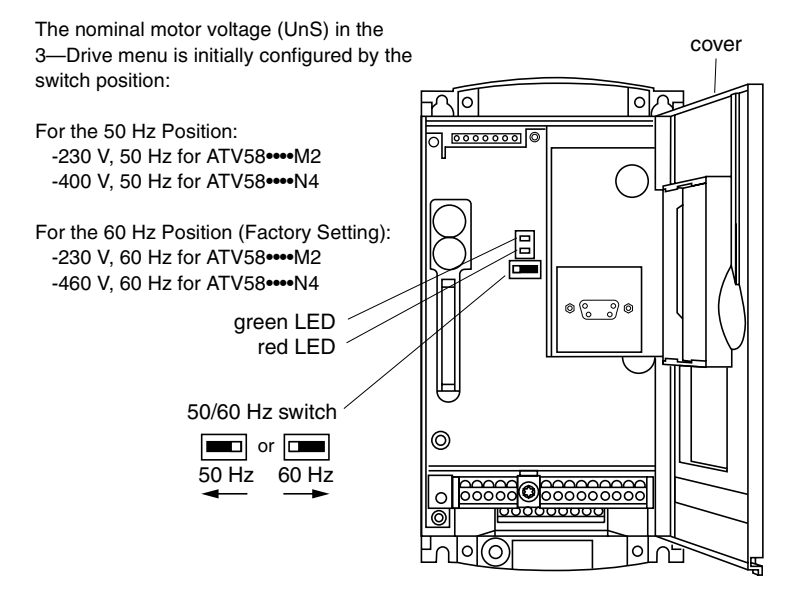

Figure 3: Location of 50/60 Hz Switch

#### Function of Keys and Meaning of Displays

Figure 4 shows the front of the keypad display. The LCD display is backlit. The keys and displays are explained below.

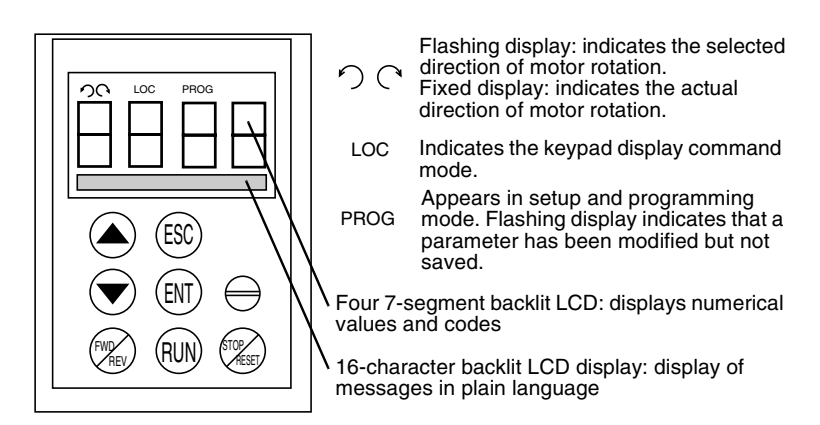

Figure 4: Front View of Keypad Display

|            | Press to move within the menus or among the parameters, and to scroll a numeric value up or down.                                                             |
|------------|----------------------------------------------------------------------------------------------------|
| ESC        | Press to return to the previous menu, or abandon an adjustment in progress and return to the original value.                                                  |
| ENT        | Press to select a menu, or to validate and save a choice or an adjustment parameter.                                                                          |
|            | If command by the keypad display has been selected:                                                                                                    |
| FWD<br>REV | Press to change the direction of motor rotation                                                                                                    |
| RUN        | Press to start the motor                                                                                                    |
| STOP       | Press to stop the motor or reset a fault. The STOP function can<br>also stop the drive controller in terminal command mode if so<br>configured (see page 49). |

### **Configuration Recommendations**

# A WARNING UNINTENDED EQUIPMENT ACTION Parameter changes affect drive controller operation. Most parameter changes require pressing ENT. Some parameter changes, such as reference frequency, take effect as soon as you press the up or down arrow keys. Read and understand this manual before using the keypad display. Failure to follow these instructions can result in death, serious injury, or equipment damage.

First prepare your program settings using the form in Appendix A at the back of this manual.

Programming of the ALTIVAR 58 is facilitated by internal checks. In order to understand and become comfortable with the keypad display, we recommend that you access the menus and program in the following order. All of the steps are not obligatory in all cases.

- 1. Set the 50/60 Hz switch.
- 2. Select the language.
- 3. Select the macro-configuration.
- 4. Select 2 or 3-wire control (4-Control menu).
- 5. Configure parameters in the 3—Drive Configuration menu.
- 6. Assign the I/O (5-I/O menu).
- 7. Configure parameters in the 4—Control menu.
- 8. Configure switching frequency type in the 3—Drive Configuration menu.
- 9. Configure fault management parameters in the 6—Fault menu.
- 10. Make Communication or Application configurations (if one of these options is used).
- 11. Make settings in the 2—Adjust menu.

NOTE: You must ensure that the functions which are programmed are compatible with the control scheme used.

If the Freewheel Stop / Run Permissive function is assigned to a logic input, the drive controller will not start the motor unless that logic input is connected to +24 V.

#### **Minimum Start-Up**

This procedure can be used as a minimum start-up:

- In simple applications where the drive controller factory settings are sufficient
- In installation when it is necessary to turn the motor before fully completing the start-up sequence

#### Procedure:

- 1. Make sure that the **50/60 Hz switch** is in the correct position, corresponding to the frequency of the incoming AC power, as shown on page 13.
- 2. Ensure that the **macro-configuration** factory setting is suitable for the application. Refer to Table 3 on page 22. If not, change the configuration **MACRO-CONFIG** menu as shown on page 21.
- Verify that the control scheme is compatible with the macroconfiguration, ensuring that the necessary safety precautions have been taken.
- Verify in the 3—DRIVE menu that the factory settings are compatible with the motor nameplate values. Refer to Table 11 on page 39. Modify them to match the nameplate values.
- 5. If necessary, **adjust the parameters** in the **2—ADJUST** menu (ramps, motor thermal protection, etc.). See Table 6 on page 28.

If the Freewheel Stop/Run Permissive function is assigned to a logic input, the drive controller will not start that motor unless the logic input is connected to +24 V.

#### ACCESS LEVELS

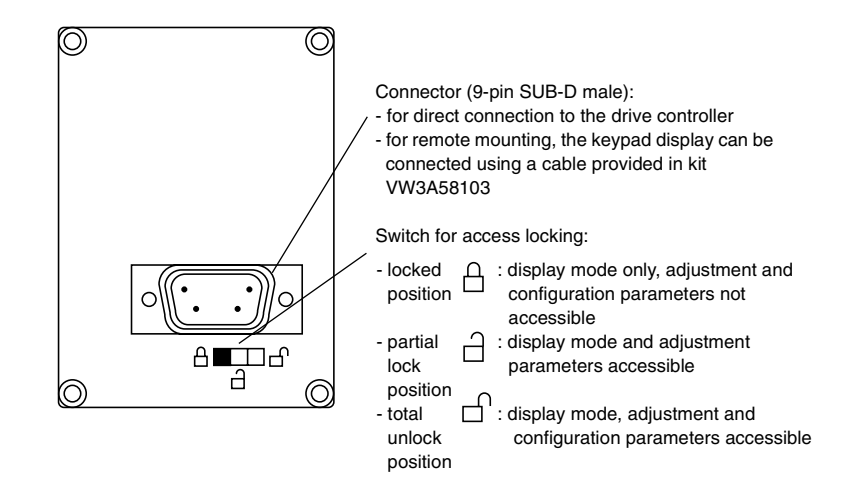

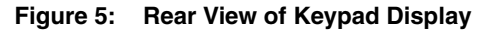

The position of the access locking switch on the back of the programming keypad display allows three levels of access to the menus. Access to the menus can also be prevented by using an access code (see the 7—File menu on page 79).

**Locked Position**  $\bigcirc$  **– Display Mode:** use when the motor is running to prevent modifications to the drive controller programming.

- You can select the dialog language in the LANGUAGE menu.
- You can display the macro-configuration or the pre-programmed values for the selected application in the MACRO-CONFIG menu.
- You can display the voltage and power rating of your drive controller in the **IDENTIFICATION** menu.
- You can display the electrical values, the operational status, or fault in the **1—DISPLAY** menu.

**Partial Lock Position**  $\square$  **– Display and Adjustment Modes:** this level is used during startup for access to basic setup parameters.

- You can do everything listed above.
- You can use the 2—ADJUST menu to adjust parameters which are accessible when the motor is running.

**Total Unlock Position**  $\square$  **– All modes:** this level is used during startup for access to advanced setup parameters.

- You can do everything listed in both access levels above.
- You can also select a different macro-configuration in the MACRO-CONFIG menu.
- You can adjust the performance of the motor-drive controller system, in the **3—DRIVE** menu.
- You can configure the drive controller command to be either from the terminal strip, the keypad display, or the integrated serial link using the 4—CONTROL menu.
- You can change the assignments of the inputs and outputs in the **5–I/O** menu.
- You can configure motor protection, drive controller protection, and response after a fault has occurred in the **6—FAULT** menu.
- You can save the drive controller configurations, recall them from memory, return to factory settings, or protect your configuration in the 7—FILES menu.
- You can adjust the parameters pertaining to communication in the **8** COMMUNICATION menu, if a communication card is installed.
- You can access the **8—APPLICATION** menu, if a customer application card is installed.

#### Access To Menus

The number of menus which can be accessed depends on the position of the access locking switch. Each menu contains parameters to be adjusted or configured. Figure 6 shows the menus as they appear on the display when the access locking switch is in the **Total Unlock Position**.

NOTE: If an access code (password) has already been programmed, certain menus may not be modifiable, or may not be visible. In this case refer to "Access Code" on page 81 for how to enter the access code.

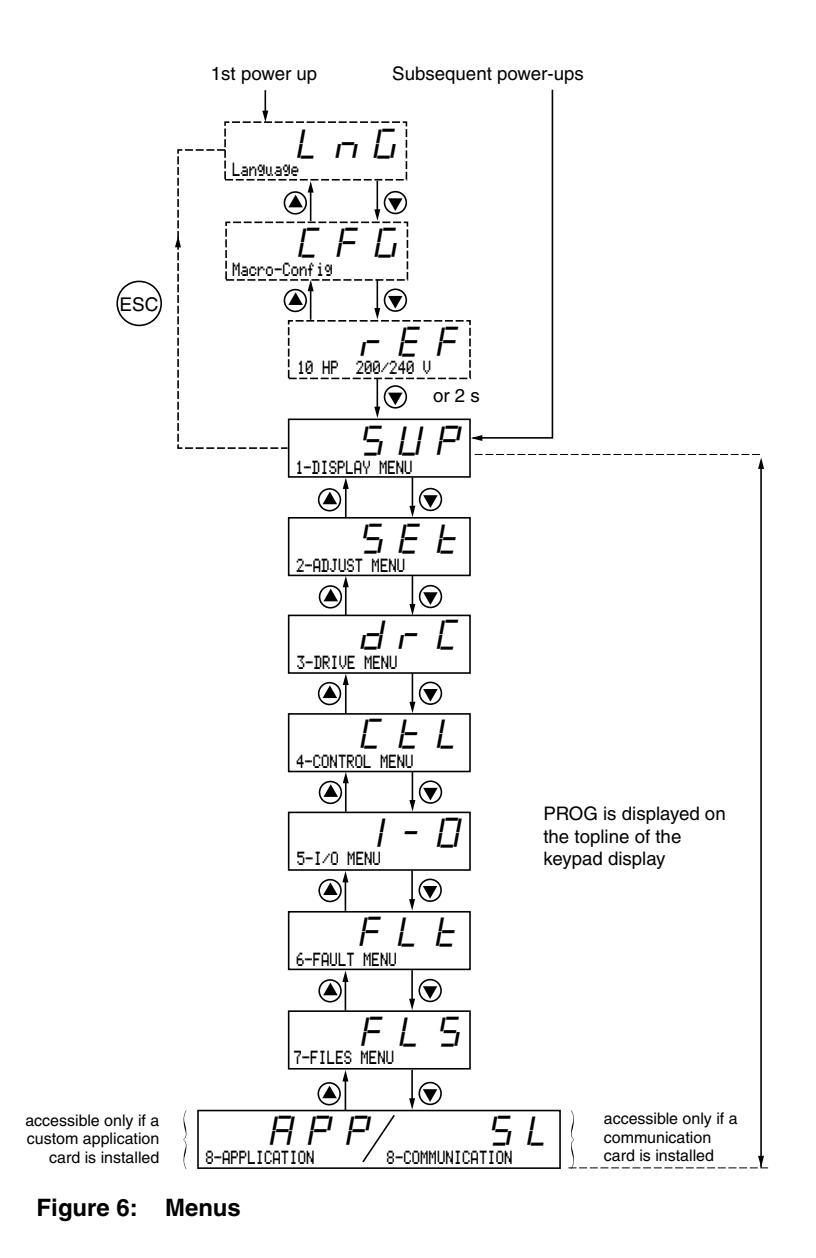

#### **Principles of Programming**

The principle of programming is always the same, regardless of the access locking switch. Figures 7 and 8 show examples of programming steps.

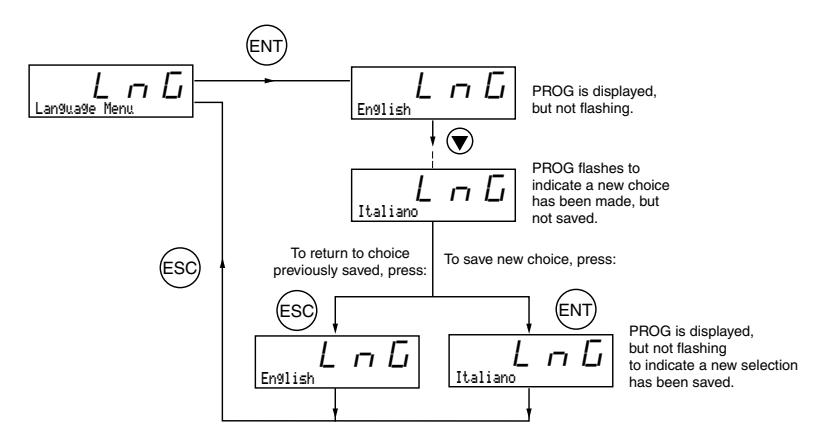

Figure 7: Language Selection Programming Example

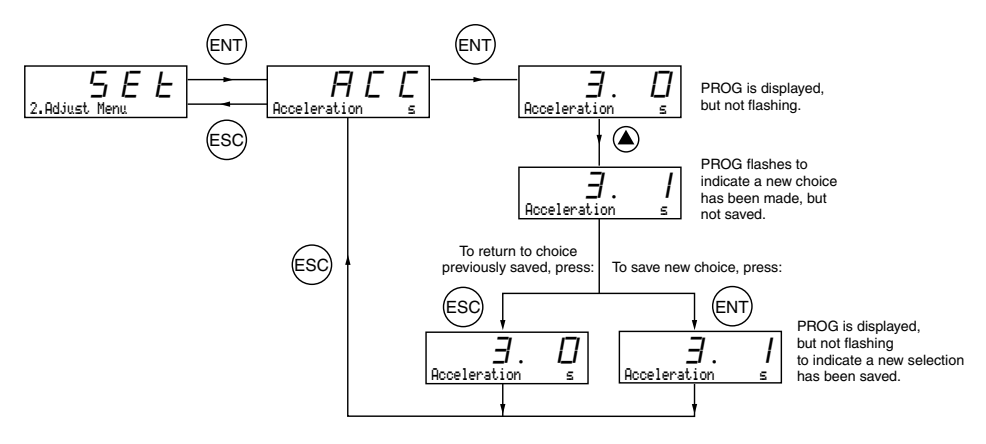

Figure 8: Acceleration Time Programming Example

### **CHAPTER 2—MENUS**

This chapter explains menus and parameter functions.

## LANGUAGE MENU

The Language menu (see Figure 7 on page 20) is accessible no matter how the access locking switch is set. The languages that can be selected are English (factory setting), French, German, Spanish, or Italian. The language can be modified with the motor stopped or running.

# **MACRO-CONFIGURATION MENU**

Selecting a macro-configuration automatically configures the drive controller for an application. The Macro-Configuration menu can always be displayed, but can only be modified when the access level switch is in the  $\Box^{\cap}$  position and when the motor is stopped. There are three application types available:

- Material handling (Hdg)
- Variable torque for pump and fan applications (VT)
- General use (GEn)

The macro-configuration automatically assigns the inputs and outputs to functions suitable for the application. The parameters related to these functions are then available. **The factory-set macro-configuration is Material Handling**. Table 3 shows the drive controller I/O assignments as a function of the macro-configuration selected when the drive controller is set for 2-wire control. For the logic input assignments when the drive controller is set for 3-wire control, refer to Table 12 on page 45.

|                          |                       | Hdg: Material<br>Handling <sup>[1]</sup> | GEn: General Use   | VT: Variable<br>Torque |
|--------------------------|-----------------------|------------------------------------------|--------------------|------------------------|
| Note: LI1, AI1,          | Logic Input LI1       | Forward                                  | Forward            | Forward                |
| and R1                   | Logic Input LI2       | Reverse                                  | Reverse            | Reverse                |
| assignments are          | Logic Input LI3       | 2 Preset speeds                          | Jog                | Auto/manual            |
| not visible in the       | Logic Input LI4       | 4 Preset speeds                          | Freewheel stop [2] | DC injection braking   |
| 5—I/O menu.              | Analog Input AI1      | Reference summing                        | Reference summing  | Speed reference 1      |
| LI1 and R1               | Analog Input AI2      | Reference summing                        | Reference summing  | Speed reference 2      |
| cannot be<br>reassigned. | Relay R1              | Drive fault relay                        | Drive fault relay  | Drive fault relay      |
|                          | Relay R2              | Not assigned                             | Not assigned       | Not assigned           |
|                          | [1] Eactory default s | etting                                   |                    |                        |

#### Table 3: **Drive Controller I/O Assignments**

[2] If the Freewheel Stop/Run Permissive function is configured, the drive controller will not start the motor unless the logic input is connected to +24 V.

Table 4: I/O Extension Card Factory Presets

|                                                                                                    |                                                | Hdg: Material<br>Handling | GEn: General Use                                                 | VT: Variable Torque       |
|----------------------------------------------------------------------------------------------------|------------------------------------------------|---------------------------|------------------------------------------------------------------|---------------------------|
| Note: You must                                                                                                | Logic Input LI5                                | 8 preset speeds           | Fault reset                                                      | Freewheel stop [1]        |
| ensure that the<br>functions which<br>are<br>programmed<br>are compatible<br>with the control<br>scheme used. | Logic Input LI6                                | Fault reset               | Current limit <sup>[2]</sup> or<br>Torque limit 2 <sup>[3]</sup> | Ramp switching            |
|                                                                                                    | Analog Input AI3 <sup>[2]</sup>                | Reference summing [2]     | Reference summing [2]                                            | PI regulator feedback [2] |
|                                                                                                    | or Logic Inputs A,<br>A-, B, B- <sup>[3]</sup> | Speed feedback            | Speed feedback                                                   | Speed feedback            |
|                                                                                                    | Logic Output LO                                | Current level attained    | Output contactor<br>command                                      | High speed attained       |
|                                                                                                    | Analog Output AO                               | Motor frequency           | Motor frequency                                                  | Motor frequency           |

[1] If the Freewheel Stop / Run Permissive function is configured, the drive controller will not start the motor unless the logic input is connected to +24 V.

[2] With analog I/O extension card (VW3A58201U).

[3] With digital I/O extension card (VW3A58202U).

Transferring a file created for a drive controller without an I/O extension card to a drive controller with an I/O extension card may result in unexpected I/O assignment. Verify all I/O assignments. It is recommended that I/O functions not used in the application be un-assigned.

# A WARNING

# UNINTENDED EQUIPMENT OPERATION

LI1 has priority:

- If LI1 is closed while LI2 is active, the controller will respond to LI1.
- If the LI1 input is lost while LI2 is active, the controller will respond to LI2 and reverse directions.

The logic inputs must be programmed appropriately for the application to prevent the motor from spinning in an unintended direction.

Failure to follow this instruction can result in death or serious injury.

Modification of the macro-configuration requires two confirmations since it automatically changes the function assignments. When a change to the macro-configuration is requested the following screen is displayed:

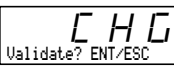

Press ENT to proceed with change Press ESC to return to the previous configuration

Figure 9: Macro-Configuration Validation

# A WARNING

MACRO-CONFIGURATION OR PROGRAMMING RESET CAN CAUSE AN UNINTENDED EQUIPMENT ACTION

- Factory default settings will be substituted for present settings when the macro-configuration is changed and confirmed.
- Factory default settings may not be compatible with the application. After changing the macro-configuration, verify that the factory settings are compatible with application requirements.

Failure to follow these instructions can result in death, serious injury, or equipment damage.

#### **Customizing the Configuration**

The drive controller configuration can be customized by changing the assignment of the inputs and outputs in the 5—I/O menu when the access locking switch is in the  $\Box$  position. When an I/O assignment is modified, the macro-configuration screen displays the following:

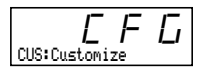

Figure 10: Customized Macro-Configuration

## DRIVE CONTROLLER IDENTIFICATION SCREEN

This screen can always be displayed. Refer to Figure 11 for the access path. This screen shows the power rating and the voltage indicated on the drive controller nameplate.

#### Increasing the Power Rating for Variable Torque Applications

The power rating can be increased for variable torque applications on the drive controller identification screen for the following products:

- 208/230 Vac drive controllers 15 hp and larger (ATV58HD16M2–D46M2)
- 400/460 Vac drive controllers 25 hp and larger (ATV58HD28N4–D79N4)
- 460 Vac drive controllers 5 hp to 25 hp that do not have an integrated EMC filter (ATV58HU54N4X–D23N4X)

To increase the horsepower rating, begin at the r E F screen and follow this procedure:

- 1. Press ENT. r E F begins flashing.
- 2. Press (a). A higher horsepower rating is displayed with a "+" sign indicating that the rating has been increased.
- 3. Press ENT then ESC. The drive controller is now configured for the higher horsepower rating.

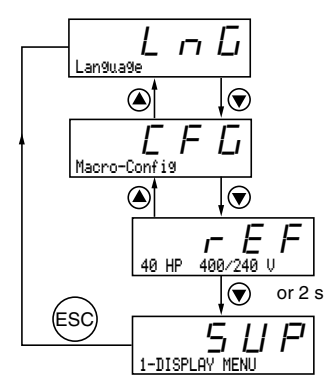

Figure 11: Drive Controller Identification Screen

© 1998–2001 Schneider Electric All Rights Reserved

## 1-DISPLAY MENU

Display parameters can be viewed in any access level. You can scroll through these parameters with the motor running.

# Menu

# Table 5: 1—Display Menu Parameters

| INICIIU                                                                       |                    |       |                                                                                                    |               |  |
|-------------------------------------------------------------------------------|--------------------|-------|----------------------------------------------------------------------------------------------------|---------------|--|
| _                                                                             | Parameter          | Code  | Function                                                                                                    | Units         |  |
| 1                                                                             | Drive. state       |       | Drive controller status: indicates a fault or the state of the drive controller:                                                                                                    | _             |  |
|                                                                               | Use this parameter | 4     | rdY = drive controller is ready                                                                                                    |               |  |
|                                                                               | to monitor drive   | гЦа   | rUn = motor in steady state                                                                                                    |               |  |
|                                                                               | controller status. | REE   | ACC = accelerating                                                                                                    |               |  |
|                                                                               |                    | dЕС   | dEC = decelerating                                                                                                    |               |  |
|                                                                               |                    | E L I | CLI = in current limit                                                                                                    |               |  |
|                                                                               |                    | dСЬ   | dCb = DC injection braking                                                                                                    |               |  |
|                                                                               |                    | n S E | nSt = commanded to freewheel stop                                                                                                    |               |  |
|                                                                               |                    | Оbr   | Obr = braking with deceleration ramp adaptation                                                                                                    |               |  |
|                                                                               | Fre9. Ref Hz       | FrH   | Reference frequency                                                                                                    | Hz            |  |
|                                                                               | OutPut Fre9 Hz     | rFr   | Output frequency applied to the motor                                                                                                    | Hz            |  |
|                                                                               | Motor Speed - RPM  | 5 P d | Motor speed estimated by the drive controller.<br>Based on nominal motor speed (nSP) entry. See<br>Table 11 on page 39.                                                                                                    | RPM           |  |
|                                                                               | Motor Current - A  | LEr   | Motor current                                                                                                    | А             |  |
| Note: If USP is<br>greater than<br>9999, the display<br>value is<br>USP/1000. | Machine SPd.       | U S P | Machine speed estimated by the drive controller.<br>USP is proportional to rFr scaled by the coefficient,<br>USC, which is adjustable in the 2—Adjust menu.                                                                | _             |  |
|                                                                               | OutPut Power - %   | 0 P r | Output power estimated by the drive controller.<br>100% corresponds to nominal power.                                                                                                    | %             |  |
|                                                                               | Mains Volta9e V    | ULn   | Mains voltage                                                                                                    | V             |  |
|                                                                               | Motor Thermal - %  | ΕΗr   | Thermal state: 100% corresponds to the nominal motor thermal state. Above 118%, the controller trips on OLF (motor overload fault).                                                                                        | %             |  |
|                                                                               | Drive Thermal - X  | ЕНd   | Thermal state of the drive controller: 100% corresponds to the nominal drive controller thermal state. Above 118%, the controller trips on OHF (drive overheating fault). It resets when the thermal state goes below 70%. | %             |  |
|                                                                               | Last Fault         | LFE   | Displays the last fault which occurred                                                                                                    | _             |  |
|                                                                               | Fre9. Ref          | LFr   | This adjustment parameter appears in place of the FrH parameter when command of the drive controller by the keypad display has been activated with the LCC parameter in the 4—Control menu (see page 49).                  | Hz            |  |
|                                                                               | Consumption        | APH   | Energy consumed                                                                                                    | kWh or<br>MWh |  |
|                                                                               | Run time           | rEH   | Operating time (motor powered up) in hours.                                                                                                    | hrs           |  |

© 1998–2001 Schneider Electric All Rights Reserved

#### 2—ADJUST MENU

The Adjust menu is accessible when the access locking switch is set to either  $\bigcirc$  or  $\bigcirc$ . Adjustment parameters can be modified whether the drive controller is commanding the motor to run or not, however, it is recommended that you make all adjustments with the motor stopped.

# A WARNING

# PARAMETER CHANGES WHILE MOTOR IS RUNNING

Changes made to adjustment parameters while the motor is running may cause unintended equipment action. When changing adjustment parameters, ensure that the motor is stopped.

Failure to follow this instruction can result in death, serious injury, or equipment damage.

There are two types of adjustment parameters: parameters which are always accessible (fixed adjustment parameters), and parameters which may be accessible depending on:

- The macro-configuration selected
- The presence of an I/O extension card
- · The input and output reassignments

The fixed set of adjustment parameters, shown in Table 6 beginning on page 28, are accessible in every macro-configuration.

# Menu

2

Table 6: 2—Fixed Set of Adjustment Parameters

| Parameter                                                                                                    | Code           | Description                                                                                                    | Adjustment<br>Range                                                                                  | Factory<br>Setting                                                |  |
|----------------------------------------------------------------------------------------------------|----------------|----------------------------------------------------------------------------------------------------|----------------------------------------------------------------------------------------------------|-------------------------------------------------------------------|--|
| Freq. Ref. – Hz                                                                                                    | LFr            | Appears when drive controller<br>command from the keypad display<br>has been activated using the LCC<br>parameter in the 4—Control menu                                                                                                    | LSP to HSP<br>(see page 49).                                                                         |                                                                   |  |
| Acceleration -s<br>Deceleration -s                                                                                             | A E E<br>d E E | Acceleration and deceleration<br>ramp times. Defined as time<br>between 0 and FRS.                                                                                                    | 0.05 to 999.9<br>0.05 to 999.9                                                                       | 3 s<br>3 s                                                        |  |
| Low Speed - Hz                                                                                                    | LSP            | Low speed                                                                                                    | 0 to HSP                                                                                             | 0 Hz                                                              |  |
| High Speed - Hz                                                                                                    | HSP            | High speed. Ensure that this<br>adjustment is suitable for the<br>motor and the application.                                                                                                    | LSP to tFr                                                                                           | 50/60 Hz<br>depending<br>on switch<br>setting                     |  |
| Gain - %                                                                                                    | FLG            | Frequency loop gain. This 0 to 100 20<br>parameter allows adjustment of 1 the response time of the drive controller to sudden changes in<br>the motor load. Decreasing the gain parameter slows the<br>response time of the drive controller. Increasing the gain<br>parameter makes the drive controller respond more quickly.<br>This parameter should be increased in applications where the<br>undesirable changes in motor speed occur due to changes in<br>motor load. Applications that have fast cycle times or high<br>torque requirements may require an increase in gain. |                                                                                                    |                                                                   |  |
| Stability - %                                                                                                    | SEA            | Frequency loop stability.<br>This parameter allows adjustment<br>of speed overshoot of the drive<br>controller to sudden changes in the<br>stability setting dampens the oversh<br>be adjusted with the gain setting to<br>response to meet the desired perfor<br>have fast cycle times or high torque                                                                                                    | 0 to 100<br>motor load. In<br>noot. This parar<br>tune the drive<br>rmance on appl<br>e requirements | 20<br>creasing the<br>neter should<br>controller<br>ications that |  |
| <sup>L1</sup> I <sub>n</sub> = drive controller constant torque output current rating shown on the drive controller nameplate. |                |                                                                                                    |                                                                                                    |                                                                   |  |

© 1998–2001 Schneider Electric All Rights Reserved

ALTIVAR<sup>®</sup> 58 Keypad Display Chapter 2 — Menus

Menu

2

# Table 6: 2—Fixed Set of Adjustment Parameters (Continued)

| Parameter           | Code | Description                                                                                                    | Adjustment<br>Range                                 | Factory<br>Setting                                     |
|---------------------|------|----------------------------------------------------------------------------------------------------|-----------------------------------------------------|--------------------------------------------------------|
| ThermCurrent<br>- A | IEH  | Current setting used for the motor<br>thermal protection. Adjust ItH to<br>the nominal current which appears<br>on the motor nameplate. This<br>provides Class 20 motor overload<br>protection. | 0.25 to 1.36<br>of<br>I <sub>n</sub> <sup>[1]</sup> | Varies<br>according<br>to drive<br>controller<br>size. |

# **A** CAUTION

# MOTOR OVERHEATING

- This drive controller does not provide direct thermal protection for the motor.
- Use of a thermal sensor in the motor may be required for protection at all speeds or loading conditions.
- Consult the motor manufacturer for thermal capability of the motor when operated over the desired speed range.

# Failure to follow these instructions can result in injury or equipment damage.

NOTE: DC Inj. Time is only available if automatic DC injection (AdC) is set to Yes.

| DC Inj. Time- s                         | ΕdΓ                        | DC injection braking time. If $E d C$<br>= Cont, DC injection is continuous. | 0 to 30 s<br>Cont | 0.5 s |
|-----------------------------------------|----------------------------|------------------------------------------------------------------------------|-------------------|-------|
| [1] I <sub>n</sub> = drive controller n | ontroller cor<br>ameplate. | nstant torque output current rating sl                                       | nown on the dri   | ve    |

Table 6: 2—Fixed Set of Adjustment Parameters (Continued)

| Parameter        | Code  | Description                                                        | Adjustment<br>Range                             | Factory<br>Setting                                     |
|------------------|-------|--------------------------------------------------------------------|-------------------------------------------------|--------------------------------------------------------|
| dc I at rest - A | 5 d C | DC injection braking current level<br>if tdC is set to continuous. | 0.1 to 1.36 of<br>I <sub>n</sub> <sup>[1]</sup> | Varies<br>according<br>to drive<br>controller<br>size. |

NOTE: DC Inj. Current Level is only available if tdC is set to continuous.

Menu

2

|--|

# NO HOLDING TORQUE

- DC injection braking does not provide holding torque at zero speed.
- DC injection braking does not function during loss of power or drive controller fault.
- When required, use separate brake for holding torque.

Failure to follow these instructions can result in death, serious injury, or equipment damage.

|                                                                              | A CAUTION                                                                                                    |     |                                                                                                    |                                                                                                    |                                                                           |  |  |
|------------------------------------------------------------------------------|----------------------------------------------------------------------------------------------------|-----|----------------------------------------------------------------------------------------------------|----------------------------------------------------------------------------------------------------|---------------------------------------------------------------------------|--|--|
|                                                                              | <b>EXCESSIVE DC INJECTION BRAKING</b><br>Application of DC injection braking for long periods of time can cause motor overheating and damage. Protect the motor from extended periods of DC injection braking. |     |                                                                                                    |                                                                                                    |                                                                           |  |  |
|                                                                              |                                                                                                    |     |                                                                                                    |                                                                                                    |                                                                           |  |  |
|                                                                              | Failure to follow this instruction can result in injury or equipment damage.                                                                                                    |     |                                                                                                    |                                                                                                    |                                                                           |  |  |
| NOTE: Additional                                                             | NST Thresh-Hz                                                                                                    | FFE | Freewheel stop trip threshold:<br>when a stop on ramp or fast stop<br>is requested,<br>the type of stop selected is activate<br>this threshold. Below this threshold<br>activated. This parameter can only<br>is not assigned to the "BLC: Brake I<br>ramp" or "fast" type stop has been<br>menu under type of stop (Stt). | 0 to HSP<br>d until the spee<br>d, freewheel sto<br>be accessed if<br>_ogic" function,<br>selected in the | 0 Hz<br>d falls below<br>p is<br>the R2 relay<br>and if an "on<br>3—Drive |  |  |
| parameters appear<br>in this menu if<br>certain Macro-<br>Configurations are | Jump Fre9 Hz                                                                                                    | JPF | Jump frequency with a bandwidth<br>of +/- 2.5 Hz around JPF.<br>This function is used to suppress s<br>mechanical resonance.                                                                                                    | 0 to HSP<br>speeds which ca                                                                               | 0 Hz<br>ause                                                              |  |  |
| selected. See<br>Tables 7–9.                                                 | <ul> <li>I<sub>n</sub> = drive controller constant torque output current rating shown on the drive<br/>controller nameplate.</li> </ul>                                                                        |     |                                                                                                    |                                                                                                    |                                                                           |  |  |

Menu

2

| Table 6:         2—Fixed Set of Adjustment Parameters (Continued)                                                                                                    |      |                                                                                                    |                                   |                     |  |  |  |  |
|----------------------------------------------------------------------------------------------------|------|----------------------------------------------------------------------------------------------------|-----------------------------------|---------------------|--|--|--|--|
| Parameter                                                                                                    | Code | Description                                                                                                    | Adjustment<br>Range               | Factory<br>Setting  |  |  |  |  |
| Jump Fre9.2- Hz                                                                                                    | JF 2 | Second skip frequency: same<br>function as JPF, for a second<br>frequency value.                                    | 0 to HSP                          | 0 Hz                |  |  |  |  |
| Jump Fre9.3- Hz                                                                                                    | JF 3 | Third skip frequency: same<br>function as JPF, for a third<br>frequency value.                                      | 0 to HSP                          | 0 Hz                |  |  |  |  |
| Machine Coef.                                                                                                    | USC  | Machine Speed Coefficient.<br>Coefficient applied to rFr<br>permitting the display of machine sp<br>USP = rFr x USC | 0.01 to 100.0<br>beed by the para | 1.00<br>ameter USP. |  |  |  |  |
| LSP Time - s       E L 5       Low speed run time. Following operation at LSP for the amount of time defined by tLS, the motor is automatically commanded to stop. The motor restarts if the frequency reference is greater than LSP, if a run command continues to be present. "0" means that no time period is set. |      |                                                                                                    |                                   |                     |  |  |  |  |
| [1] I <sub>n</sub> = drive controller constant torque output current rating shown on the drive<br>controller nameplate.                                                                                                    |      |                                                                                                    |                                   |                     |  |  |  |  |

# Additional Adjustment Parameters for Material Handling

Table 7 lists the additional parameters that are accessible when the macro-configuration is set to Material Handling.

| 2                                                          | Parameter    | Code                                                                                                    | Description                                                                                                    | Adjustment<br>Range                                                                             | Factory<br>Setting                                          |
|------------------------------------------------------------|--------------|----------------------------------------------------------------------------------------------------|----------------------------------------------------------------------------------------------------|-------------------------------------------------------------------------------------------------|-------------------------------------------------------------|
|                                                            | IR Compens % | UF r                                                                                                    | IR Compensation.                                                                                                    | 0 to 150%                                                                                       | 100%                                                        |
|                                                            |              |                                                                                                    | Allows adjustment of the default value of IR Compensation or the value measured during auto-tuning.                                                                                                    | or<br>0 to 800%                                                                                 |                                                             |
| LP are unitless<br>alues. The                              |              |                                                                                                    | The adjustment range is extended to<br>parameter (special motor) is set to Ye<br>(see page 44).                                                                                                    | 800% if the S<br>es in the 3—D                                                                  | PC<br>rive menu                                             |
| percent value is<br>only to provide a<br>range of numbers. |              | This parameter is used to adjust low speed torque<br>performance. Adjust this parameter to compensa<br>resistive voltage drop of the motor stator winding<br>conductors connecting the motor and drive contro<br>special motors such as synchronous permanent<br>motors, synchronous wound field motors, or sync<br>reluctance motors, the adjustment range is 0 to 8<br>parameter is typically used to boost torque perform<br>speed operation. If an autotune is performed, adj<br>this parameter is usually not required. |                                                                                                    |                                                                                                 |                                                             |
|                                                            | Slip Comp %  | SLP                                                                                                    | Slip Compensation                                                                                                    | 0 to 150%                                                                                       | 100%                                                        |
|                                                            |              |                                                                                                    | Allows adjustment of the slip<br>compensation around a fixed value<br>set by the nSP parameter (motor<br>nominal speed) in the 3—Drive<br>menu (see page 39).                                                                                     |                                                                                                 |                                                             |
|                                                            |              |                                                                                                    | This parameter is used to adjust the<br>improve speed regulation. Induction<br>based on the slip, which is the differe<br>of the rotating magnetic field in the ro<br>stator. As the load increases, the slip<br>necessary torque.                | slip compensa<br>motors develo<br>ence between t<br>otor and the sp<br>increases to pr          | tion to<br>p torque<br>the speed<br>eed of the<br>oduce the |
|                                                            |              |                                                                                                    | In applications where the change in a<br>undesirable, the slip compensation s<br>When this parameter is increased, th<br>automatically increase the output fre<br>increase is proportional to the increa<br>one setting for the entire speed rang | speed due to s<br>hould be incre<br>he drive control<br>quency. The au<br>se of the load,<br>e. | lip is<br>ased.<br>Iler will<br>mount of<br>allowing        |

# Table 7: 2—Additional Adjustment Parameters with Material

© 1998–2001 Schneider Electric All Rights Reserved

Menu 2

# Table 7:2—Additional Adjustment Parameters with Material<br/>Handling Macro-Configuration

| Parameter                 | Code       | Description Adjustment Range                                             |                                         | Factory<br>Setting                                                                                            |  |  |  |  |  |  |
|---------------------------|------------|--------------------------------------------------------------------------|-----------------------------------------|----------------------------------------------------------------------------------------------------|--|--|--|--|--|--|
| Preset Sp.2- Hz           | 5 P 2      | Second preset speed                                                      | LSP to HSP                              | 10 Hz                                                                                                    |  |  |  |  |  |  |
| Preset Sp.3- Hz           | 5 P 3      | Third preset speed                                                       | LSP to HSP                              | 15 Hz                                                                                                    |  |  |  |  |  |  |
| Preset Sp.4- Hz ★         | 5 P 4      | Fourth preset speed                                                      | LSP to HSP                              | 20 Hz                                                                                                    |  |  |  |  |  |  |
| Preset Sp.5- Hz ★         | 5 P 5      | Fifth preset speed                                                       | LSP to HSP                              | 25 Hz                                                                                                    |  |  |  |  |  |  |
| Preset Sp.6- Hz ★         | 5 P 6      | Sixth preset speed LSP to HSP                                            |                                         | 30 Hz                                                                                                    |  |  |  |  |  |  |
| Preset Sp.7- Hz ★         | 5 P 7      | Seventh preset speed                                                     | LSP to HSP                              | 35 Hz                                                                                                    |  |  |  |  |  |  |
| Curr.Lev.Att: A ★         | [ E d      | Current threshold above which the logic output or the relay changes to 1 | 0.25 to 1.36 of I <sub>n</sub> $^{[1]}$ | 1.36 of<br>I <sub>n</sub> <sup>[1]</sup>                                                                      |  |  |  |  |  |  |
| [1] $L_{r} = drive contr$ | oller cons | stant torque output current rating show                                  | n on the drive                          | $\begin{bmatrix} 1 \end{bmatrix}$ = drive controller constant torque output current rating shown on the drive |  |  |  |  |  |  |

I<sub>n</sub> = drive controller constant torque output current rating shown on the drive controller nameplate.

 $\star$  Parameters appear if an I/O extension card is installed.

# Additional Adjustment Parameters for General Use

Table 8 lists the additional parameters that are accessible when the macro-configuration is set to General Use.

Menu

| Table 8: | 2—Additional Adjustment Parameters with General Use |
|----------|-----------------------------------------------------|
|          | Macro-Configuration                                 |

| 2                                                          | Parameter     | Code  | Description                                                                                                    | Adjustment<br>Range                                                                                                    | Factory<br>Setting                                                                  |
|------------------------------------------------------------|---------------|-------|----------------------------------------------------------------------------------------------------|----------------------------------------------------------------------------------------------------|-------------------------------------------------------------------------------------|
|                                                            | IR Compens %  | UFr   | IR Compensation                                                                                                    | 0 to 150%                                                                                                    | 100%                                                                                |
|                                                            |               |       | Allows adjustment of the default value<br>of IR Compensation or the value<br>measured during auto-tuning.                                                                                                    | or<br>0 to 800%                                                                                                    |                                                                                     |
|                                                            |               |       | The adjustment range is extended to 800<br>(special motor) is set to Yes in the 3—Dr                                                                                                    | 0% if the paran<br>rive menu (see                                                                                                    | neter SPC<br>e page 44).                                                            |
|                                                            |               |       | This parameter is used to adjust low spe<br>performance. Adjust this parameter to co<br>resistive voltage drop of the motor stator<br>conductors connecting the motor and dr<br>special motors such as synchronous per<br>synchronous wound field motors, or syn-<br>motors, the adjustment range is 0 to 800<br>typically used to boost torque performan<br>operation. If an autotune is performed, a<br>parameter is usually not required. | eed torque for<br>ompensate for<br>r windings and<br>ive controller.<br>manent magn<br>chronous reluc<br>(%.) This para<br>ice at low spee<br>idjustment of t | optimal<br>the<br>the<br>(If using<br>et motors,<br>ctance<br>meter is<br>ed<br>his |
|                                                            | Slip Comp %   | SLP   | Slip Compensation                                                                                                    | 0 to 150%                                                                                                    | 100%                                                                                |
| NOTE: UFr and<br>SLP are unitless<br>values. The           |               |       | Allows adjustment of the slip<br>compensation around a fixed value set<br>by the motor nominal speed.                                                                                                    |                                                                                                    |                                                                                     |
| percent value is<br>only to provide a<br>range of numbers. |               |       | This parameter is used to adjust the slip of<br>speed regulation. Induction motors deve<br>slip, which is the difference between the<br>magnetic field in the rotor and the speed<br>increases the slip increases to produce to                                                                                                    | compensation<br>lop torque bas<br>speed of the i<br>of the stator. A<br>the necessary                                                                         | to improve<br>sed on the<br>rotating<br>as the load<br>torque.                      |
|                                                            |               |       | In applications where the change in spec<br>undesirable, the slip compensation shou<br>this parameter is increased, the drive con<br>increase the output frequency. The amon<br>proportional to the increase of the load, if<br>the entire speed range.                                                                                                    | ed due to slip<br>Id be increase<br>ntroller will aut<br>unt of increase<br>allowing one s                                                                    | is<br>ed. When<br>omatically<br>e is<br>etting for                                  |
|                                                            | Jog FregHz    | J 0 G | Frequency when operating in Jog                                                                                                    | 0 to 10 Hz                                                                                                    | 10 Hz                                                                               |
|                                                            | Jo9 Delay - s | JGF   | Delay between two consecutive jog operations                                                                                                    | 0 to 2 s                                                                                                    | 0.5 s                                                                               |

# Additional Adjustment Parameters for Variable Torque

Table 9 lists the additional parameters that are accessible when the macro-configuration is set to Variable Torque.

| menu                                                                                               | Тс                                          | orque N     | lacro-Configuration                                                                                                    |                                                     |                                                        |
|----------------------------------------------------------------------------------------------------|---------------------------------------------|-------------|----------------------------------------------------------------------------------------------------|-----------------------------------------------------|--------------------------------------------------------|
| 2                                                                                                  | Parameter                                   | Code        | Description                                                                                                    | Adjustment<br>Range                                 | Factory<br>Setting                                     |
| L                                                                                                  | DC Inj.Curr A                               | IdC         | DC injection braking current level. <sup>[1]</sup><br>This parameter is accessible if a logic<br>input is assigned to DC injection<br>braking. After 30 seconds, IdC is<br>automatically set to 0.5 ItH if previously<br>set to a higher value. | 0.10 to<br>1.36 of I <sub>n</sub> <sup>[1]</sup>    | Varies<br>according<br>to drive<br>controller<br>size. |
| NOTE: V/f Profile<br>is available only if<br>the energy savings<br>function (nld) is set<br>to No. | V∕f Profile - %                             | PFL         | Volts/Hertz Adjustment                                                                                                    | 0 to 100%                                           | 20%                                                    |
|                                                                                                    |                                             |             | This function is available in variable<br>torque mode and if the Energy<br>Economizer (Energy Savings) function<br>(nld) is disabled.                                                                                                    |                                                     |                                                        |
|                                                                                                    |                                             |             | This parameter is useful in applications<br>define the volts/hertz profile manually ir<br>controller perform this function with the<br>function.                                                                                                | where the user<br>istead of having<br>Energy Econor | wishes to<br>g the drive<br>mizer                      |
|                                                                                                    | [1] I <sub>n</sub> = drive co<br>nameplate. | ntroller co | onstant torque output current rating show                                                                                                    | n on the drive c                                    | ontroller                                              |

# Menu Table 9: 2—Additional Adjustment Parameters with Variable Torque Macro-Configuration Torque Macro-Configuration

#### Additional Adjustment Parameters After I/O Reassignment

Table 10 on the following page lists the additional parameters that may be accessible after the base product inputs or outputs have been reassigned.

Menu 2

#### Table 10: 2—Additional Adjustment Parameters After I/O Reassignment

| 2                                                                                                    | Parameter         | Code       | Description                                                                  | Adjustment<br>Range                           | Factory<br>Setting         |
|----------------------------------------------------------------------------------------------------|-------------------|------------|------------------------------------------------------------------------------|-----------------------------------------------|----------------------------|
|                                                                                                    | Preset Sp.2-Hz    | 5 P 2      | Second preset speed                                                          | LSP to HSP                                    | 10 Hz                      |
|                                                                                                    | Preset Sp.3-Hz    | 5 P 3      | Third preset speed                                                           | LSP to HSP                                    | 15 Hz                      |
|                                                                                                    | Preset Sp.4-Hz    | 5 P 4      | Fourth preset speed                                                          | LSP to HSP                                    | 20 Hz                      |
|                                                                                                    | Preset Sp.5-Hz    | 5 P 5      | Fifth preset speed                                                           | LSP to HSP                                    | 25 Hz                      |
|                                                                                                    | Preset Sp.6-Hz    | 5 P 6      | Sixth preset speed                                                           | LSP to HSP                                    | 30 Hz                      |
|                                                                                                    | Preset Sp.7-Hz    | 5 P 7      | Seventh preset speed                                                         | LSP to HSP                                    | 35 Hz                      |
| <sup>[1]</sup> Depending                                                                                                   | Jog Freg. – Hz    | J D G      | Frequency when operating in jog                                              | 0 to 10 Hz                                    | 10 Hz                      |
| the 50/60 Hz<br>switch.                                                                                                    | Jo9 Delay - s     | JGE        | Delay between two consecutive jog operations.                                | 0 to 2 s                                      | 0.5 s                      |
| <sup>[2]</sup> 100%                                                                                                    | BrReleaseLev-Hz   | ЬrL        | Brake release frequency                                                      | 0 to 10 Hz                                    | 0 Hz                       |
| corresponds to the<br>nominal torque of a                                                                                  | BrReleaseI -A     | lЬг        | Brake release current                                                        | 0 to 1.36 of<br>I <sub>n</sub> <sup>[3]</sup> | 0 A                        |
| horsepower size                                                                                                    | BrReleasTime -s   | brt        | Brake release time                                                           | 0 to 5 s                                      | 0 s                        |
| equal to that of the                                                                                                    | BrEn9a9eLev- Hz   | ЬЕл        | Brake engage frequency                                                       | 0 to LSP                                      | 0 Hz                       |
| its constant torque                                                                                                    | BrEn9a9eTime -s   | ЬЕЕ        | Brake engage time                                                            | 0 to 5 s                                      | 0 s                        |
| rating.                                                                                                    | PI Prop. Gain     | r P G      | Proportional gain for PID regulator                                          | 0.01 to 100                                   | 1                          |
| [3] In = drive<br>controller constant<br>torque output<br>current rating<br>shown on the drive<br>controller<br>nameplate. | PI Int. Gain-/s   | r IG       | Integral gain for PID regulator                                              | 0.01 to 100 /s                                | 1 /s                       |
|                                                                                                    | PI Coeff.         | FЬS        | Feedback scaling factor for PI regulator                                     | 1 to 100                                      | 1                          |
|                                                                                                    | PI Inversion      | PIC        | Inverts the PI feedback signal<br>No: Normal Yes: Inverted                   | Yes - No                                      | No                         |
|                                                                                                    | PID Filter -s     | P 5 P      | Used to adjust the low-pass filter time constant on the PID feedback signal. | 0 to 10 s                                     | 0 s                        |
|                                                                                                    |                   |            |                                                                              |                                               |                            |
|                                                                                                    | Fre9. Detect-Hz   | FĿd        | Motor frequency threshold above which the logic output goes to state 1.      | LSP to HSP                                    | 50/60<br>Hz <sup>[1]</sup> |
|                                                                                                    | Fre9.Lev.2- Hz    | FZd        | Same function as Ftd for a second<br>frequency value                         | LSP to HSP                                    | 50/60<br>Hz <sup>[1]</sup> |
|                                                                                                    | ★ These parameter | ers are av | vailable only with the I/O extension card                                    | installed.                                    |                            |
[1]

Table 10: 2—Additional Adjustment Parameters After I/O Menu **Reassignment (Continued)** Adjustment Factory Code Description Parameter Range Setting Curr.Lev.Att- A [ E d Current threshold above which the 0.25 to 1.36 1.36 of I<sub>n</sub> <sup>[3]</sup> of I<sub>n</sub><sup>[3]</sup> nding logic output or relay goes to state 1. on the position of ThermLevAtt - % 100% E E d Motor thermal state threshold above 0 to 118% the 50/60 Hz which the logic output or relay goes to switch. state 1 (high). [2] 100% Torque lim2 -A EL 2 Second torque limit, activated by a 0% to 200% corresponds to the 200% [2] logic input. nominal torque of a motor with DC Inj. Curr. -A IdC DC injection braking current level. horsepower size Accessible if a logic input is assigned 0.10 to 1.36 of I<sub>n</sub> <sup>[3]</sup> equal to that of the to DC injection braking. After 30 s, IdC 0.7 ItH drive controller at is automatically set to 0.5 ItH if its constant torque previously set to a higher value. rating. Accelerate 2- s A C 2 Second acceleration and deceleration <sup>[3]</sup>  $I_n = drive$ Decelerate 2- s d E 2 ramp times. These parameters are 0.05 to 999.9 5 s controller constant accessible if a logic input is assigned torque output to ramp switching or if Frt is not 0. current rating TachFBCoeff ★ Tachometer scaling factor associated d E S shown on the drive controller with the tachometer feedback function: nameplate. 1 to 2 9 dtS= tachometer voltage at HSP

 $\star$  These parameters are available only with the I/O extension card installed.

#### **3—DRIVE MENU**

This menu is accessible when the access locking switch is in the  $\Box^{\cap}$  position. The parameters can only be modified when the motor is stopped.

Optimal performance is obtained:

- By ensuring the input frequency selection switch is properly set (see page 13)
- By entering the motor nameplate values into the Drive menu parameters
- By initiating an autotune (on a standard asynchronous motor). See page 40 for more information concerning the autotune function (tUn).

#### Parallel, Undersized, and Special Motor Applications

The ATV58 drive controller can be used in motor applications with multiple motors wired in parallel, undersized motors, or with special motors. Follow the configuration steps below.

- 1. Select either the "Hdg: Material Handling" or "GEn: General Use" macro-configuration (see page 21).
- 2. Configure the Special Motor parameter (SPC) in the Drive menu to Yes or PSM (see page 44).
- 3. Adjust the IR Compensation parameter (UFr) in the 2—Adjust menu to obtain satisfactory performance (see pages 32 and 34).

Parallel motor applications contain multiple motors wired in parallel to the output of one drive controller. Refer to the Square D Application Guide, *Product Data Bulletin SC100R5/95*, for additional application information on properly sizing the drive controller for parallel motor applications.

An undersized motor is defined as a motor with a full current rating is less than 25% of the ATV58 drive controller rating. Select *PSM* in the Special Motor menu.

Synchronous permanent magnet, synchronous would field, and synchronous reluctance motors are examples of special motors.

Table 11 on page 39 shows the parameters accessed in the Drive menu.

| Menu | Table 11:                    | 3—Dr                     | ive Menu Parameters                                                                                                    |                                               |                                             |
|------|------------------------------|--------------------------|----------------------------------------------------------------------------------------------------|-----------------------------------------------|---------------------------------------------|
|      | Parameter                    | Code                     | Description                                                                                                    | Adjustment<br>Range                           | Factory<br>Setting                          |
| 3    | Nom.Mot.Volt- V              | Un S                     | Nominal motor voltage given on the motor nameplate label.                                                                                                    |                                               |                                             |
| -    |                              |                          | ATV58••••M2<br>ATV58••••N4                                                                                                    | 200 to 240 V<br>200 to 500 V                  | 230 V or<br>400/460 V <sup>[1]</sup>        |
|      | Nom.Mot.Freq<br>- Hz         | Fr 5                     | Nominal motor frequency given on the<br>motor nameplate label.<br>The FrS setting defines the frequency<br>at which nominal motor voltage (UnS) is<br>applied to the motor. FrS cannot be set<br>above the maximum output frequency<br>setting tFr.<br>UnS Voltage profile<br>460 | 40 to tFr                                     | 50/60 Hz <sup>[1]</sup>                     |
|      | NomMotCurr A                 | n[r                      | Nominal motor current given on the motor nameplate label.                                                                                                    | 0.25 to 1.36 of I <sub>n</sub> <sup>[2]</sup> | 0.9 of I <sub>n</sub> <sup>[2]</sup>        |
|      | Nom.MotSPeed<br>-rPm         | n 5 P                    | Nominal motor speed given on the<br>motor nameplate label.<br>This should be the value that<br>incorporates slip (i.e. this value should<br>be the rpm of the motor when it is fully<br>loaded).                                                                                  | 0 to 9999<br>rpm                              | depends on<br>drive<br>controller<br>rating |
|      | [1] Depending<br>matches the | on the po<br>e input fre | osition of the 50/60 Hz switch. Ensure the<br>equency (see page 13).                                                                                                    | at the switch se                              | etting                                      |

#### Table 11: -Drive Menu Parameters 2

[2]  $I_n$  = drive controller constant torque output current rating shown on the drive controller nameplate.

[3] The factory setting depends on the macro-configuration used: No for Material Handling, Yes for General Use and Variable torque.

[4] Refer to the drive controller instruction bulletin, VVDED397048US, for duty cycle ratings of the drive controllers.

These parameters are available only with the I/O extension card installed. ×

| Parameter      | Code  | Description                                                                                                    | Adjustment<br>Range                                                                                                    | Factory<br>Setting                                                                                                  |  |  |  |
|----------------|-------|----------------------------------------------------------------------------------------------------|----------------------------------------------------------------------------------------------------|----------------------------------------------------------------------------------------------------|--|--|--|
| Mot.Losphi L a | [ 0 5 | Motor CosPhi, motor power factor<br>Set the <i>CoS</i> parameter as provided on<br>the motor nameplate label.<br>If the power factor is not provided, or for<br>high performance applications, the<br>following procedure can be used to<br>optimize the motor power factor setting,<br><i>CoS</i> .                                    | 0.5 to 1                                                                                                    | depends o<br>drive<br>controller<br>rating                                                                          |  |  |  |
|                |       | Operate the motor with no load at a free<br>frequency / 2. Then adjust the <i>CoS</i> para<br>measured motor voltage equals nomina<br>For example:<br>For a 460 Vac motor operating at 60 Hz<br>adjust the <i>CoS</i> parameter to have 230 V<br>If motor voltage is less than 230 V, decr<br>If motor voltage is more than 230 V, inco | I I<br>t a frequency equal to nomi<br>2S parameter such that the<br>nominal motor voltage / 2.<br>t 60 Hz,<br>e 230 V at 30 Hz.<br>V, decrease <i>CoS</i> parameter |                                                                                                    |  |  |  |
| Auto Tunin9    | ΕUn   | Initiates an autotune when the tUn<br>parameter is set to Yes. After the<br>autotune is complete, the display will<br>show "done". No is displayed if the<br>autotune was not successful or<br>completed.                                                                                                    | No - Yes                                                                                                    | No                                                                                                    |  |  |  |
|                |       | No is also displayed if the motor rating i<br>controller $I_n$ rating or if multiple motors a<br>parameter may need to be manually ad<br>performance.                                                                                                    | s less than 25<br>are connected<br>justed for optir                                                                                                    | % of drive<br>The CoS<br>num                                                                                        |  |  |  |
|                |       | This feature will not work if any logic inputs are activated. If<br>freewheel stop or fast stop are assigned to a logic input, they must<br>be in the high state to autotune.                                                                                                    |                                                                                                    |                                                                                                    |  |  |  |
|                |       | When initiated, the drive controller pulse<br>measures, and stores specific motor sta<br>resistance of the conductors. This allow<br>provide better current regulation for bett<br>performance. This can be initiated from<br>logic input assigned to this function.                                                                    | es the connect<br>ator resistance<br>is the drive con<br>ter motor torqu<br>the keypad dis                                                                          | the connected motor,<br>or resistance and<br>the drive controller to<br>r motor torque<br>ne keypad display or by a |  |  |  |

[2]  ${\rm I}_{\rm n}$  = drive controller constant torque output current rating shown on the drive controller nameplate.

[3] The factory setting depends on the macro-configuration used: No for Material Handling, Yes for General Use and Variable torque.

[4] Refer to the drive controller instruction bulletin, VVDED397048US, for duty cycle ratings of the drive controllers.

These parameters are available only with the I/O extension card installed. \*

Menu -

#### Table 11: 3—Drive Menu Parameters (Continued)

| Parameter | Parameter Code |       | Description                                                                                                    | Adjustment<br>Range | Factory<br>Setting      |
|-----------|----------------|-------|----------------------------------------------------------------------------------------------------|---------------------|-------------------------|
| Max.Freq  | Hz             | L F r | Maximum output frequency. The<br>maximum value is a function of the<br>switching frequency (SFr, see<br>page 43). | 10 to 500 Hz        | 60/72 Hz <sup>[1]</sup> |

## **A** CAUTION MACHINERY OVERSPEED Some motors and/or loads may not be suited for operation above nameplate motor speed and frequency. Consult motor manufacturer before operating motor above rated speed. Failure to follow this instruction can result in injury or equipment

NOTE: Energy Eco. is available only in variable torque mode.

damage.

NOTE: I Limit is available only in variable torque mode.

NOTE: Switch Ramp 2 is not available if LI is assigned to ramp switching.

Optimizes the motor efficiency by No - Yes Yes nLd automatically adjusting the Volts/Hz ratio I Limit adapt. FdЬ Current limit adaptation. When No No - Yes configured for Yes, the current limit setting will increase as a function of output frequency. DecRampAdapt Activation allows the deceleration ramp No - Yes No <sup>[3]</sup> b r A time to be automatically increased, avoiding an overbraking fault (ObF) if the ramp time was too short. This function may be incompatible with ramp positioning and with dynamic braking. If relay R2 is assigned to Brake Logic, brA can only be set to No. SwitchRamP2- Hz F - E Frequency for ramp switching. When 0 to HSP 0 Hz the output frequency is greater than Frt, the ramp times will be AC2 and dE2. [1] Depending on the position of the 50/60 Hz switch. Ensure that the switch setting matches the input frequency (see page 13).

[n]  $I_n = drive controller constant torque output current rating shown on the drive controller nameplate.$ 

<sup>[3]</sup> The factory setting depends on the macro-configuration used: No for Material Handling, Yes for General Use and Variable torque.

<sup>[4]</sup> Refer to the drive controller instruction bulletin, VVDED397048US, for duty cycle ratings of the drive controllers.

 $\star$  These parameters are available only with the I/O extension card installed.

| Manu                                                                                   | Table 11:                   | 3—Dr                   | 3—Drive Menu Parameters (Continued)                                                                                                    |                                                  |                       |  |  |  |  |
|----------------------------------------------------------------------------------------|-----------------------------|------------------------|----------------------------------------------------------------------------------------------------|--------------------------------------------------|-----------------------|--|--|--|--|
| wenu                                                                                   | Parameter                   | Code                   | Description                                                                                                    | Adjustment<br>Range                              | Factory<br>Setting    |  |  |  |  |
| <b>B</b><br>NOTE: This<br>parameter, Stt,<br>cannot be<br>accessed if the              | Type of stop                | SEE                    | Type of stop:<br>When a stop is requested, the type of<br>stop is activated until the FFt threshold (<br>Below this threshold, freewheel stop is<br>Stn: On decel ramp<br>Fst: Fast stop<br>Nst: Freewheel stop<br>Dci: DC injection stop                                                                                                    | STN-FST<br>NST-DCI<br>2—Adjust men<br>activated. | STN<br>u) is reached. |  |  |  |  |
| R2 relay or a<br>logic output is<br>assigned to the<br>"BLC: Brake<br>Logic" function. | RamP TyPe                   | r P E                  | Defines the type of acceleration and deceleration ramps.<br>LIN: linear S: S ramp U: U ramp<br>Motor<br>Frequency (Hz)<br>50/60<br>ACC/deC<br>U Ramp<br>f(Hz)<br>Time<br>I(Hz)<br>CC/deC<br>CC/deC<br>CC/deC<br>CC/deC<br>CC/deC<br>CC/deC<br>CC/deC<br>CC/deC<br>CC/deC<br>Time<br>I(Hz)<br>CC/deC<br>Time<br>I(Hz)<br>CC/deC<br>CC/deC<br>Time<br>CC/deC<br>Time<br>CC/deC<br>Time<br>CC/deC<br>Time<br>CC/deC<br>Time<br>CC/deC<br>Time<br>CC/deC<br>Time<br>CC/deC<br>Time<br>CC/deC<br>CC/deC<br>CC/dEC<br>CC/dEC<br>CC/dEC<br>CC/dEC<br>CC/dEC<br>CC/dEC<br>CC/dEC<br>CC/dEC<br>CC/dEC<br>CC/dEC<br>CC/dEC<br>CC/dEC<br>CC/dEC<br>CC/dEC<br>CC/dEC<br>CC/dEC<br>CC/d | LIN - S - U                                      | LIN                   |  |  |  |  |
|                                                                                        | [1] Depending<br>matches th | on the pone input free | osition of the 50/60 Hz switch. Ensure the equency (see page 13).                                                                                                    | at the switch se                                 | etting                |  |  |  |  |

- [1] I<sub>n</sub> = drive controller constant torque output current rating shown on the drive controller nameplate.
- [3] The factory setting depends on the macro-configuration used: No for Material Handling, Yes for General Use and Variable torque.
- [4] Refer to the drive controller instruction bulletin, VVDED397048US, for duty cycle ratings of the drive controllers.
- $\star$  These parameters are available only with the I/O extension card installed.

| Monu                                                                                                    |                                           |                    |                        |                                                                                                    |                                                                                                    |                                                                                                    |  |  |  |
|----------------------------------------------------------------------------------------------------|-------------------------------------------|--------------------|------------------------|----------------------------------------------------------------------------------------------------|----------------------------------------------------------------------------------------------------|----------------------------------------------------------------------------------------------------|--|--|--|
|                                                                                                    | Parame                                    | ter                | Code                   | Description                                                                                                    | Adjustment<br>Range                                                                                                    | Factory<br>Setting                                                                                                    |  |  |  |
| NOTE: DecRamp<br>Coeff is only<br>available if foot                                                                                      | DecRamP Co                                | )eff               | d [ F                  | Coefficient for reducing the<br>deceleration ramp time when a logic<br>input has been assigned to the Fast<br>Stop function.<br>For example:<br>If dec=20 s, setting dCF to 2 results in a<br>10 s dec ramp setting.                                                                                                    | 1 to 10                                                                                                    | 4                                                                                                    |  |  |  |
| stop is enabled.                                                                                                    | Tr9.Limit1                                | -7                 | EL I                   | Torque limit allows limitation of the maximum motor torque.                                                                                                    | 0 to 200%<br>torque                                                                                                    | 200%                                                                                                    |  |  |  |
|                                                                                                    | Int.I Lim                                 | -A                 | E L I                  | Current limit used to limit the maximum motor heating.                                                                                                    | 0 to 1.36 of<br>I <sub>n</sub> <sup>[2]</sup>                                                                                                    | 1.36 of I <sub>n</sub> <sup>[2]</sup>                                                                                   |  |  |  |
|                                                                                                    | Auto DC Ir                                | ij.                | AGC                    | Allows deactivation of automatic DC injection at stop.                                                                                                    | No - Yes                                                                                                    | Yes                                                                                                    |  |  |  |
| NOTE: Mot P<br>Coef. is only<br>available if<br>motor switching<br>is enabled.                                                           | Mot P Coef                                | •                  | PCC                    | Defines the ratio between the nominal<br>drive controller power and the motor<br>with the lowest power rating when a<br>logic input is assigned to the motor<br>switching function (see page 62).                                                                                                    | 0.2 to 1                                                                                                    | 1                                                                                                    |  |  |  |
| NOTE: Modifying<br>SFt causes the<br>following<br>parameters to<br>revert to factory<br>settings:<br>3—Drive Menu:<br>nCr, CLI, SFr, nrd | Sw. Fre9.                                 | Type               | SFŁ                    | <ul> <li>Allows selection of the type of switching frequency.</li> <li>LF allows adjustment between 0.5 and 4 kHz using the SFr parameter.</li> </ul>                                                                                                    | LF - HF1 -<br>HF2 <sup>[4]</sup>                                                                                                    | LF                                                                                                    |  |  |  |
|                                                                                                    | ,                                         |                    |                        | <ul> <li>HF1 and HF2 allow adjustment betw<br/>— HF1 is for applications with a low<br/>the drive controller. If the drive contro-<br/>above 95%, the switching frequency<br/>2 or 4 kHz (depending on rating). Wh<br/>to 70%, the switching frequency retu<br/>— HF2 is for machines with a high du<br/>drive controller by one power rating.<br/>(current limit, thermal current, etc.) a</li> </ul> | reen 4 and 16<br>duty cycle, wit<br>oller thermal s<br>automatically<br>en the thermal<br>irns to the set<br>ity cycle with d<br>The drive para<br>re automatica | kHz:<br>hout derating<br>tate goes<br>goes to<br>I state returns<br>value.<br>lerating of the<br>ameters<br>Ily scaled. |  |  |  |
| itH, IdC, Ibr, Ctd                                                                                                    | Sw Fre9                                   | -kHz               | 5Fr                    | Selection of switching frequency. The<br>range depends on the SFt parameter.<br>The maximum operational frequency<br>(tFr) is limited depending on the<br>switching frequency:                                                                                                    | LF: 0.5-1-2-<br>4 kHz<br>HF1 or HF2:<br>4- 8-12-16<br>kHz <sup>[4]</sup>                                                                                         | LF: 4 kHz<br>HF1 or HF2:<br>(depending<br>on controller<br>rating)                                                      |  |  |  |
|                                                                                                    | [1] Depe<br>match                         | nding<br>hes the   | on the po<br>input fre | osition of the 50/60 Hz switch. Ensure the<br>equency (see page 13).                                                                                                    | at the switch se                                                                                                    | etting                                                                                                    |  |  |  |
|                                                                                                    | <sup>[2]</sup> I <sub>n</sub> = d<br>name | lrive co<br>plate. | ontroller o            | constant torque output current rating show                                                                                                    | wn on the drive                                                                                                    | e controller                                                                                                    |  |  |  |
|                                                                                                    | <sup>[3]</sup> The fa                     | actory<br>or Gen   | setting de<br>eral Use | epends on the macro-configuration used:<br>and Variable torque.                                                                                                    | No for Materia                                                                                                    | ll Handling,                                                                                                    |  |  |  |
|                                                                                                    | L <sup>4]</sup> Refer                     | to the drive       | drive cor<br>controlle | ntroller instruction bulletin, VVDED397048<br>rs.                                                                                                    | BUS, for duty c                                                                                                    | ycle ratings                                                                                                    |  |  |  |
|                                                                                                    | ★ These                                   | e para             | meters a               | re available only with the I/O extension c                                                                                                    | ard installed.                                                                                                    |                                                                                                    |  |  |  |

 Table 11:
 3—Drive Menu Parameters (Continued)

| 0011  | Tab  | Table 11:         3—Drive Menu Parameters (Continued) |                        |                                                                                                    |                                                                                                    |                                                                                                    |  |  |  |
|-------|------|-------------------------------------------------------|------------------------|----------------------------------------------------------------------------------------------------|----------------------------------------------------------------------------------------------------|----------------------------------------------------------------------------------------------------|--|--|--|
|       | Р    | arameter                                              | Code                   | Description                                                                                                    | Adjustment<br>Range                                                                                                    | Factory<br>Setting                                                                                                    |  |  |  |
|       |      |                                                       |                        | SFr (kHZ) 0.5 1 2 4 8 12 16<br>tFr (Hz) 62 125 250 500 500 500 500                                                                                                    | )                                                                                                    | I                                                                                                    |  |  |  |
|       | Nois | e Reduct                                              | nr d                   | This function randomly modulates the<br>switching frequency in order to reduce<br>audible motor noise.                                                                                                    | No - Yes                                                                                                    | Yes if SFt =<br>LF<br>No if SFt =<br>HF1 or HF2                                                                                                    |  |  |  |
| ecial | SPec | ial Mot.                                              | SPC                    | Special Motor Adaptation                                                                                                    | No - Yes -<br>PSM                                                                                                    | No                                                                                                    |  |  |  |
|       |      |                                                       |                        | This parameter should be set to Yes whe<br>as synchronous permanent magnet moi<br>field motors, or synchronous reluctance<br>should also be enabled if using one driv<br>multiple motors in parallel. Installation o<br>protection is required when using the dr<br>multiple motors in parallel.<br>The PSM parameter is intended to be u<br>connected to the drive controller is less<br>controller's nominal current rating. It ma<br>output phase loss protection, OPL. Inste<br>protection is required in this type of app<br>Also, the PSM parameter can be enable<br>output voltage testing.<br>Enabling this parameter increases the If<br>range from 0 to 800%. | n using specia<br>tors, synchron<br>motors. This<br>re controller to<br>f individual mo<br>ive controller t<br>sed when the<br>than 25% of th<br>y be necessar<br>allation of moto<br>lication.<br>ed to allow for | I motors such<br>ous wound<br>parameter<br>control<br>otor thermal<br>o control<br>motor<br>ne drive<br>y to disable<br>or thermal<br>open circuit<br>on adjustment |  |  |  |
|       | PG   | Type ★                                                | PGE                    | Defines the type of sensor used when<br>an encoder feedback I/O card is<br>installed.<br>INC: incremental encoder (A, A+, B, B+<br>are wired).<br>DET Detector (only A is wired).                                                                                                    | INC-DET                                                                                                    | DET                                                                                                    |  |  |  |
|       | Num  | .Pulses ★                                             | PLS                    | Defines the number of pulses for each revolution of the sensor.                                                                                                    | 1 to 1024                                                                                                    | 1                                                                                                    |  |  |  |
|       | [1]  | Depending<br>matches the                              | on the po              | psition of the 50/60 Hz switch. Ensure the                                                                                                    | at the switch se                                                                                                    | etting                                                                                                    |  |  |  |
|       | [2]  | I <sub>n</sub> = drive co                             | ontroller c            | constant torque output current rating show                                                                                                    | wn on the drive                                                                                                    | e controller                                                                                                    |  |  |  |
|       | [3]  | The factory                                           | setting de             | epends on the macro-configuration used:                                                                                                    | No for Materia                                                                                                    | Il Handling,                                                                                                    |  |  |  |
|       | [4]  | Refer to the of the drive                             | drive cor<br>controlle | and variable torque.<br>htroller instruction bulletin, VVDED397048<br>rs.                                                                                                    | BUS, for duty c                                                                                                    | ycle ratings                                                                                                    |  |  |  |
|       |      |                                                       |                        |                                                                                                    |                                                                                                    |                                                                                                    |  |  |  |

These parameters are available only with the I/O extension card installed.  $\star$ 

#### 4-CONTROL MENU

The Control Menu is accessible when the access locking switch is in the position. The parameters can only be modified when the motor is stopped.

| Parameter     | Code |                                                                                                    | Description                                                                                                    |                                                                                       | Adjustment<br>Range                                                                     | Factor<br>Settin                                    |  |  |
|---------------|------|----------------------------------------------------------------------------------------------------|----------------------------------------------------------------------------------------------------|---------------------------------------------------------------------------------------|-----------------------------------------------------------------------------------------|-----------------------------------------------------|--|--|
| TermStripCon. | ΕCC  | Confi<br>comr                                                                                                    | guration of the termi<br>nand: 2- or 3-wire co                                                                                       | inal strip<br>ontrol.                                                                 | 2W - 3W                                                                                 | 2W                                                  |  |  |
|               |      | Note<br>since<br>are th<br>2-win<br>Table<br>rease                                                                                                    | : modification of this,<br>it causes a reassign<br>he LI assignments w<br>e control is selected,<br>e 3 on page 22. In 3-<br>signed. | parameter req<br>ment of the log<br>hen 3-wire con<br>the assignme<br>wire control, L | uires two con<br>gic inputs. Sho<br>ntrol is selecta<br>ents are those<br>I1 and LI2 ca | firmatio<br>own belo<br>ed. Whe<br>shown<br>nnot be |  |  |
|               |      | I/O         Material Handling General Use         Variable Tore           LI1         STOP         STOP         STOP           L12         Run forward         Run forward         Run forward           L12         Run roward         Run roward         Run roward |                                                                                                    |                                                                                       |                                                                                         |                                                     |  |  |
|               |      | LI4<br>LI5★<br>LI6★                                                                                                    | 2 Preset speeds<br>4 Preset speeds<br>8 Preset speeds                                                                                | Jog<br>Freewheel sto<br>Clear faults                                                  | Reference<br>op Injection b<br>Freewheel                                                | switchi<br>raking<br>I stop                         |  |  |
|               |      | Selec<br>funct                                                                                                    | cting 3-wire control<br>tion.                                                                                                    | inhibits the a                                                                        | automatic re                                                                            | start                                               |  |  |
|               |      | 3-wir                                                                                                    | e control wiring exar                                                                                                    | nple:                                                                                 |                                                                                         |                                                     |  |  |
|               |      | LI1:<br>LI2:<br>LIx:                                                                                                    | Stop 24 V Ll1<br>Forward Reverse                                                                                                    | rminal strip                                                                          |                                                                                         |                                                     |  |  |

## Menu Table 12: 4—Control Menu: Keypad Display or 2- and 3-Wire Control Control

## VVDED397047US R8/01 08/01

| Menu                                                              | Table 13: 4—Control Menu: 2-Wire Control Type |      |                                                                                                    |                                                                                                    |                                                                                                    |  |  |
|-------------------------------------------------------------------|-----------------------------------------------|------|----------------------------------------------------------------------------------------------------|----------------------------------------------------------------------------------------------------|----------------------------------------------------------------------------------------------------|--|--|
|                                                                   | Parameter                                     | Code | Description                                                                                                    | Adjustment<br>Range                                                                                                    | Factory<br>Setting                                                                                                |  |  |
| 4                                                                 | Type 2 Wire                                   | ΕCΕ  | Defines the type of 2-wire control:                                                                                                    | LEL-TrN-<br>PFW                                                                                                    | LEL                                                                                                    |  |  |
| NOTE: Type 2<br>Wire appears if<br>2-wire control is<br>selected. |                                               |      | <ul> <li>LEL: If the forward or reverse input is controller is powered up, the drive comotor. If both inputs are high on pow run forward.</li> <li>TrN: The drive controller must see a the of the forward or reverse input before. Therefore, if the forward or reverse input before. Therefore, if the forward or reverse input before. Therefore, if the forward or reverse input before. Therefore, if the forward or reverse input before. Therefore, if the forward or reverse input before. Therefore, if the forward or reverse input before. Therefore, if the forward or reverse input before. Therefore, if the forward or reverse input before. PFW: Forward input has priority over control. If forward is activated while the reverse, the controller will run forward.</li> <li>2-wire control wiring example:</li> </ul> | s high when the<br>introller will sta<br>er up, the cont<br>ransition from I<br>a it will start the<br>out is high whe<br>ust be cycled to<br>reverse input<br>he controller is<br>d. | e drive<br>nt the<br>roller will<br>ow to high<br>motor.<br>In the drive<br>before the<br>with this<br>running in |  |  |
|                                                                   | RV inhibit                                    | r In | When configured for Yes, this function inhibits reverse operation even if                                                                                                    | Yes - No                                                                                                    | No                                                                                                    |  |  |
|                                                                   |                                               |      | reverse operation is requested by a sum<br>function. This parameter is not available<br>configured for reverse. A logic input can<br>reverse if this parameter is configured for                                                                                                    | nming or PI reg<br>if a logic input<br>not be configu<br>or Yes.                                                                                                    | julator<br>is<br>red for                                                                                          |  |  |

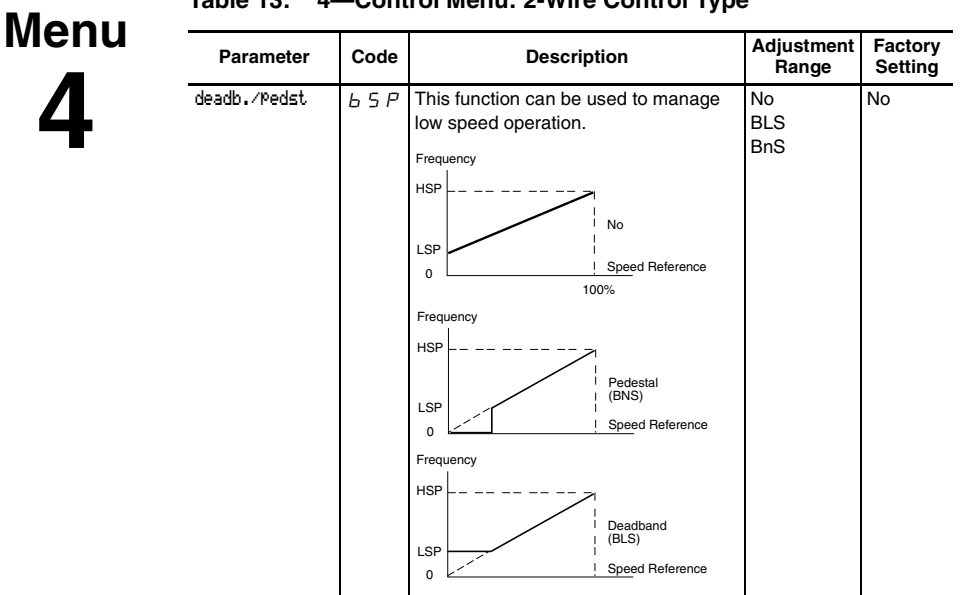

#### Table 13: 4—Control Menu: 2-Wire Control Type

| Menu                                                                                                    | Table 14: 4-                       | -Cont          | rol Menu: Other Parameters                                                                                                    |                                                                |                                     |
|----------------------------------------------------------------------------------------------------|------------------------------------|----------------|----------------------------------------------------------------------------------------------------|----------------------------------------------------------------|-------------------------------------|
| Л                                                                                                    | Parameter                          | Code           | Description                                                                                                    | Adjustment<br>Range                                            | Factory<br>Setting                  |
| AI2 min RefmA<br>AI2 Max. Ref-mA<br>Note: If CRL is set higher<br>than CRH, reverse sense<br>operation will result (i.e.,<br>20 mA will equal low speed<br>and 4 mA will equal high<br>speed). |                                    | [rL<br>[rH     | <ul> <li>CrL: Minimum value of the signal on<br/>analog input Al2</li> <li>CrH: Maximum value of the signal<br/>on analog input Al2</li> <li>These two parameters allow definition<br/>of the signal at Al2. The input can be<br/>configured for 0–20 mA, 4–20 mA,<br/>20–4 mA, among other possibilities.</li> </ul> | CrL: 0–20<br>mA<br>CrH:<br>4–20 mA                             | CrL: 4 mA<br>CrH:<br>20 mA          |
|                                                                                                    |                                    |                | LSP<br>0<br>CrL<br>CrH 20 Al 2<br>(mA)                                                                                                    |                                                                |                                     |
|                                                                                                    | AO min Val−mA ★<br>AO Max.Val−mA ★ | A D L<br>A D H | Min. value of the signal on output AO<br>Max. value of the signal output on AO<br>These two parameters are used to<br>define the output signal on AO.<br>Eg. : 0–20 mA, 4–20 mA, 20–4 mA, etc.                                                                                                    | 0–20 mA<br>0–20 mA                                             | 0 mA<br>20 mA                       |
|                                                                                                    |                                    |                | Parameter<br>Max.<br>0<br>AOL<br>AOH<br>20                                                                                                    |                                                                |                                     |
| NOTE: Save<br>Reference is only<br>available if Lis are                                                                                                    | Save Ref                           | 5 E r          | This function allows saving the<br>reference, either when the run<br>command is removed (RAM) or when                                                                                                    | NO-RAM-<br>EEP                                                 | NO                                  |
| assigned to<br>+Speed/-Speed.                                                                                                    |                                    |                | mains power is removed (EEP). When the reference speed will be the last save speed reference to be saved in EEP more should not be present when re-applying                                                                                                    | he motor is ne<br>ed reference. I<br>ode, the run co<br>power. | xt started,<br>n order for<br>mmand |
|                                                                                                    | ★ These param                      | eters are      | available only with the I/O extension ca                                                                                                    | rd installed.                                                  |                                     |

Table 14: 4—Control Menu: Other Parameters

Menu

#### Table 14: 4—Control Menu: Other Parameters

| Parameter     | Code | Description                                                                                                    | Adjustment<br>Range | Factory<br>Setting |  |  |  |
|---------------|------|----------------------------------------------------------------------------------------------------|---------------------|--------------------|--|--|--|
| KeyPadCom.    | LEE  | Allows command of the drive controller<br>via the keypad display. The STOP/<br>RESET, RUN, and FWD/REV keys are                                                                                                    | No - Yes            | No                 |  |  |  |
|               |      | active. The reference speed is given by the LFr parameter (see<br>page 28). Only the freewheel stop, fast stop,<br>and stop by DC injection commands remain active at the<br>terminal strip. If the link between the drive controller and keypar<br>display is lost, the drive controller will trip on the SLF fault (seria<br>link fault).                                                                                                    |                     |                    |  |  |  |
| Stop Priorit. | PSE  | This function gives priority to the STOP key on the keypad display no matter                                                                                                    | No - Yes            | Yes                |  |  |  |
|               |      | <ul> <li>key on the keypad display no matter</li> <li>what the command source (terminal strip, keypad display, or serial link). To change the PSt parameter to No:</li> <li>1. Display no.</li> <li>2. Press ENT.</li> <li>3. The drive controller displays "See manual".</li> <li>4. Press the up arrow key, then the down arrow key, then ENT, then ESC.</li> <li>When set to No, the stop key on the keypad display will be inacting. To roturn to You display. You then part on the stop on the stop on the st</li></ul> |                     |                    |  |  |  |

#### **A** WARNING **DISABLED STOP COMMAND** Disabling the stop key on the keypad display will prevent the drive controller from stopping when the stop key is pressed. An external stop command must be installed to stop the motor. Failure to follow this instruction can result in death, serious injury, or equipment damage. DriveAddress Яdd Drive controller address controlled 0 to 31 0 through the RS-485 port by a MODBUS device (i.e., without the programming or operating keypad display). BdRate RS485 Transmission speed on the RS-485 ŁЬг 4800-19200 MODBUS port on the front of the drive 9600controller. 19200-4800 Bits / second 9600 Bits / second 19200 Bits / second These parameters are available only with the I/O extension card installed.

#### VVDED397047US R8/01 08/01

| Menu<br><b>4</b> | Table 14: 4    | Fable 14:         4—Control Menu: Other Parameters |                                                                                                    |                          |                    |  |  |  |  |  |
|------------------|----------------|----------------------------------------------------|----------------------------------------------------------------------------------------------------|--------------------------|--------------------|--|--|--|--|--|
|                  | Parameter      | Code                                               | Description                                                                                                    | Adjustment<br>Range      | Factory<br>Setting |  |  |  |  |  |
|                  | Reset counters | s r P r                                            | KWh or operating time reset to 0<br>No: Ready to accept a reset command.<br>APH: KWh reset to 0<br>RTH: Operating time reset to 0 | No-APH-<br>RTH           | No                 |  |  |  |  |  |
|                  |                |                                                    | Press "ENT" to confirm the reset to 0 co<br>APH and RTH are active immediately. T<br>automatically returns to No.                 | ommand.<br>The parameter | then               |  |  |  |  |  |
|                  | ★ These paran  | neters are                                         | e available only with the I/O extension ca                                                                                        | rd installed.            |                    |  |  |  |  |  |

#### 5—I/O MENU

This menu allows you to assign functions to the inputs and outputs. It is accessible when the access locking switch is in the  $\Box$  position. The I/O assignments can only be modified if the motor is not running.

The inputs and outputs displayed in the I/O menu vary depending on selections made in the 4-Control menu and whether or not an I/O extension card is installed. The default settings depend on the macroconfiguration selected (see Table 3 on page 22 for factory settings).

Table 15 shows which functions can be assigned to the analog input and which can be assigned to a logic input. Additional inputs are available and can be assigned when an I/O extension card is installed. L11 and R1 cannot be reassigned. Al1, Ll1, and R1 are not displayed in the I/O menu.

# Menu

## Table 15: Possible Assignments for Configurable Inputs

| 5                                | I/O Extension Card            | 2 Logic<br>Inputs<br>LI5-LI6      | Analog<br>Input<br>Al3 | Logic<br>Input<br>[1]<br>A, A-,<br>B, B- |       |   |
|----------------------------------|-------------------------------|-----------------------------------|------------------------|------------------------------------------|-------|---|
|                                  | Drive Controller wit          | Analog                            | 3 Logic                |                                          |       |   |
|                                  | Code and<br>Parameter         | Description                       | Input<br>Al2           | Inputs<br>LI2–LI4                        |       |   |
|                                  | NO: Not assigned              | Not assigned                      | Х                      | х                                        | х     | х |
|                                  | RV: Reverse                   | Run reverse                       |                        | Х                                        |       |   |
| NOTE: When<br>reassigning inputs | RP2: Switch ramP2             | Ramp switching                    |                        | Х                                        |       |   |
| from +Speed and                  | JOG                           | Jog                               |                        | х                                        |       |   |
| -Speed, reassign                 | +SP: + Speed                  | +Speed                            |                        | х                                        |       |   |
| -Speed first.                    | -SP: - Speed                  | -Speed                            |                        | Х                                        |       |   |
| When reassigning                 | PS2: 2 Preset SP              | 2 preset speeds                   |                        | Х                                        |       |   |
| inputs from preset               | PS4: 4 Preset SP              | 4 preset speeds                   |                        | Х                                        |       |   |
| speeds, reassign                 | PS8: 8 Preset SP              | 8 preset speeds                   |                        | Х                                        |       |   |
| then PS2.                        | NST: Freewhl Stop             | Freewheel stop/Run permissive     |                        | Х                                        |       |   |
|                                  | DCI: DC inject                | DC injection braking              |                        | Х                                        |       |   |
|                                  | FST: Fast stop                | Fast stop                         |                        | х                                        |       |   |
|                                  | CHP: Multi.Motor              | Switching between two motors      |                        | х                                        |       |   |
|                                  | TL2: Torque Lim2              | Second torque limit               |                        | Х                                        |       |   |
|                                  | <sup>[1]</sup> The menu for a | assigning encoder input A. A B. B | - is called            | Assian                                   | AI3". |   |

[2]

To configure an AI for PIF: PI regulator, RFC: Auto/manual must not be assigned to a logic input.

#### VVDED397047US R8/01 08/01

# Menu 5

#### Table 15: Possible Assignments for Configurable Inputs

| I/O Extension Card                                                            | 2 Logic<br>Inputs<br>LI5-LI6                                 | Analog<br>Input<br>Al3 | Logic<br>Input<br>[1]<br>A, A-,<br>B B- |                  |      |  |  |
|-------------------------------------------------------------------------------|--------------------------------------------------------------|------------------------|-----------------------------------------|------------------|------|--|--|
| Drive Controller wit                                                          | hout an I/O Extension Card                                   | Analog                 |                                         |                  | 5, 5 |  |  |
| Code and<br>Parameter                                                         | Description                                                  | Inputs<br>LI2–LI4      |                                         |                  |      |  |  |
| FLO: Forced Local                                                             | Force to local                                               |                        | Х                                       |                  |      |  |  |
| RST: Fault Reset                                                              | Fault reset                                                  |                        | Х                                       |                  |      |  |  |
| RFC: Auto/manu                                                                | Reference switching                                          |                        | Х                                       |                  |      |  |  |
| ATN: Autotune                                                                 | Auto-tuning                                                  | Auto-tuning            |                                         |                  |      |  |  |
| PIF: PI regulator                                                             | PI regulator feedback                                        | X <sup>[2]</sup>       |                                         | X <sup>[2]</sup> |      |  |  |
| PAV:PID Auto∕Manu                                                             | Auto/Manu PID Auto/Manu if one AI = PIF                      |                        | Х                                       |                  |      |  |  |
| PIM:PID Man.ref.                                                              | lan.ref. Manual PID speed reference<br>if one AI = PIF       |                        |                                         | х                |      |  |  |
| PR2:PID 2 Preset                                                              | 2 preset PID setpoints if one<br>AI = PIF                    |                        |                                         | Х                |      |  |  |
| PR4:PID 4 Preset                                                              | R4:PID 4 Preset 4 preset PID setpoints if one<br>AI = PIF    |                        |                                         | х                |      |  |  |
| TLA:Torque limit                                                              | TLAิ:Torque limit torque limitation by AI if one<br>AI = ATL |                        |                                         | Х                |      |  |  |
| FR2: Speed Ref2                                                               | R2: Speed Ref2 Speed reference 2 X                           |                        |                                         |                  |      |  |  |
| SAI: Summed Ref.                                                              | I: Summed Ref. Reference summing X                           |                        |                                         | Х                |      |  |  |
| SFB: Tacho feedbk                                                             | Tachogenerator                                               |                        |                                         | х                |      |  |  |
| PTC: Therm. Sensor                                                            | PTC probes                                                   |                        |                                         | х                |      |  |  |
| ATL: Torque Lim.                                                              | Torque limit                                                 |                        |                                         | Х                |      |  |  |
| RGI: PG feedbk                                                                | Encoder or sensor feedback                                   |                        |                                         |                  | Х    |  |  |
| [1] The menu for assigning encoder input A, A-, B, B- is called "Assign Al3". |                                                              |                        |                                         |                  |      |  |  |

[2] To configure an AI for PIF: PI regulator, RFC: Auto/manual must not be assigned to

a logic input.

Table 16 shows which functions can be assigned to relay output R2, logic output LO, and analog output AO.

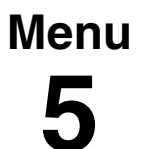

#### Table 16: Possible Assignments for Configurable Outputs

| I/O Extension Card         | Logic<br>Output<br>LO                   | Analog<br>Output<br>AO |   |   |
|----------------------------|-----------------------------------------|------------------------|---|---|
| Drive Controller without a |                                         |                        |   |   |
| NO: Not assi9ned           | No assigned                             | Х                      | Х |   |
| RUN: DriveRunnin9          | Drive controller running                | Х                      | Х |   |
| OCC: Output Cont.          | Output contactor command                | Х                      | Х |   |
| FTA: Fre9 Attain.          | Frequency threshold attained            | Х                      | Х |   |
| FLA: HSP Attained          | High speed attained                     | Х                      | Х |   |
| CTA: I Attained            | Current level attained                  | Х                      | Х |   |
| SRA: FRH Attained          | Reference speed attained                | Х                      | Х |   |
| TSA: Mtr Therm Lv1         | Motor thermal level attained            | Х                      | Х |   |
| APL:4-20 mA loss           | Loss of 4–20 mA signal                  | Х                      | Х |   |
| F2A:F2 Attained            | Second frequency threshold<br>reached   | Х                      | х |   |
| BLC: Brk Logic             | Brake logic                             | Х                      |   |   |
| OCR: Motor current         | Motor current                           |                        |   | Х |
| OFR: Motor Frequency       | Motor speed                             |                        |   | Х |
| ORP: Output Ramp           | Ramp output                             |                        |   | Х |
| OPS:PID ref.               | PID setpoint output, If one AI = PIF    |                        |   | Х |
| OPF:PID Feedback           | PID feedback output, If one<br>AI = PIF |                        |   | х |
| OPE:PID Error              | PID error output, If one AI = PIF       |                        |   | Х |
| OPI:PID Integral           | PID integral output, If one AI = PIF    |                        |   | Х |
| OPR:Motor Power            | Motor power                             |                        |   | Х |
| THR: Motor Thermal         | Motor thermal state                     |                        |   | Х |
| THD: Drive Thermal         | Drive thermal state                     |                        |   | Х |
| TRQ: Motor torque          | Motor torque                            |                        |   | Х |
| STQ: Signed Tor9.          | Signed motor torque                     |                        |   | Х |

After the I/O have been assigned, additional parameters related to the functions automatically appear in the menus, and the macroconfiguration is CUS: Customized. The additional parameters are listed in Tables 17 and 18.

Menu

2

#### Table 17: New Parameters in 2—Adjust Menu After I/O Reassignment

| I/O    |     | Assignment                      | New Parameters to Adjust   |
|--------|-----|---------------------------------|----------------------------|
| LI     | RP2 | Ramp switching                  | 8C2 dE2                    |
| LI     | JOG | Jog                             | J06 J6E                    |
| LI     | PS4 | 4 preset speeds                 | S <i>P2</i> S <i>P3</i>    |
| LI     | PS8 | 8 preset speeds                 | 5P4 5P5 5P6 5P1            |
| LI     | DCI | DC injection braking            | IdC                        |
| LI     | TL2 | Second torque limit             | EL 2                       |
| LI     | PR4 | 4 preset PID setpoints          | P 12 - P 13                |
| AI     | PIF | PI regulator                    | rPG r IG F65 P IC          |
| AI     | SFB | Tachogenerator                  | d E 5                      |
| R2     | BLC | Brake logic                     | brl Ibr brt bEn<br>bEt 5tt |
| R2, LO | FTA | Frequency threshold attained    | FEd                        |
| R2, LO | CTA | Current threshold attained      | [ E d                      |
| R2, LO | TSA | Thermal threshold attained      | ЕЕd                        |
| R2, LO | F2A | 2nd frequency threshold reached | F2d                        |

#### Table 18: Other New Parameters After I/O Reassignment

| I/O               |     | Assignment        | Parameters to Adjust                       |
|-------------------|-----|-------------------|--------------------------------------------|
| LI                | -SP | - Speed           | 5 と r (4—Control menu)                     |
| LI                | FST | Fast stop         | d E F (3—Drive menu)                       |
| LI                | CHP | Motor switching   | PCC (3—Drive menu)                         |
| LI                | RST | Fault reset       | r 5 と (6—Fault menu)                       |
| Al                | SFB | Tachogenerator    | 5 d d (6-Fault menu)                       |
| A+, A-, B+,<br>B- | RGI | Summing reference | PLL5 (3—Drive menu)                        |
| A+, A-, B+,<br>B- | SAI | Encoder feedback  | <i>P L L</i> , <i>P L 5</i> (3—Drive menu) |

#### VVDED397047US R8/01 08/01

# ALTIVAR<sup>®</sup> 58 Keypad Display Chapter 2 — Menus

#### **Function Compatibility**

| ΤI                                                                                                    | he compatibility of certain                                                                                                    |                                |                |               |               |                                   |                                |                |           |     |               |                   |                           |                                                    |                           |                          |
|----------------------------------------------------------------------------------------------------|----------------------------------------------------------------------------------------------------|--------------------------------|----------------|---------------|---------------|-----------------------------------|--------------------------------|----------------|-----------|-----|---------------|-------------------|---------------------------|----------------------------------------------------|---------------------------|--------------------------|
| tunctions can limit the<br>application functions which<br>can be assigned. Figure 12<br>shows the incompatibilities<br>between functions. The<br>functions not listed in<br>Figure 12 are compatible<br>with all other functions. |                                                                                                    | Automatic DC injection braking | Summing inputs | PID Regulator | +Speed/-Speed | Reference switching (Auto/manual) | PID regulator with Auto/manual | Freewheel stop | Fast stop | bor | Preset Speeds | Reverse operation | Inhibit reverse operation | Speed regulation with<br>tachogenerator or encoder | Torque limitation via Al3 | Torque limitation via LI |
|                                                                                                    | Automatic DC injection braking                                                                                                    |                                |                |               |               |                                   |                                | 1              |           |     |               |                   |                           |                                                    |                           |                          |
|                                                                                                    | Summing inputs                                                                                                    |                                |                |               |               | •                                 | ullet                          |                |           |     |               |                   |                           |                                                    |                           |                          |
|                                                                                                    | PID Regulator                                                                                                    |                                |                |               |               | •                                 |                                |                |           | •   | •             |                   |                           | •                                                  |                           |                          |
|                                                                                                    | +Speed/-Speed                                                                                                    |                                |                |               |               | •                                 | •                              |                |           | 1   | ٠             |                   |                           |                                                    |                           |                          |
|                                                                                                    | Reference switching (Auto/manual)                                                                                                    |                                | ٠              | ightarrow     | ullet         |                                   |                                |                |           |     | •             |                   |                           |                                                    |                           |                          |
| PID regulator with Auto/manual                                                                                                    |                                                                                                    |                                | ٠              |               | ullet         |                                   |                                |                |           |     |               |                   |                           |                                                    |                           |                          |
| Freewheel stop                                                                                                    |                                                                                                    | ←                              |                |               |               |                                   |                                |                | +         |     |               |                   |                           |                                                    |                           |                          |
|                                                                                                    | Fast stop                                                                                                    |                                |                |               |               |                                   |                                | 1              |           |     |               |                   |                           |                                                    |                           |                          |
|                                                                                                    | Jog                                                                                                    |                                |                | •             | Ļ             |                                   |                                |                |           |     | ←             |                   |                           |                                                    |                           |                          |
|                                                                                                    | Preset Speeds                                                                                                    |                                |                | •             | •             | •                                 |                                |                |           | 1   |               |                   |                           |                                                    |                           |                          |
|                                                                                                    | Reverse operation                                                                                                    |                                |                |               |               |                                   |                                |                |           |     |               |                   | •                         |                                                    |                           |                          |
|                                                                                                    | Inhibit reverse operation                                                                                                    |                                |                |               |               |                                   |                                |                |           |     |               | ullet             |                           |                                                    |                           |                          |
|                                                                                                    | Speed regulation with tachogenerator or encoder                                                                                                |                                |                | •             |               |                                   |                                |                |           |     |               |                   |                           |                                                    | •                         |                          |
| Torque limitation via AI3                                                                                                    |                                                                                                    |                                |                |               |               |                                   |                                |                |           |     |               |                   |                           | •                                                  |                           |                          |
|                                                                                                    | Torque limitation via LI                                                                                                    |                                |                |               |               |                                   |                                |                |           |     |               |                   |                           |                                                    |                           |                          |
|                                                                                                    | Incompatible functions     Compatible functions     No significance     Function priority (functions which cannot be active at the same time): |                                |                |               |               |                                   |                                |                |           |     |               |                   |                           |                                                    |                           |                          |

← ↑ The arrow points to the function that has priority.

The stop functions have priority over run commands. The speed references from a logic command have priority over analog references.

Note: An incompatible function must be deselected before the desired function can be programmed. For example, if preset speeds is programmed, it must be cleared before the +/- speed parameter can be selected.

#### Figure 12: Function Compatibility Chart

#### Using the Logic Inputs

Run Forward and Run Reverse

The logic input used for run reverse can be reassigned if the application has only one rotation direction.

#### 2-wire Control

In 2-wire control, run (forward or reverse) and stop are commanded by the same logic input. When the logic input is closed (set to state 1), run is commanded; when it is opened (set to state 0), stop is commanded. See tCt on page 46 for more information.

#### A WARNING

#### UNINTENDED EQUIPMENT OPERATION

LI1 has priority:

- If LI1 is closed while LI2 is active, the controller will respond to LI1.
- If the LI1 input is lost while LI2 is active, the controller will respond to LI2 and reverse directions.

The logic inputs must be programmed appropriately for the application to prevent the motor from spinning in an unintended direction.

Failure to follow this instruction can result in death, serious injury, or equipment damage.

#### 3-wire Control

In 3-wire control, run (forward or reverse) and stop are commanded by two different logic inputs. L11 is always assigned to stop which is obtained by opening L11 (setting it to state 0). A pulse on the run input is saved until the stop input is opened.

Whenever the drive controller is powered up or reset, the motor will only run after resetting the Forward, Reverse, and DC injection inputs.

Ramp Switching

This function allows switching between the first and second ramps. The first ramps are ACC and dEC, the second ramps are AC2 and dE2. There are two ways to activate the function:

- Assign a logic input to RP2 and close the assigned input (set it to state 1).
- By detection of a frequency threshold. This must be configured with the Frt parameter.

If a logic input is assigned to the function, ramp switching can only be initiated by the assigned input.

Jog

A logic input can be assigned to the Jog function to define a motor speed from 0 to 10 Hz. A run command (FWD or REV) is also required.

If the Jog contact is closed (set to state 1) and then a run command is given, the acceleration ramp is 0.1 s. The deceleration ramp will be 0.1 s when the run command is removed.

If a run command is given and then the Jog contact is closed (set to state 1):

- The acceleration ramp (ACC) is 0.1 s if the motor speed is less than the programmed Jog speed.
- The deceleration ramp (dEC) is followed if the motor speed is higher than the programmed Jog speed.

When the Jog contact is opened (set to state 0), the ACC and dEC settings are used to adjust the motor speed.

The following Jog parameters can be modified in the 2—Adjust menu:

- Jog speed (JOG)
- Delay between jog pulses (JGt)

+Speed/-Speed

There are two types of operation for +Speed/-Speed. In both, the maximum speed is set by the reference speeds at the analog inputs. For example, if 60 Hz is the desired maximum speed, a jumper can be installed from +10 Vdc to Al1.

 Use of pushbuttons. Two logic inputs are required in addition to the run direction inputs. The +Speed input increases the speed and the -Speed input decreases the speed. If logic inputs are assigned to +Speed/-Speed, the Str parameter appears in the 4—Control menu allowing the reference speed to be saved (see page 48).

NOTE: When 3-wire control is selected, -Speed is automatically assigned to the next input after the one assigned to +Speed.

 Use of selector switches. Only one logic input, assigned to +Speed, is required. When using selector switches, there is one position for each rotation direction.

NOTE: This type of operation is not compatible with 3-wire control.

The Save Reference (Str) parameter can be used to save the last speed reference when the run command is removed or when the power is removed.

Figures 13 and 14 illustrate wiring and timing for +Speed/-Speed.

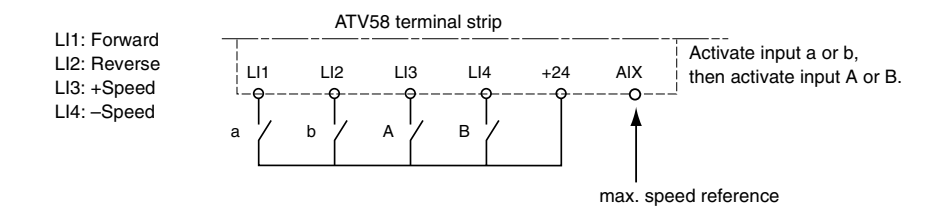

Figure 13: +Speed / -Speed Wiring Diagram

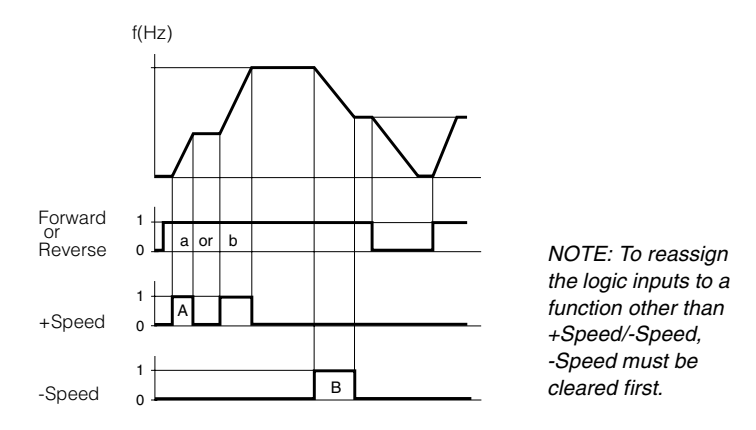

Figure 14: +Speed/-Speed Timing Diagram

Figures 15 and 16 show a wiring example and timing diagram for +Speed using selector switches. This function requires maximum speed reference input. For example, if 60 Hz is the desired maximum speed, a jumper can be installed from +10 Vdc to Al1.

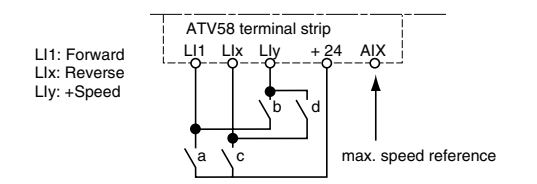

Figure 15: Wiring Example for +Speed (Selector Switches)

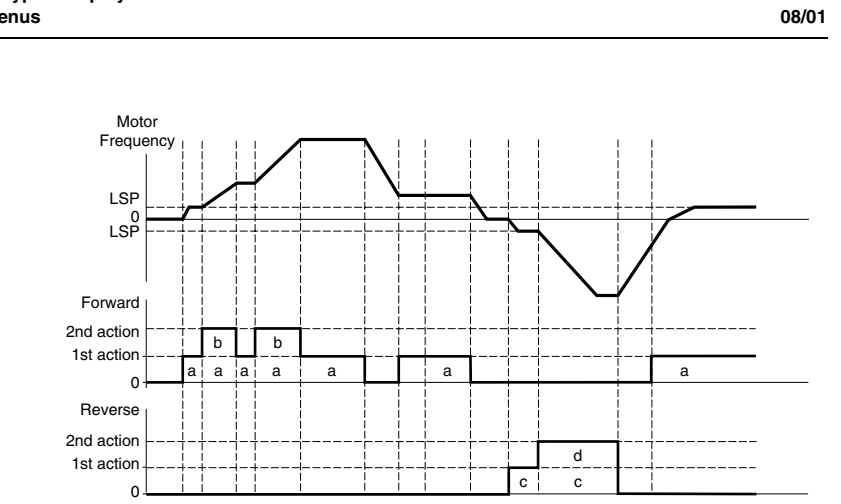

VVDED397047US R8/01

Figure 16: +Speed Timing Diagram (Selector Switches)

#### Preset Speeds

2, 4, or 8 speeds can be preset, requiring 1, 2, or 3 logic inputs, respectively.

Table 19 shows how the logic inputs are configured for Preset Speeds and the input states that activate them.

|                                                                                                    | 2 Preset Speeds<br>Assign LIx to PS2. |                       |                                                        | 4 Pro | eset Speeds        | 8 Preset Speeds |                                                         |     |                    |
|----------------------------------------------------------------------------------------------------|---------------------------------------|-----------------------|--------------------------------------------------------|-------|--------------------|-----------------|---------------------------------------------------------|-----|--------------------|
|                                                                                                    |                                       |                       | Assign LIx to PS2. Assign LIx to PS2, then LIy to PS4. |       |                    |                 | Assign LIx to PS2, then LIy to PS4,<br>then LIz to PS8. |     |                    |
| NOTE: To reassign<br>the logic inputs to a<br>function other than<br>Preset Speeds,<br>PS8 (LIz) must be | Llx                                   | Speed reference       | Lly                                                    | Llx   | Speed reference    | Llz             | Lly                                                     | Llx | Speed reference    |
|                                                                                                    | 0                                     | LSP + AI<br>reference | 0                                                      | 0     | LSP + AI reference | 0               | 0                                                       | 0   | LSP + AI reference |
|                                                                                                    | 1                                     | HSP                   | 0                                                      | 1     | SP2                | 0               | 0                                                       | 1   | SP2                |
|                                                                                                    |                                       |                       | 1                                                      | 0     | SP3                | 0               | 1                                                       | 0   | SP3                |
|                                                                                                    |                                       |                       | 1                                                      | 1     | HSP                | 0               | 1                                                       | 1   | SP4                |
|                                                                                                    |                                       |                       |                                                        |       |                    | 1               | 0                                                       | 0   | SP5                |
| cleared, then PS4                                                                                        |                                       |                       |                                                        |       |                    | 1               | 0                                                       | 1   | SP6                |
| (Lly), then PS2                                                                                          |                                       |                       |                                                        |       |                    | 1               | 1                                                       | 0   | SP7                |
| (LIX).                                                                                                   |                                       |                       |                                                        |       |                    | 1               | 1                                                       | 1   | HSP                |

Table 19: Preset Speed Logic

Reference Switching (Auto/Manual)

Switching between two references (at AI1 and AI2) by a logic input command. When the logic input is closed (set to state 1), AI1 is enabled. This function automatically assigns AI2 to Speed Reference 2.

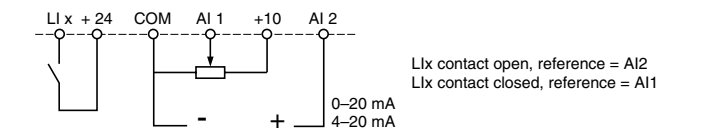

Figure 17: Reference Switching Wiring Diagram

Freewheel Stop (Coast to Stop) / Run Permissive

A logic input can be assigned to the Freewheel Stop / Run Permissive (NST) function. *The drive controller will not run until the logic input is closed.* Opening the logic input assigned to the function (setting it to state 0) causes the drive controller to stop applying power to the motor and the motor to coast to a stop. When the logic input is open, NST is displayed in the Drive state screen on the keypad display to indicate that a freewheel stop has been requested. The drive controller will not run until the logic input is closed. This can be used with the Forced Local function for drive controllers on communication networks.

A freewheel stop can be used with a stop command and by setting the FFt parameter. When a stop command is given and the frequency drops below the frequency set with the FFt parameter, the drive controller will freewheel stop.

**DC** Injection Braking

DC injection braking can be activated at the end of each stop cycle (Adc = Yes) or DC injection braking can be obtained by closing the logic input assigned to the DC Injection Braking function (setting it to state 1).

Fast Stop

## A WARNING

#### EXTENDED STOPPING TIME

- Deceleration time during fast stop may be automatically extended depending on braking ability of the drive controller.
- A dynamic brake or mechanical stopping/holding brake may be required for consistent stopping times independent of motor load conditions.
- Fast stop does not function during loss of power or drive controller fault.

Failure to follow these instructions can result in death, serious injury, or equipment damage.

Fast stop is a braked stop with the deceleration ramp time reduced by a programmable coefficient (see dCF on page 43). Fast stop is obtained by opening the logic input assigned to the function (setting it to state 0), or by configuring fast stop under type of stop (Frt on page 41).

#### Motor Switching

This function allows a single drive controller to control two motors with different power ratings, one at a time. The ratio between the motor power ratings is set with the PCC parameter in the 3—Drive menu (see page 43).

If the two motors have different power ratings, enclosure types, or speed ratings, then separate motor contactors, thermal protection, and short circuit protection will be required for each motor. This function automatically inhibits motor thermal protection of the second motor.

The motor switching command will not be taken into account unless the motor is stopped. If the output contactor opens while the motor is running, the drive controller may trip on overcurrent or overvoltage which may result in damage to the drive controller. The following parameters are automatically scaled by the command from the logic input:

- DC injection current
- Brake release current
- Nominal motor current

Second Torque Limit

Second Torque Limit reduces the maximum motor torque when the logic input is closed (state set to 1). Use the 2—Adjust menu to configure the percentage of torque.

#### Fault Reset

Fault reset erases a saved fault and resets the drive controller if the cause of the fault has disappeared. Two types of reset are possible: partial or total. This is set by the rSt parameter in the 6—Fault menu. For a partial reset (rSt = RSP), the following faults are reset and cleared from the display:

mains overvoltage
 • communication fault
 • motor overheating

motor overload

- serial link fault
- DC bus overvoltage output phase loss
  - loss of 4–20 mA
     • drive controller overheating
- ramp not followed
   external fault
- overspeed

For a Total reset (rSt = RSG), all faults except SCF (Motor Short Circuit) are overridden as long as the logic input assigned to Fault Reset is closed.

#### CAUTION

#### MOTOR OVERHEATING

- Repeated reset of the thermal state after a thermal overload can result in thermal stress to the motor.
- When faults occur, promptly inspect the motor and driven equipment for problems (locked shaft, mechanical overload, etc.) before restarting. Also check the power supplied to the motor for abnormal conditions (phase loss, phase imbalance, etc.).

Failure to follow these instructions can result in equipment damage.

Force to Local

Permits going from serial link command to local command using the keypad display or terminal strip, depending on the setting of the LCC parameter in the 4—Control menu. Assigning this parameter selects a local command when the logic input is closed (state 1).

<sup>© 1998–2001</sup> Schneider Electric All Rights Reserved

Auto-tuning

When the assigned logic input changes to 1 an auto-tuning operation is triggered, in the same way as parameter TUN in the 3—Drive menu.

Auto tuning is only performed if no command has been activated. If a Freewheel Stop or Fast Stop function is assigned to a logic input, this input must be set to 1 (active at 0).

#### **Encoder Inputs**

(Only with an I/O extension card with encoder input, VW3A58202U)

#### Speed Regulation

The inputs can be used to connect an encoder for improving speed regulation in applications where the load is changing. To program the encoder speed feedback, configure Al3 in the 5–I/O menu for RGI: Encoder Feedback. Then configure the encoder type and number of pulses in the 3–Drive menu.

The A, A-, B, and B- inputs on the I/O option card are for use in forward and reverse directions.

The A input can also be used with an inductive sensor of a photoelectric detector for simplified, but less accurate regulation.

#### Summing Speed Reference

The setpoint from the encoder input is summed with AI1.

#### **Using the Analog Inputs**

The Al1 input is set for speed reference unless the PI Regulator function is enabled. In this case, Al1 is used for the set point reference. The possible assignments of Al2 and Al3 are Speed Reference Summing and PI Regulator.

Speed Reference Summing

The frequency references at AI2 and AI3 can be summed with that at AI1.

**PID Regulator** 

This function is used to regulate a process with a setpoint input and a feedback signal from the process. This function is enabled by assigning an analog input (AI) to PID feedback in the 5—I/O menu. This function is available after enabling the Variable Torque Macro and ensuring that the RFC: Auto/man parameter is not assigned to a logic input. The acceleration (ACC) and deceleration (dEC) ramps default to linear ramp type even if the ramps had been configured for S ramp or U ramp with the *rPt* parameter.

The PID regulator can be used with a logic input configured for Auto / Manual mode of operation (also referred to as Reference Switching) when the Analog option card is used. (Catalog number VW3A58201U) When the PID regulator is configured and a logic input is configured for PAU: PID Auto/man, the PID regulator function is active in Auto mode and AI3 is used for speed input in manual mode.

Logic inputs can be used with the PID regulator to command the drive controller to run from the analog reference, run at process maximum, or operate with two other definable pre-set setpoints. The configurable setpoints can be use to provide two different setpoints for two different processes, or they can be used in place of using Al1 for setpoint input. For example, providing a setpoint via the logic inputs can eliminate the need for a potentiometer.

Four analog outputs are available to monitor various aspects of the PID regulator function. See pages 73–74 for more information.

| PID setpoint | OPS | PID feedback       | OPF |
|--------------|-----|--------------------|-----|
| PID error    | OPE | PID integral error | OPI |

Figure 18 shows a diagram of the PID Regulator inputs, calculation points, and outputs.

Table 20 on page 67 provides a description of the inputs to the PID Regulator.

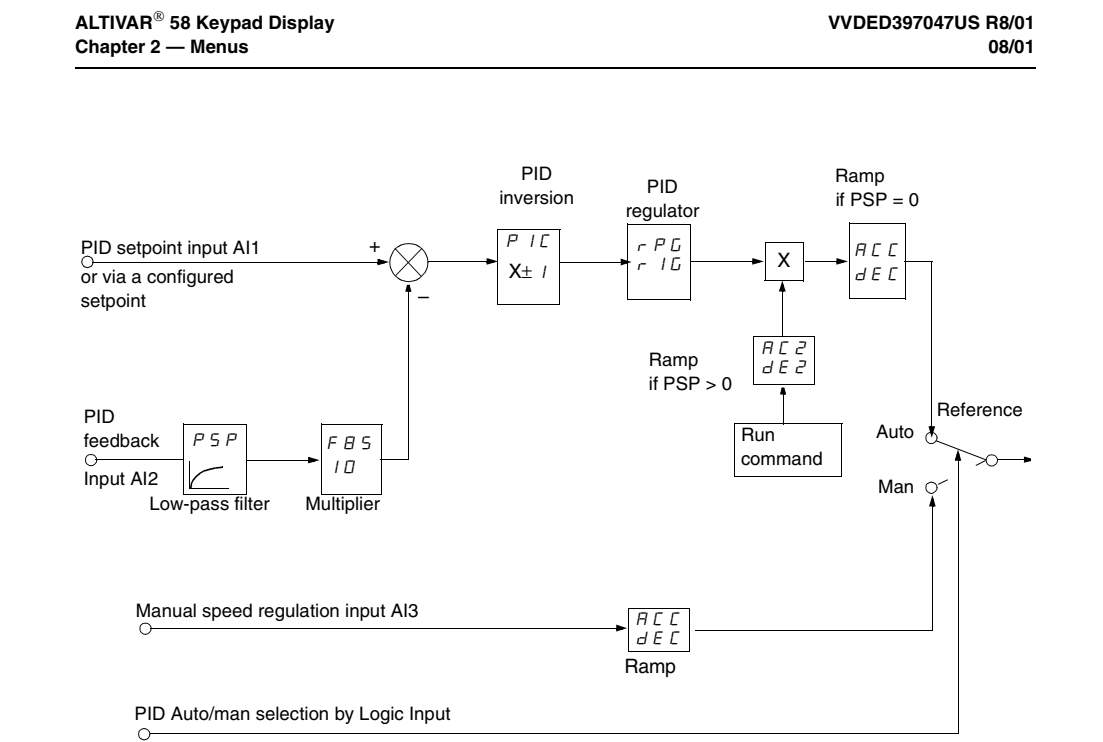

Figure 18: Diagram of PID Regulator

| Input                                    | Code        | Range                           | Description                                                                                                    |                                                                                                    |  |  |  |  |  |  |
|------------------------------------------|-------------|---------------------------------|----------------------------------------------------------------------------------------------------|----------------------------------------------------------------------------------------------------|--|--|--|--|--|--|
| PID setpoint                             | _           |                                 | The setpoint to the PID regulator can be provided from one of three<br>sources:<br>— via analog input, AI1 (AI2 and AI3 can be set to sum with AI1)<br>— via preset setpoints defined by logic inputs (as explained in the<br>table below)<br>— over a communication network                                                                                                    |                                                                                                    |  |  |  |  |  |  |
| PID feedback                             | _           |                                 | The feedback to the PID regulator can be provided from Al2 (0–20 mA signal) or Al3 (0–10 Vdc voltage signal).                                                                                                    |                                                                                                    |  |  |  |  |  |  |
| Auto / Manual with<br>Manual Speed Input | PAU,<br>PIM |                                 | When the PID regulator is configured and a logic input is configured<br>for Auto / Manual, Al3 is the speed input in manual mode. The PID<br>regulator function is active in Auto mode. When the logic input is open,<br>(set to state 0), Auto mode is active and the PID regulator is active.<br>Manual mode is active when the logic input is closed, (set to state 1).<br>In manual mode Al3 is enabled and the drive controller responds<br>proportionally to the speed reference at Al3. |                                                                                                    |  |  |  |  |  |  |
|                                          |             |                                 | Logic inputs can also be used to provide programmable setpoints.<br>Two or four preset setpoints require the use of one or two logic inputs<br>respectively.                                                                                                    |                                                                                                    |  |  |  |  |  |  |
| Preset setpoints F                       | Pr2, Pr4    | 0–100% of<br>process<br>maximum | 0–100% of<br>process<br>maximum                                                                                                    | 2 preset setpoints     4 preset setpoints       Assign: Llx to Pr2     Assign: Llx to Pr2, then Lly to Pr4       Llx     Reference     Lly       0     Analog reference     0       1     Process max.     0       1     1     Process max. |  |  |  |  |  |  |
| PID Inversion                            | PIC         | Yes/No                          | PID inversion permits an inverted response to the PID setpoint signal.<br>(This is also referred to as reverse-acting.) If PIC = No, the motor<br>speed increases when the error is positive. If PIC = Yes, the motor<br>speed decreases when the error is positive.                                                                                                    |                                                                                                    |  |  |  |  |  |  |
| PID proportional gain                    | rPG         | 0.01–100                        | PID regulator proportional gain adjusts the scaling of the PID setpoint signal.                                                                                                    |                                                                                                    |  |  |  |  |  |  |
| PID integral gain                        | rlG         | 0.01–100 s                      | PID regulator integral gain adjustment.                                                                                                    |                                                                                                    |  |  |  |  |  |  |
| Low pass feedback filter                 | PSP         | 0–10 s                          | PSP can be used to dampen the feedback signal. If PSP is set to zero,<br>the ACC and dEC ramps are active. If PSP is > 0, the AC2 ramp is<br>active. Adjustment of AC2 can be used to refine the response of the<br>PID loop. The dEC ramp is used on deceleration.                                                                                                    |                                                                                                    |  |  |  |  |  |  |
| PID Feedback scaling                     | FbS         | 1.0–100                         | PID feedback scaling allows adjustment of the maximum value of the<br>PID feedback signal so that it corresponds to the maximum value of<br>the PID regulator speed reference.                                                                                                    |                                                                                                    |  |  |  |  |  |  |

## Table 20: Definition of PID Regulator Inputs and Adjustments

<sup>© 1998–2001</sup> Schneider Electric All Rights Reserved

#### Assignment of Al2 and Al3

**Summing Speed Reference**: The frequency setpoints given by Al2 and Al3 can be summed with Al1.

**Speed Regulation with Tachogenerator**: (Assignment on AI3 only with an I/O extension card, VW3A58201U)

An external divider bridge is required to adapt the voltage of the tachogenerator. The maximum voltage must be between 5 and 9 V. A precise setting is then obtained by setting the dtS parameter available in the 2—Adjust menu.

**PTC Probe Processing:** (only with an I/O extension card using the analog input). Used for the direct thermal protection of the motor by connecting the PTC probes in the motor windings to analog input Al3.

Total resistance of the probe circuit at 20 °C = 750  $\Omega$ .

**Torque Limit**: (Assignment on AI3 only with an I/O extension card VW3A58201U). This function can only be accessed if an analog input has been assigned to the torque limit. If the logic input is at 0, the torque is limited by setting tL1 or tL2. If the logic input is at 1, the torque is limited by the analog input assigned to this function.

The signal applied at AI3 operates in a linear fashion on the internal torque limit (parameter TLI in the 3—Drive menu):

--- If AI3 = 0 V: limit = TLI x 0 = 0

— If AI3 = 10 V: limit = TLI

#### Using the Controller Relay and Logic Outputs

The relay R2 on the drive controller or the logic output (LO) on an option card can be configured as follows:

#### Output Contactor Command (OCC)

The Output Contactor Command function allows the drive controller to command a contactor between the controller and the motor. The controller closes the contactor when a run command is given. When there is no longer any current in the motor, the controller opens the contactor. When using an output contactor, set outphase loss (OPL) to No.

NOTE: If the braking by DC injection function is configured, do not exceed contactor rating, because the contactor will not open until the end of braking.

Drive Running (RUN)

The logic output is at state 1 if the motor is being fed by the drive controller (current present) or if a run command is generated with a zero speed reference.

Frequency Threshold Attained (FtA)

The logic output is at state 1 if the motor frequency is greater than or equal to the frequency threshold set by the Ftd parameter in the 2—Adjust menu.

Frequency Reference Attained (SrA)

The logic output is at state 1 if the motor frequency is equal to the speed reference value.

High Speed Attained (FLA)

The logic output is at state 1 if the motor frequency is equal to the high speed value (HSP).

Current Threshold Attained (CtA)

The logic output is at state 1 if the motor current meets or exceeds the current threshold set by the Ctd parameter in the 2—Adjust menu.

Thermal State Attained (tSA)

The logic output is at state 1 if the motor thermal state ismeets or exceeds the thermal state set by the ttd parameter in the 2—Adjust menu.

Loss of 4-20 mA signal (APL)

The logic output is at state 1 if the signal on the 4–20 mA speed reference input is less than 2 mA.

Brake Logic Command (bLC) (This parameter is only assignable to R2)

Brake Logic Command allows management of a mechanical brake by the drive controller. Figure 19 on page 70 shows a timing diagram for Brake Logic.

<sup>© 1998–2001</sup> Schneider Electric All Rights Reserved

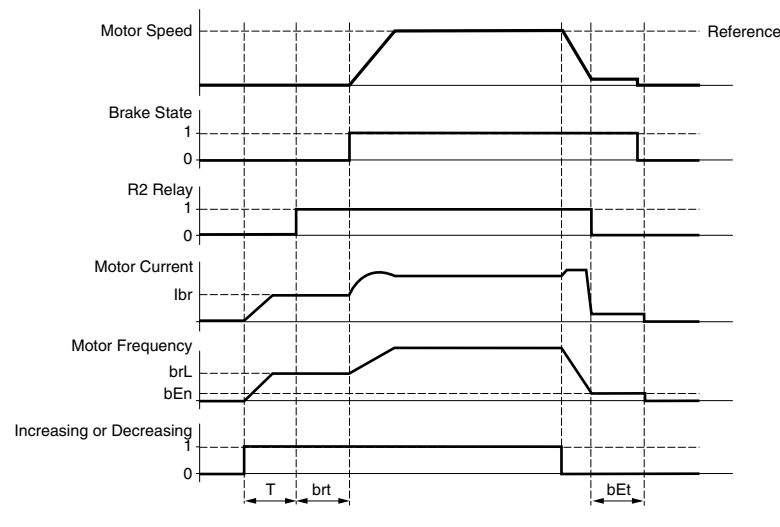

T = non-adjustable delay

#### Figure 19: Brake Logic Timing Diagram

Parameters accessible in the 2-Adjust menu:

- brake release frequency (brL)
- brake release current (lbr)
- brake release time (brt)
- brake engage frequency (bEn)
- brake engage time (bEt)

Recommendations for configuring the Brake Logic control parameters:

• Brake release frequency (brL):

Set the brake release frequency to the value of the nominal slip (g) multiplied by the nominal frequency (FS) in Hz.

 $brL = g \times FS$ 

g = nominal motor slip

FS = nominal motor frequency (indicated on the motor nameplate)

Example Calculation: nominal slip (g) = (Ns - Nr) / Ns

Ns = synchronous speed in rpm

Nr = nominal speed at nominal torque in rpm, use the speed indicated on the motor nameplate

(For a 50 Hz supply: Ns = 3000 rpm for a motor with two poles, 1500 rpm for a motor with four poles, 1000 rpm for a motor with six poles, and 750 rpm for a motor with eight poles.

For a 60 Hz supply: Ns = 3600 rpm for a motor with two poles, 1800 rpm for a motor with four poles, 1200 rpm for a motor with six poles, and 900 rpm for a motor with eight poles.)

Example calculation: for a motor with four poles, 1430 rpm given on the rating plate, and a 50 Hz supply

g = (1500 - 1430) / 1500 = 0.0466

Brake release frequency = 0.0466 x 50 = 2.4 Hz

• Brake release current (lbr):

Adjust the brake release current to the nominal current indicated on the motor.

NOTE: The values indicated (release current and release frequency) correspond to theoretical values. If during testing, the torque is insufficient using these theoretical values, retain the brake release current at the nominal motor current and lower the brake release frequency (up to 2/3 of the nominal slip). If the result is still not satisfactory, return to the theoretical values and then increase the brake release current (the maximum value is imposed by the speed controller) and increase the brake release frequency gradually.

• Acceleration time:

It is advisable to set the acceleration ramps to more than 0.5 seconds. Ensure that the drive controller does not exceed the current limit.

The same recommendation applies for deceleration. A braking resistor should be used on overhauling loads.

• Brake release delay (brt):

Adjust according to the time required for the mechanical brake to open.

• Brake engage frequency (bEN):

Set to twice the nominal slip (in our example  $2 \times 2.4 = 4.8 \text{ Hz}$ ). Then adjust according to observed results.

• Brake engage delay (bEt):

Adjust according to the time required for the mechanical brake to close.

#### Using the Analog Outputs on the I/O Extension Cards

The analog outputs on the Analog I/O and Digital I/O extension cards are current outputs. The minimum and maximum values (AOL and AOH parameters) are configurable, each with a range of 0–20 mA.

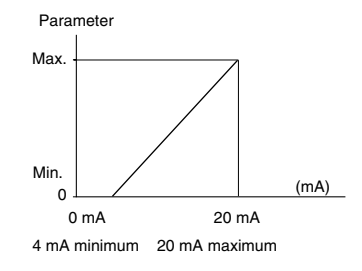

Figure 20: I/O Extension Card Minimums and Maximums

Motor Current

When configured for motor current (OCr), the analog output provides a signal proportional to motor current. The minimum configured value corresponds to zero while the maximum configured value of the analog output corresponds to 200% of the drive controller's constant torque rating.

#### **Output Frequency**

When configured for output frequency (OFr), the analog output provides a signal proportional to the motor frequency estimated by the drive controller. The minimum configured value corresponds to zero while the maximum configured value of the analog output corresponds to the maximum frequency setting, not the high speed setting.

#### Ramp Output

When configured for ramp output (OrP), the analog output provides a signal proportional to the frequency the drive controller is commanding the motor to run. The minimum configured value (AOL) corresponds to zero while the maximum configured value of the analog output (AOH) corresponds to the maximum frequency setting (tFr), not the high speed setting.
### Motor Torque

|                  | When configured for motor torque (trq), the analog output provides a signal proportional to motor torque as an absolute value. The minimum configured value (AOL) corresponds to zero while the maximum configured value of the analog output (AOH) corresponds to 200% of the nominal motor torque.                                                                                                    |
|------------------|----------------------------------------------------------------------------------------------------|
| Signed Motor Tor | que                                                                                                    |
|                  | When configured for signed motor torque (Stq), the analog output provides a signal proportional to motor torque and gives an indication of braking torque or motoring torque. The minimum configured value (AOL) corresponds to 200% braking torque while the maximum value of the analog output (AOH) corresponds to 200% of the nominal torque. Zero torque corresponds to (minimum value + maximum value)/2, (AOL + AOH)/2.                                                                                                 |
| Signed Ramp      |                                                                                                    |
|                  | When configured for signed ramp output, ORS, the analog output provides a signal proportional to the frequency the drive controller is commanding the motor run and gives an indication of reverse or forward direction. The minimum configured value, AOL, corresponds to the maximum frequency (Fr) in the reverse direction, while the maximum configured value, AOH, corresponds to the maximum frequency (Fr) in the forward direction. Zero frequency corresponds to (minimum value + maximum value) / 2, (AOL+AOH) / 2. |
| PID Setpoint     |                                                                                                    |
|                  | When configured for PID setpoint, OPS, the analog output provides a signal proportional to the PID setpoint being provided to the drive controller. The minimum configured value, AOL, corresponds to the minimum setpoint, while the maximum configured value, AOH, corresponds to the maximum setpoint.                                                                                                    |
| PID Feedback     |                                                                                                    |
|                  | When configured for PID feedback, OPF, the analog output provides a signal proportional to the PID feedback being provided to the drive controller. The minimum configured value, AOL, corresponds to the minimum feedback, while the maximum configured value, AOH, corresponds to the maximum feedback.                                                                                                    |

#### PID Error

When configured for PID error, OPE, the analog output provides a signal proportional to the PID regulator error as a percentage of the sensor range being used for the PID feedback, (maximum feedback minus minimum feedback). The minimum configured value, AOL, corresponds to -5%, while the maximum configured value, AOH, corresponds to +5%. Zero corresponds to (minimum value + maximum value) / 2, (AOL+AOH) / 2.

#### **PID Integral Error**

When configured for PID integral error, OPI, the analog output provides a signal proportional to the PID integral error. The minimum configured value, AOL, corresponds to the low speed setting, LSP, while the maximum configured value, AOH, corresponds to the high-speed setting, HSP.

#### Motor Power

When configured for motor power, OPR, the analog output provides a signal proportional to power drawn by the motor. The minimum configured value, AOL, corresponds to 0% of the motor nominal motor power, while the maximum configured value, AOH, corresponds to 200% of the motor nominal motor power.

#### Motor Thermal State

When configured for motor thermal state, THR, the analog output provides a signal proportional to the thermal state of the motor calculated by the drive controller. The minimum configured value, AOL, corresponds to 0% of the motor thermal state, while the maximum configured value, AOH, corresponds to 200% of the motor thermal state.

#### Drive Thermal State

When configured for drive thermal state, THD, the analog output provides a signal proportional to the thermal state of the drive controller. The minimum configured value, AOL, corresponds to 0% of the drive controller thermal state, while the maximum configured value, AOH, corresponds to 200% of the drive controller thermal state.

6—FAULT MENU

This menu is only accessible when the access locking switch is in the  $\Box^{\cap}$  position. Modifications can only be made when the motor is stopped.

| Table<br>Parameter | 21: 6<br>Code                                                                                                    | Fault Menu<br>Description                                                                                                    | Adjustment                                                                        | Factory                                                      |  |  |
|--------------------|----------------------------------------------------------------------------------------------------|----------------------------------------------------------------------------------------------------|-----------------------------------------------------------------------------------|--------------------------------------------------------------|--|--|
|                    |                                                                                                    |                                                                                                    | Range                                                                             | Setting                                                      |  |  |
| Huto Kestart       | HEr                                                                                                    | An automatic restart of the following faults:<br>Input overvoltage<br>External fault<br>Serial link fault<br>Loss of 4–20 mA follower                                                                                                    |                                                                                   |                                                              |  |  |
|                    |                                                                                                    | <ul> <li>Motor phase loss</li> <li>Motor overload (after the thermal state has decreased below 100%)</li> <li>Drive controller overheating (when the thermal state has decreased below 70%)</li> <li>Motor overheating (when the thermal sensor resistance is less than 1500 ohms)</li> <li>Communication fault.</li> </ul> |                                                                                   |                                                              |  |  |
|                    |                                                                                                    | When the Auto restart is active, the fault relay rel<br>has disappeared, the drive controller will attemp<br>delay of 30 s. If the drive controller remains faulte<br>relay de-energizes and the drive controller must                                                                                                    | mains energized.<br>t to restart the mo<br>ed after 6 attemp<br>t be reset by cyc | If the fault<br>otor after a<br>ts, the fault<br>ling power. |  |  |
|                    |                                                                                                    | A WARNING                                                                                                    |                                                                                   |                                                              |  |  |
| AUTO               | MATIC                                                                                                    | RESTART                                                                                                    |                                                                                   |                                                              |  |  |
| • Au<br>tha<br>for | • Automatic restart can only be used for machines or installations that present no danger in the event of automatic restarting, either for personnel or equipment. |                                                                                                    |                                                                                   |                                                              |  |  |
| • Eq               | Equipment operation must conform with national and local safety regulations.                                                                                       |                                                                                                    |                                                                                   |                                                              |  |  |
| Failure<br>injury, | Failure to follow these instructions can result in death, serious injury, or equipment damage.                                                                     |                                                                                                    |                                                                                   |                                                              |  |  |

ALTIVAR<sup>®</sup> 58 Keypad Display Chapter 2 — Menus VVDED397047US R8/01 08/01

#### Table 21: 6—Fault Menu

|                                                                                         | Parameter                                          | Code  | Description                                                                                                    | Adjustment<br>Range                                                                                     | Factory<br>Setting        |
|-----------------------------------------------------------------------------------------|----------------------------------------------------|-------|----------------------------------------------------------------------------------------------------|----------------------------------------------------------------------------------------------------|---------------------------|
| <b>b</b><br>NOTE: Reset<br>accessible if t<br>Reset Fault fu<br>assigned to a<br>input. | Reset Type<br>Type is<br>the<br>nction is<br>logic | r 5 E | <ul> <li>Faults reset by a partial reset (rSt = RSP) are:</li> <li>OSF line overvoltage</li> <li>ObF overbraking</li> <li>OtF motor overheating</li> <li>LFF loss of 4–20 mA</li> <li>OLF motor overload</li> <li>RnF ramp not followed</li> <li>SOF overspeed</li> <li>OPF motor phase loss</li> <li>OHF drive overheating</li> <li>SLF loss of RS-485 port communication</li> <li>EPF external fault</li> <li>CnF network communication fault</li> <li>Faults reset by a total reset (rSt = RSG) are all f<br/>circuit fault.</li> <li>Total reset overrides all other faults. To configure</li> <li>Display RSG</li> <li>Press the ENT key.</li> <li>The drive controller displays "See manual".</li> </ul> | RSP<br>(partial reset)<br>RSG<br>(total reset)<br>faults except mo<br>e rSt to RSG:<br>key, then ENT to | RSP<br>tor short<br>wice. |

# CAUTION

#### MOTOR OVERHEATING

- Repeated reset of the thermal state after a thermal overload can result in thermal stress to the motor.
- When faults occur, promptly inspect the motor and driven equipment for problems (locked shaft, mechanical overload, etc.) before restarting. Also check the power supplied to the motor for abnormal conditions (phase loss, phase imbalance, etc.).

# Failure to follow these instructions can result in equipment damage.

| OutPhaseLoss | DPL | Use to enable the output phase loss protection.<br>This parameter should be set to No if there<br>is a contactor between the drive controller<br>and the motor, or if multiple motors are used<br>on the output of the drive controller.<br>It may be necessary to set to No if the moto load<br>is less than 25% of the drive controller current | Yes - No | Yes |
|--------------|-----|----------------------------------------------------------------------------------------------------|----------|-----|
|              |     | is less than 25% of the drive controller current rating $(I_n)$ .                                                                                                    |          |     |

| Parameter                                                                                                    | Code                                                                                                    | Description                                                                                                    | Adjustment<br>Range | Factory<br>Setting          |
|----------------------------------------------------------------------------------------------------|----------------------------------------------------------------------------------------------------|----------------------------------------------------------------------------------------------------|---------------------|-----------------------------|
| Input Phase<br>Loss                                                                                                    | IPL                                                                                                    | Allows activation of the Input Phase Loss fault.<br>This fault is not configurable on the single<br>phase input only drive controllers<br>ATV58•U09M2 and ATV58•U18M2.<br>Disable when operating the 208/230 Vac drive<br>controllers with single phase input. | Yes - No            | Yes                         |
| ThermalProType       E H E       This function defines the type of thermal protection carried out by the drive controller.       No - ACL - A         FCL       Choices:       •       No: No motor thermal protection.         •       ACL: Self-cooled motor. The drive controller takes into account derating as a function of the rotation frequency.         •FCL: Force-cooled motor. The drive controller does not take into a derating as a function of the rotation frequency. |                                                                                                    |                                                                                                    |                     | ACL<br>unt a<br>p account a |
| LossFollower                                                                                                    | Wer       L F L       Allows activation of a loss of 4–20 mA follower fault. This fault can only be configured if the minimum and maximum reference parameters for Al2 (CrL and CrH) are greater than 3 mA. If CrL > CrH, LFL is automatically set to Yes.       No         No:       Disabled       -Yes: Immediate fault       -STT: Stop without fault, restart on return of signal         -LFF:       Stop followed by fault signal from R1 and LFF display on the keyp         -LFF:       Run at the preset speed set by the LFF parameter |                                                                                                    |                     |                             |
| Flt. Speed 4-<br>20                                                                                                    | LFF                                                                                                    | Pre-set speed in the event of the loss of the 4–20 mA signal.                                                                                                    | 0-HSP               | 0                           |

Table 21: 6—Fault Menu

| Table 21: 6—Fault Menu   |                                                                                                    |                                                                                                    |                                                                         |                               |  |
|--------------------------|----------------------------------------------------------------------------------------------------|----------------------------------------------------------------------------------------------------|-------------------------------------------------------------------------|-------------------------------|--|
| Parameter                | Code                                                                                                    | Description                                                                                                    | Adjustment<br>Range                                                     | Factory<br>Setting            |  |
| Catch On Fly             | FLr                                                                                                    | Allows a smooth restart after:<br>Brief loss of input power                                                                                                    | Yes - No                                                                | No                            |  |
|                          |                                                                                                    | <ul> <li>Fault reset or automatic restart</li> <li>Freewheel stop or DC injection braking with</li> <li>Momentary interruption of the drive controlle</li> </ul>                                                                                               | a logic input<br>r output                                               |                               |  |
|                          |                                                                                                    | If relay R2 is assigned to the Brake Logic function No.                                                                                                    | on, FLr will alway                                                      | s be set to                   |  |
|                          |                                                                                                    | A WARNING                                                                                                    |                                                                         |                               |  |
| AUTO                     | ИАТІС                                                                                                    | RESTART                                                                                                    |                                                                         |                               |  |
| Au     ins     pe        | <ul> <li>Automatic catch on the fly must only be used on machines or<br/>installations where automatic restarting will not endanger<br/>personnel or equipment</li> </ul> |                                                                                                    |                                                                         |                               |  |
| • Eq                     | uipmer                                                                                                    | nt operation must conform with nationa                                                                                                    | l and local sa                                                          | fety                          |  |
| Failure<br>injury,       | to fol<br>or equ                                                                                                    | low this instruction can result in de<br>lipment damage.                                                                                                    | eath, serious                                                           | ;                             |  |
| Cont. Stop               | 5 E P                                                                                                    | Controlled stop upon loss of input phase. This function is only operational if the IPL parameter                                                                                                    | No - NMS -<br>FRP                                                       | No                            |  |
|                          |                                                                                                    | (Input Phase Loss) is set to No. If IPL is set to<br>Yes, leave StP set to No. Possible choices:                                                                                                    | -                                                                       |                               |  |
|                          |                                                                                                    | <ul> <li>No: loss of input phase causes drive controll</li> <li>NMS: Maintenance of DC bus: the DC bus is<br/>regenerating the kinetic energy from the mac<br/>(Undervoltage) fault appears.</li> <li>FRP: Following a ramp: deceleration following</li> </ul> | er to trip<br>s kept energized<br>chine inertia, unt<br>ng the programm | by<br>il the USF<br>ied ramp, |  |
|                          |                                                                                                    | either dEC or dE2 until the motor stops or th<br>appears. This operation is not available on th<br>U29M2 and U41M2.                                                                                                    | e USF (Undervo<br>ne ATV58•U09M                                         | ltage) fault<br>2, U18M2,     |  |
| Ram <sup>p</sup> NotFoll | 5 d d                                                                                                    | This function can be accessed if feedback via tac<br>pulse generator is programmed. When enabled,<br>the speed controller if a speed error is detected                                                                                                    | chogenerator or<br>it is used to lock<br>(difference                    | No                            |  |
|                          |                                                                                                    | between the stator frequency and the measured<br>Yes / No options.                                                                                                    | d speed).                                                               |                               |  |

#### 7—FILES MENU

The Files menu is accessible when the access locking switch is set to the  $\Box^{\cap}$  position. Changes can only be made when the motor is stopped.

The keypad display can store four drive controller configuration files.

# Menu

#### Table 22: 7—File Menu

| Parameter                                                    | Code                            | Description                                                                                                    | Factory<br>Setting       |
|--------------------------------------------------------------|---------------------------------|----------------------------------------------------------------------------------------------------|--------------------------|
| File 1 State<br>File 2 State<br>File 3 State<br>File 4 State | F 15<br>F 2 5<br>F 3 5<br>F 4 5 | Displays the state of the corresponding file.<br>Possible states:<br>FRE: File free<br>EnG: A configuration has already been saved in<br>this file                                                                                                    | FRE<br>FRE<br>FRE<br>FRE |
| Operat. Type                                                 | FDE                             | <ul> <li>Allows selection of the operation concerning a file.</li> <li>Possible operations:</li> <li>NO: no operation requested (value by default each time the keypad display is reconnected to the drive controller).</li> <li>STR: save the configuration in a keypad display file.</li> <li>REC: transfer a file to the drive controller.</li> <li>Ini: return the drive controller to factory settings.</li> </ul> | NO                       |

NOTE: The stored program will be substituted for present settings when a file is transferred to the drive controller.

NOTE: Factory default settings will be substituted for present settings when Ini is selected and confirmed by pressing ENT twice when prompted.

| UNINTEN                                                                                                    | DED EQ                                                                                                    | UIPMENT ACTION                                                      |        |  |  |  |  |
|----------------------------------------------------------------------------------------------------|----------------------------------------------------------------------------------------------------|---------------------------------------------------------------------|--------|--|--|--|--|
| Verify     with the second second secon | factory d                                                                                                    | efault or transferred file settings are comp<br>ation requirements. | atible |  |  |  |  |
| • If a ste<br>will be<br>must                                                                                                    | <ul> <li>If a stored file is downloaded with the stop key disabled, this file<br/>will be transferred. To stop the motor, an external stop command<br/>must be installed.</li> </ul> |                                                                     |        |  |  |  |  |
| Failure to follow these instructions can result in death, serious injury or equipment damage.                                                                                                    |                                                                                                    |                                                                     |        |  |  |  |  |
| Password                                                                                                    | COd                                                                                                    | See "Access Code" on page 81.                                       |        |  |  |  |  |

#### **Reinitializing the Drive Controller**

Figure 21 shows the process of storing and recalling files to reinitialize the drive controller. Follow the path indicated by the bold lines.

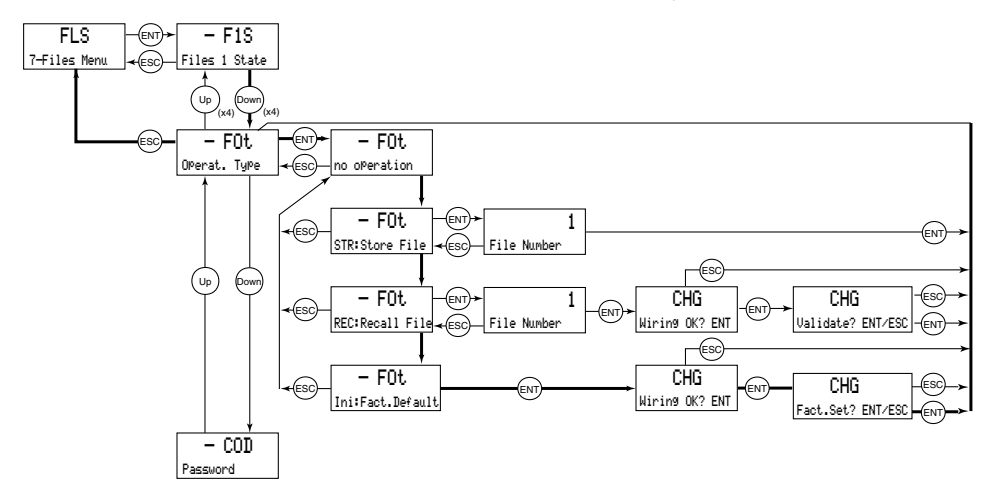

Figure 21: Reinitializing the Drive Controller

#### **File Operation**

To store or recall a file:

- Select STR to store a file or REC to recall a file.
- Select FILE number to specify the file.
- If Operation = STR: the display automatically returns to the Operation parameter, set to No.
- If Operation = REC, a second confirmation must be made:

The display indicates: Press ENT to confirm.

The display then indicates:

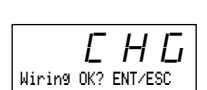

Press ENT to confirm.

The display automatically returns to the Operation parameter, set to No.

#### **Access Code**

The drive controller configuration can be protected by an access code (password).

Table 23: Access Code

| Parameter    | Code  | Description                                | Factory<br>setting |
|--------------|-------|--------------------------------------------|--------------------|
| Confi9. Code | C D d | Configuration code used as an access code. | 0000               |

NOTE: This parameter should be used with caution. It can prohibit access to parameters. Any modification of the value of this parameter must be carefully noted and saved.

The access code is expressed with four digits. The first three are userassigned and do not affect access to the menus. The fourth digit can range from 0 to 9 and determines which menus can be accessed. See Table 24 for an explanation of the last digit codes.

# 8888

 this number gives the authorized level of access

#### Figure 22: Access Code

NOTE: Menu access allowed by the locking switch setting can be limited by the access code.

| 5                                                          |                                                     | 9                                                     |                                                                          |
|------------------------------------------------------------|-----------------------------------------------------|-------------------------------------------------------|--------------------------------------------------------------------------|
| Menus Affected:                                            | Access is<br>locked<br>if last digit of<br>code is: | Display is<br>allowed<br>if last digit of<br>code is: | <i>Modification</i><br><i>is allowed</i><br>if last digit of<br>code is: |
| 2                                                          | 0 <sup>[1]</sup> or 9                               | 1                                                     | 2                                                                        |
| 2, 3, 4, 5, 6, 7, 8, and Macro-<br>Configuration           | 0 <sup>[1]</sup> or 9                               | 3                                                     | 4                                                                        |
| 8                                                          | 0 <sup>[1]</sup> or 9                               | 5                                                     | 6                                                                        |
| 2, 3, 4, 5, 6, 7, 8                                        | 0 <sup>[1]</sup> or 9                               | 7                                                     | 8                                                                        |
| [1] Unless the factory setting, (<br>completely unlimited. | 0000, is used in whi                                | ch case access to th                                  | he menus is                                                              |

Table 24: Significance of Access Code Last Digit

For example, if the access code is "2337", display of the menus 2, 3, 4, 5, 6, 7, and 8 is allowed, but modification is not allowed.

The access code is modified by using the  $\bigcirc$  and  $\bigcirc$  keys. If an incorrect code is entered, it is refused, with the following message displayed:

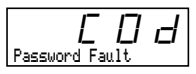

Figure 23: Incorrect Code Display

After pressing ENT or ESC on the keypad display, the value displayed by the Code parameter becomes 0000, however the level of accessibility remains unchanged. The user can then try again to enter the correct code.

To access the menus protected by the access code, the correct code must first be entered in the File menu. The File menu is always accessible.

Menu 8 will only appear on the keypad display if an option card has been installed in the drive controller. There are two types of option cards, Communication option cards and Application option cards. Communication option cards contains drivers and connection points for integration into various industrial and building automation networks. Application option cards expand the I/O functionality of the drive controller. See Appendix B for a list of option cards available from Schneider Electric/Square D Company.

#### 8—COMMUNICATION MENU

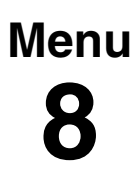

The Communication menu is displayed only if a communication card is installed. It is accessible when the access locking switch on the back of the keypad display is set to the  $\Box^{\cap}$  position. Configuration can only be done while the motor is stopped.

For information on the Communication Option Cards, refer to the manual for that card.

#### **8—APPLICATION MENU**

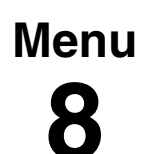

The Application menu is only displayed if a Custom Application card is installed. It is accessible when the access locking switch on the back of the keypad display is set to the  $\square^{\cap}$  position. Configuration can only be done while the motor is stopped.

For more information concerning the Custom Application card, see the document provided with the card.

Several custom Application option cards have been produced for specific OEM accounts. See Appendix B for a list of option cards available from Schneider Electric/Square D Company.

The General Purpose Option Card is considered a custom application card. For information on programming the GPO (General Purpose Option Card, part number VW3A58253U) see instruction bulletin 30072-450-03.

#### **CHAPTER 3—DIAGNOSTICS AND TROUBLESHOOTING**

#### **KEYPAD DISPLAY AND INDICATING LEDS**

When a fault condition is detected, a fault code and a plain language message will be displayed as long as power is maintained. See Table 25 on page 91 for fault codes and messages. In addition, the LEDs on the front of the drive controller indicate several states:

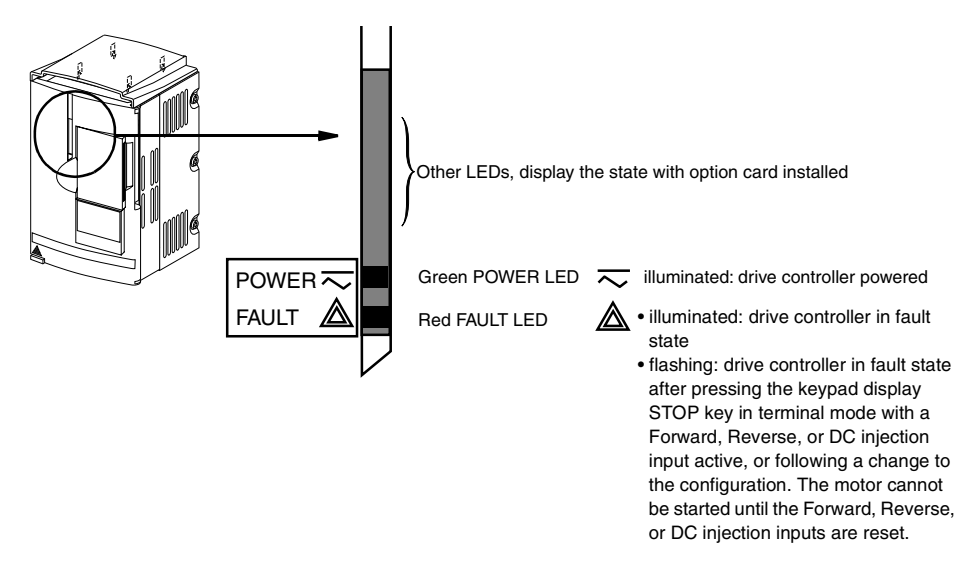

Figure 24: Location and Description of LEDs

#### **FAULT STORAGE**

The first fault detected is saved and displayed on the keypad display if power is maintained. The drive controller trips, the red fault LED illuminates, and the fault relay de-energizes. To reset the fault:

- 1. Remove power from the drive controller.
- 2. Before restoring power, identify and correct the cause of the fault.
- 3. Restore power. This will reset the fault if it has been corrected.

In certain cases, if automatic restart has been enabled, the drive controller can be automatically restarted after the cause of the fault has disappeared. See page 75.

#### USING FAULT CODES AND MESSAGES TO SOLVE PROBLEMS

The fault messages displayed on the keypad display can be used to troubleshoot problems. The fault messages can be divided into three categories:

- Protective faults: These faults are displayed when the drive controller detects conditions that, if left uncorrected, may result in damage to the drive controller and/or motor. The drive controller shuts down to prevent further damage from occurring.
- Drive faults: These faults are displayed when a problem is detected in the drive controller.
- Process faults: These faults are displayed when a process feedback or communication signal used by the drive controller is interrupted momentarily or completely.

#### Table 23:Fault Messages

| Protective Faults    | Drive Faults                 | Process Faults              |
|----------------------|------------------------------|-----------------------------|
| Input phase loss     | Precharge fault              | Loss of 4–20 mA signal      |
| Undervoltage         | EEPROM fault                 | Loss of RS-485              |
| Overvoltage          | Internal fault               | External fault              |
| Drive overheating    | Internal communication fault | Speed feedback fault        |
| Motor overload       | Power rating error           | Communication network fault |
| Overbraking          | Option error                 |                             |
| Motor phase loss     | Option removed               |                             |
| Overcurrent          | EEPROM checks                |                             |
| Motor short circuit  |                              |                             |
| Motor overheating    |                              |                             |
| Thermal sensor fault |                              |                             |
| Overspeed            |                              |                             |
| Ramp not followed    |                              |                             |

#### MAINTENANCE

Read the safety statements on page 87 before proceeding with any maintenance or troubleshooting procedures.

The following steps should be done at regular intervals:

- · Check the condition and tightness of the connections.
- Make sure ventilation is effective and temperature around the drive controller remains within specified levels.
- Remove dust and debris from the drive controller, if necessary.

#### PRECAUTIONS

Table 25 on page 91 lists faults, associated codes, the probable causes of the faults, and the associated corrective action. When taking corrective action, follow the procedures outlined on pages 87-90.

# A DANGER

#### HAZARDOUS VOLTAGE

Read and understand these procedures before servicing ALTIVAR 58 drive controllers. Installation, adjustment, and maintenance of these drive controllers must be performed by qualified personnel.

Electrical shock will result in death or serious injury.

The following procedures are intended for use by qualified electrical maintenance personnel and should not be viewed as sufficient instruction for those who are not otherwise qualified to operate, service, or maintain the equipment discussed.

#### **PROCEDURE 1: BUS VOLTAGE MEASUREMENT**

# 

#### HAZARDOUS VOLTAGE

- Read and understand the bus voltage measurement procedure before performing the procedure. Measurement of bus capacitor voltage must be performed by qualified personnel.
- DO NOT short across DC bus capacitors or touch unshielded components or terminal strip screw connections with voltage present.
- Many parts in this drive controller, including printed wiring boards, operate at line voltage. DO NOT TOUCH. Use only electrically insulated tools.

#### Electrical shock will result in death or serious injury.

The DC bus voltage level is determined by monitoring the (+) and (–) measurement points. Their location varies by drive controller model number as listed in Table 24 and shown in Figure 25. The drive controller model number is listed on its nameplate.

|                                  | (+) Measure                       | ement Point             | (–) Measurement Point             |                         |  |
|----------------------------------|-----------------------------------|-------------------------|-----------------------------------|-------------------------|--|
| Drive Controller<br>ATV58H•••••• | Terminal<br>Block or<br>Connector | Terminal<br>Designation | Terminal<br>Block or<br>Connector | Terminal<br>Designation |  |
| U09M2• and U18M2•                | J2                                | (+)                     | J2                                | (-)                     |  |
| U29M2• to D12M2•                 | 10                                | DA                      | 11.0                              | 7                       |  |
| U18N4• to D23N4•                 | 52                                | FA                      | 510                               | /                       |  |
| D16M2• to D46M2•                 | 10                                | (+)                     | J2                                | ()                      |  |
| D28N4• to D79N4•                 | 52                                |                         |                                   | (-)                     |  |

Table 24: ATV58 Type H(+) and (-) Measurement Points

To measure the DC bus capacitor voltage:

- 1. Disconnect all power from the drive controller including external control power that may be present on the control board and the option board terminals.
- 2. Wait three minutes for the DC bus capacitors to discharge.
- 3. Read the model number of the drive controller from the nameplate and identify the corresponding (+) and (-) measurement points from Table 24 and Figure 25.
- 4. Open the door or cover of the drive controller.
- Set the voltmeter to the 1000 Vdc scale. Measure the voltage between the (+) and (-) measurement points identified in step 3. Verify that the DC bus voltage has discharged below 45 V before servicing the drive controller.
- 6. If the DC bus capacitors will not discharge below 45 V, contact your local Square D representative. **Do not operate the drive controller.**
- 7. Replace all of the covers after servicing the drive controller.

The J18 connector is in the upper left hand corner of the main control board behind the flexible shield. Use a thin probe to access the connector pin.

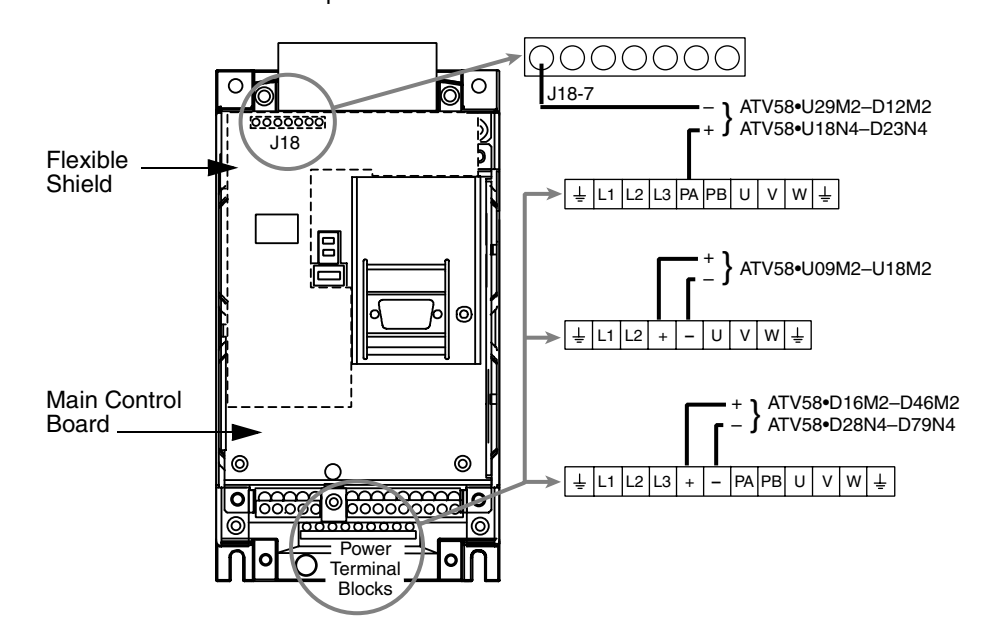

Figure 25: DC Bus Measurement Terminals

#### **PROCEDURE 2: CHECKING SUPPLY VOLTAGE**

Measure the input line voltage to determine if the voltage is within the drive controller tolerance.

- 1. Perform the Bus Voltage Measurement procedure on page 87.
- 2. Attach meter leads to L1 and L2. Set the voltmeter to the 600 Vac scale.
- 3. Reapply power and check for the correct line voltage, shown on the drive controller nameplate rating.
- 4. Remove power and repeat the procedure for L2 and L3, and L1 and L3.
- 5. When all phases have been measured, remove power. Remove leads and replace all covers.

#### **PROCEDURE 3: CHECKING THE PERIPHERAL EQUIPMENT**

The following equipment may need to be checked. Follow the manufacturers' procedures when checking this equipment.

- 1. A protective device, such as a circuit breaker, may have tripped or a fuse may have blown.
- 2. A switching device, such as a contactor, may not be closing at the correct time.
- 3. Conductors may require repair or replacement.
- Connection cables to the motor or high resistance connections to ground may need to be checked. Follow NEMA standard procedure WC-53.
- 5. Motor insulation may need to be checked. Follow NEMA standard procedure MG-1. *Do not apply high voltage to U, V, or W.* Do not connect the high potential dielectric test equipment or insulation resistance tester to the drive controller since the test voltages used may damage the drive controller. Always disconnect the drive controller from the conductors or motor while performing such tests.

## 

# DIELECTRIC TESTS WHILE CONNECTED CAN CAUSE EQUIPMENT DAMAGE

- Do not perform high potential dielectric tests on circuits while the circuits are connected to the drive controller.
- Any circuit requiring high potential dielectric tests must be disconnected from the drive controller prior to performing the test.

Failure to follow these instructions can result in injury or equipment damage.

### FAULT CODES AND MESSAGES

| Fault/Message                  | Probable Causes                                                                                                    | Corrective Actions                                                                                                    |
|--------------------------------|----------------------------------------------------------------------------------------------------|----------------------------------------------------------------------------------------------------|
| [ F F                          | Error probably caused by changing a card.                                                                                                    |                                                                                                    |
| PWR RATE ERR-ENT               | - Change of the power rating on the<br>power board                                                                                                    | 1. Check the configuration of the power board and other boards.                                                                                                    |
| OPTION ERRENT                  | - Change of the type of option card or<br>installation of an option card if one had<br>not been installed before and the macro-<br>configuration was CUS                               | 2. Reset by cycling power.                                                                                                    |
| OPT. REMOVED-ENT               | - Option card removed                                                                                                    | <ol> <li>Save the configuration in a file on the keypad<br/>display.</li> </ol>                                                                                                    |
| EEP CKSENT                     | - Saved configuration cannot be read.<br>Pressing ENT causes the message:<br>"Fact.Setting? ENT/ESC"<br>to appear.                                                                     | <ol> <li>Press ENT to return to factory settings.</li> </ol>                                                                                                    |
| C F I<br>CONFIG FAULT          | The configuration sent to the drive<br>controller via the serial link cannot be<br>read.                                                                                               | <ol> <li>Verify the configuration sent.</li> <li>Send a configuration which can be read.</li> </ol>                                                                                               |
| Conf<br>COMM. NETWORK<br>FAULT | Fault on the communication network.                                                                                                    | <ol> <li>Check the connection of the communication<br/>network to the drive controller.</li> <li>Check the time-out.</li> </ol>                                                                   |
| ErF<br>PRECHARGE FAULT         | <ol> <li>Precharge relay closure command<br/>fault.</li> <li>Failed precharge resistor.</li> </ol>                                                                                     | Perform Bus Voltage Measurement Procedure<br>(Procedure 1 on page 87). Check connections in drive<br>controller.                                                                                  |
| <i>e e f</i><br>EEPROM FAULT   | Memory error.                                                                                                    | Remove power from the drive controller and reset.                                                                                                    |
| <i>e P F</i><br>External fault | Fault caused by an external source such<br>as a PLC or GPO card. An EPF fault is<br>generated whenever a GPO (General<br>Purpose Option Card, part number<br>VW3A58253U) is installed. | Verify the external source which caused the fault and reset. If the drive controller has a GPO installed, see instruction bulletin 30072-450-03 for programming and troubleshooting instructions. |
| ERR 1                          | Internal error in the keypad display                                                                                                    | Cycle power on the drive controller. If the problem persists, replace the keypad display with part number VW3A58101U.                                                                             |
| ERR 2                          | Serial link error due to incorrect address                                                                                                    | Verify address setting.<br>Cycle power on drive controller                                                                                                    |

| Fault/Message  | Probable Causes                                                                                                    | Corrective Actions                                                                                                    |  |
|----------------|----------------------------------------------------------------------------------------------------|----------------------------------------------------------------------------------------------------|--|
| ERR 3          | Serial link error due to incorrect value. If<br>the keypad display is remotely mounted,<br>electrical noise may be present.                                                                 | Cycle power on the drive controller. If keypad display<br>is remotely mounted, verify the cable is properly<br>shielded. Ensure the cable is routed away from motor<br>leads. If the problem persists, replace the keypad<br>display with part number VW3A58101U. Reprogram<br>any parameters that are not at factory default settings.             |  |
| ERR 4          | Internal error in the keypad display<br>software. If the keypad display is<br>remotely mounted, electrical noise may<br>be present.                                                         | Cycle power on the drive controller. If the keypad<br>display is remotely mounted, verify the cable is<br>properly shielded. Ensure the cable is routed away<br>from motor leads. If the problem persists, replace the<br>keypad display with part number VW3A58101U.<br>Reprogram any parameters that are not at factory<br>default settings.      |  |
| ERR 5          | Serial link error. If the keypad display is remotely mounted, electrical noise may be present.                                                                                              | Cycle power on the drive controller. If the keypad<br>display is remotely mounted, verify the cable is<br>properly shielded. Ensure the cable is routed away<br>from motor leads. If the problem persists, replace the<br>keypad display with part number VW3A58101U.<br>Reprogram any parameters that are not at factory<br>default settings.      |  |
| ERR 6          | Internal error in the keypad display hardware                                                                                                    | Cycle power on thedrive controller. If the problem persists, replace the keypad display with part number VW3A58101U.                                                                                                    |  |
| ERR 7          | Serial link time out error, the keypad<br>display is not getting a response from<br>the drive controller. If the keypad display<br>is remotely mounted, electrical noise<br>may be present. | Cycle power on the drive controller. If keypad display<br>is remotely mounted, verify the cable is properly<br>shielded. Ensure the cable is routed away from motor<br>leads. If the problem persists, replace the control<br>board on the drive controller with part number<br>VX4A581U. An Ini fault may be displayed if the<br>problem persists. |  |
| ERR 8<br>ERR 9 | Internal error in the keypad display<br>software. If the keypad display is<br>remotely mounted, electrical noise may<br>be present.                                                         | Cycle power on thedrive controller. If the keypad<br>display is remotely mounted, verify the cable is<br>properly shielded. Ensure the cable is routed away<br>from motor leads. Re-program any parameters that<br>are not at factory default settings. If the problem<br>persists, replace the keypad display with part number<br>VW3A58101U.      |  |
| ERR10          | Serial link error due to incorrect length of frame. If the keypad display is remotely mounted, electrical noise may be present.                                                             | Cycle power on the drive controller. If the keypad<br>display is remotely mounted, verify the cable is<br>properly shielded. Ensure the cable is routed away<br>from motor leads. If the problem persists, replace the<br>keypad display with part number VW3A58101U. Re-<br>program any parameters that are not at factory default<br>settings.    |  |

### Table 25: Fault Codes and Messages (Continued)

# $\label{eq:ALTIVAR} \ensuremath{^{\textcircled{\$}}} 58 \ensuremath{\,\text{Keypad}} \ensuremath{\,\text{Display}} \\ \text{Chapter 3 - Diagnostics and Troubleshooting} \\$

| Fault/Message                         | Probable Causes                                                                                                    | Corrective Actions                                                                                                    |  |
|---------------------------------------|----------------------------------------------------------------------------------------------------|----------------------------------------------------------------------------------------------------|--|
| <i>ILF</i><br>INTERNAL COMM.<br>FAULT | Communication fault between the control board and the option card.                                                                                                    | Perform Bus Voltage Measurement procedure<br>(Procedure 1 on page 87). Check the connection<br>between the option card and the control board. If the<br>drive controller has a GPO (General Purpose Option<br>Card, part number VW3A58253U) installed, see<br>instruction bulletin 30072-450-03 for troubleshooting<br>instructions.                                                                                             |  |
| inf<br>Internal fault                 | <ol> <li>Internal fault.</li> <li>Internal connection fault.</li> </ol>                                                                                                    | Perform Bus Voltage Measurement procedure<br>(Procedure 1 on page 87), then check internal<br>connections.                                                                                                    |  |
| Ini                                   | Attempting to download an incompatible<br>file from the keypad display to the drive<br>controller. Incompatibility can be caused<br>by dissimilar drive controller part<br>numbers. Also, incompatibility can occur<br>when files are created on a drive<br>controller with new firmware and then<br>attached to a controller with older<br>firmware that does not recognize the<br>new features. The error may appear<br>after ERR7 is dislayed. | <ol> <li>Ensure the file being downloaded was created for<br/>the correct drive controller part.</li> <li>Verify drive controller firmware. Reconfigure the<br/>new features used in the newer firmware. Like<br/>configurations are transferable independent of<br/>firmware revision. Another option is to upgrade the<br/>firmware by ordering part number VX4A581U.</li> <li>Cycle power on the drive controller.</li> </ol> |  |
| <i>L F F</i><br>LOSS OF 4-20 mA       | Loss of 4–20 mA follower signal on Al2 input. See Table 27                                                                                                    | <ol> <li>Verify signal connections.</li> <li>Check signal.</li> </ol>                                                                                                    |  |
| NST<br>Freewheel Stop                 | The logic input assigned to NST<br>(Freewheel stop/Run permissive) is<br>open.                                                                                                    | The drive controller will not run until the logic input<br>assigned to Freewheel stop / Run permissive is<br>closed.                                                                                                    |  |
| ОЬF<br>OVERBRAKING                    | Overvoltage or overcurrent due to<br>excessive braking or an overhauling<br>load. See Table 26.                                                                                                    | Increase deceleration time. Add dynamic braking<br>option if necessary, or verify the dynamic braking<br>option is working properly.                                                                                                    |  |
| D C F<br>OVERCURRENT                  | <ol> <li>Ramp too short.</li> <li>Inertia too high, or load too large</li> <li>Mechanical blockage.</li> </ol>                                                                                                    | <ol> <li>Check the parameter adjustments</li> <li>Check the sizing of the drive controller, motor, and<br/>load.</li> <li>Remove all power. With drive controller<br/>disconnected, check for mechanical blockage.</li> </ol>                                                                                                    |  |
| DHF<br>DRIVE OVERHEATING              | Heatsink temperature too high.                                                                                                    | Check motor load, fan, and ambient temperature<br>around drive controller. Wait for drive controller to cool<br>down before resetting.                                                                                                    |  |
| DLF<br>MOTOR OVERLOAD                 | 1. If thermal trip setting meets or<br>exceeds 118% of the normal thermal<br>state, thermal trip is due to prolonged<br>overload or output phase failure.                                                                                                    | 1. Check setting of Thermal Current ( $I \ge H$ , see<br>page 29) and compare with motor I <sub>n</sub> (nameplate<br>current rating). Check load and compare with<br>operating speed. Check braking conditions (possibility<br>of single-phase operation). Wait approximately seven<br>minutes before resetting.                                                                                                    |  |
|                                       | 2. Motor power rating too low for application.                                                                                                    | 2. Verify that motor and drive controller selection are correct for application.                                                                                                    |  |

### Table 25: Fault Codes and Messages (Continued)

| Fault/Message                          | Probable Causes                                                                                                    | Corrective Actions                                                                                                    |
|----------------------------------------|----------------------------------------------------------------------------------------------------|----------------------------------------------------------------------------------------------------|
| <i>DPF</i><br>MOTOR PHASE LOSS         | <ol> <li>Loss of a phase on the output of the<br/>drive controller.</li> <li>Drive controller oversized for motor.</li> </ol> | <ol> <li>Check the wiring to the motor (Procedure 3 on<br/>page 90).</li> <li>Disable OPL and provide external overload<br/>protection.</li> </ol>                                                                                         |
| 05F<br>OVERVOLTAGE                     | Supply too high. See Table 26.                                                                                                | <ol> <li>Check input line voltage (Procedure 2 on page 89).</li> <li>Reset the drive controller.</li> </ol>                                                                                                    |
| DEF<br>MOTOR OVERHEATING               | Motor temperature too high.                                                                                                   | <ol> <li>Check the motor ventilation, ambient temperature,<br/>and motor load.</li> <li>Check the type of thermal sensors used.</li> </ol>                                                                                                 |
| <i>P H F</i><br>INPUT PHASE LOSS       | <ol> <li>Input phase loss.</li> <li>Power fuses blown.</li> <li>Input line failure (t &gt; 1s).</li> </ol>                    | <ol> <li>Check input line voltage (Procedure 2 on page 89).</li> <li>Check fuses and circuit breaker (Procedure 3 on<br/>page 90).</li> <li>Reset.</li> </ol>                                                                              |
| RAMP NOT FOLLOWED                      | <ol> <li>Ramp not followed.</li> <li>Speed opposite from reference.</li> </ol>                                                | <ol> <li>Check the adjustment and wiring of the speed<br/>feedback.</li> <li>Check the adjustments against the load.</li> <li>Check the sizing of the motor/drive controller<br/>combination. Dynamic Braking may be necessary.</li> </ol> |
| S <i>E F</i><br>MOT SHORT CKT          | Short circuit or grounding on drive<br>controller output.                                                                     | <ol> <li>Remove all power. With drive controller<br/>disconnected, check connecting cables and motor<br/>insulation.</li> <li>Check the drive controller transistors.</li> </ol>                                                           |
| S <i>L F</i><br>LOSS OF RS485          | Bad connection between the drive<br>controller and the programming keypad<br>display.                                         | Check the connection between the drive controller<br>and the programming keypad display.                                                                                                    |
| 5 0 F<br>OVERSPEED                     | 1. Instability.<br>2. Overhauling load.                                                                                       | <ol> <li>Check parameter adjustments.</li> <li>Add Dynamic Braking.</li> <li>Verify the sizing of the motor, drive controller, and<br/>load.</li> </ol>                                                                                    |
| s <i>pf</i><br>Speed Feedback<br>Fault | Loss of speed feedback.                                                                                                    | Check the wiring of the sensor.                                                                                                    |
| e 5 F<br>Thermal Sensor<br>Fault       | Bad connection between the motor thermal sensors and the drive controller.                                                    | <ol> <li>Check the connection between the thermal sensors<br/>and the drive controller.</li> <li>Check the thermal sensors.</li> </ol>                                                                                                    |
| U 5 F<br>UNDERVOLTAGE                  | 1. Supply is too low.<br>2. Temporary voltage drop (t $\ge$ 200 ms).                                                          | Check input line voltage (Procedure 2 on page 89).                                                                                                    |

| Table 25: | Fault Codes and Messages (Continued) |
|-----------|--------------------------------------|

| Table 26: | Overvoltage/Overbraking Trip and Reset Points |
|-----------|-----------------------------------------------|

|             | Overvoltage Trip<br>Point | Overbraking Trip<br>Point | Reset Point |
|-------------|---------------------------|---------------------------|-------------|
| ATV58••••M2 | 395 Vdc                   | 415 Vdc                   | 385 Vdc     |
| ATV58••••N4 | 800 Vdc                   | 840 Vdc                   | 785 Vdc     |

|             | Trip Point               | Reset Point                        |  |
|-------------|--------------------------|------------------------------------|--|
| ATV58••••M2 | $\Delta 12 < 2 m \Delta$ | $\Delta 12 > 2.5 \text{ m} \Delta$ |  |
| ATV58••••N4 |                          | AIZ > 2.5 IIIA                     |  |

### Table 27: Trip and Reset Points when Loss of 4–20 mA

### APPENDIX A—DRIVE CONTROLLER CONFIGURATION

Use these pages to note the configuration and adjustments of the ATV58 drive controller.

Drive catalog number: ATV58.....

Customer identification number: ...... Option card: No Yes Catalog number: ...... Access code: No Yes: ..... Configuration is in file number ...... of the programming terminal. Macro-configuration: ..... For customized configuration (CUS), record assignments of inputs/ outputs in Tables 24 to 28.

For a menu overview, see page 101.

| ALTIVAR <sup>®</sup> 58 Keypad Display    |  |
|-------------------------------------------|--|
| Appendix A—Drive Controller Configuration |  |

VVDED397047US R8/01 08/01

The following tables list the factory setting for each parameter. The new customer setting can be noted in the Customer Setting column. If no change has been made to the factory setting, the customer can note "no change" in the Customer Setting column.

| Code  | Fact. Setting         | Cust. Setting | Code  | Fact. Setting          | Cust. Setting |
|-------|-----------------------|---------------|-------|------------------------|---------------|
| A C C | 3 s                   | S             | 5 P 5 | 25 Hz                  | Hz            |
| dEc   | 3 s                   | S             | 5 P 6 | 30 Hz                  | Hz            |
| LSP   | 0 Hz                  | Hz            | 5 P 7 | 35 Hz                  | Hz            |
| НSР   | 50 / 60 Hz            | Hz            | J D G | 10 Hz                  | Hz            |
| FLG   | 20%                   | %             | JGE   | 0.5 s                  | S             |
| SER   | 20%                   | %             | brL   | 0 Hz                   | Hz            |
| I E H | 0.9 of I <sub>n</sub> | A             | lbr   | 0 A                    | A             |
| IdC   | 0.7 ItH               | A             | brt   | 0 s                    | S             |
| ЕdС   | 0.5 s                 | S             | ЬEп   | 0 Hz                   | Hz            |
| SdC   | Varies                | A             | ЬΕΕ   | 0 s                    | S             |
| JPF   | 0 Hz                  | Hz            | FFE   | 50/60 Hz               | Hz            |
| JF2   | 0 Hz                  | Hz            | r P G | 1                      |               |
| JF 3  | 0 Hz                  | Hz            | r IG  | 1 / s                  | / s           |
| 8 C 2 | 5 s                   | S             | PSP   | 0.0 s                  | S             |
| d E 2 | 5 s                   | S             | FЬS   | 0.1                    |               |
| EL S  | no                    | no or s       | PIC   | no                     |               |
| USC   | 1                     |               | d E S | 1                      |               |
| UF r  | 100%                  | %             | ГЕd   | 1.36 of I <sub>n</sub> | A             |
| SLP   | 100%                  | %             | ЕЕd   | 100%                   | %             |
| PFL   | 20%                   | %             | EL 2  | 200%                   | %             |
| 5 P 2 | 10 Hz                 | Hz            | FEd   | 50/60 Hz               | Hz            |
| 5 P 3 | 15 Hz                 | Hz            | F2d   | 50/60 Hz               | Hz            |
| 5 P 4 | 20 Hz                 | Hz            |       |                        |               |

Table 28: Menu 2—Adjustment Parameters

| Code  | Fact. Setting                | Cust. Setting | Code         | Fact. Setting                | Cust. Setting |
|-------|------------------------------|---------------|--------------|------------------------------|---------------|
| Un S  | depends on<br>catalog number | V             | 5 <i>E E</i> | STN                          |               |
| Fr 5  | 50 / 60 Hz                   | Hz            | dГF          | 4                            |               |
| n[r   | 0.9 of I <sub>n</sub>        | A             | EL I         | 200 %                        | %             |
| n 5 P | depends on<br>catalog number | rpm           | ELI          | 1.3 6 of I <sub>n</sub>      |               |
| C O S | depends on<br>catalog number |               | A d C        | yes                          |               |
| ЕUп   | no                           |               | РЕС          | 1                            |               |
| E F r | 60 / 72 Hz                   | Hz            | 5 F E        | LF                           |               |
| nLd   | no                           |               | SFr          | depends on<br>catalog number | kHz           |
| FdЬ   | no                           |               | nrd          | yes                          |               |
| FrE   | 0 Hz                         | Hz            | 5 P C        | no                           |               |
| r P E | LIN                          |               | PGE          | DET                          |               |
| ЬгЯ   | no                           |               | PLS          | 1                            |               |

Table 29: Menu 3—Drive Menu Parameters

Table 30: Menu 4—Command Menu Parameters

| Code         | Factory<br>Setting | Customer<br>Setting | Code  | Factory<br>Setting | Customer<br>Setting |
|--------------|--------------------|---------------------|-------|--------------------|---------------------|
| FCC          | 2 W                |                     | A D H | 20 mA              | mA                  |
| FEF          | LEL                |                     | SEr   | no                 |                     |
| r In         | no                 |                     | LEE   | no                 |                     |
| Ь 5 <i>Р</i> | no                 |                     | PSE   | yes                |                     |
| [rL          | 4 mA               | mA                  | Add   | 0                  |                     |
| ErH          | 20 mA              | mA                  | ŁЬг   | 19200              |                     |
| A D L        | 0 mA               | mA                  | rPr   | no                 |                     |

| Code  | Factory<br>Setting | Customer<br>Setting | Code  | Factory<br>Setting                                         | Customer<br>Setting |
|-------|--------------------|---------------------|-------|------------------------------------------------------------|---------------------|
| A I I | Factory settings   |                     | L / S | Factory settings                                           |                     |
| A 12  | depend on the      |                     | L 16  | depend on the<br>macro-<br>configuration .<br>See page 21. |                     |
| A I 3 | configuration .    |                     | r I   |                                                            | Fault               |
| LII   | See page 21.       |                     | r 2   |                                                            |                     |
| L I Z |                    |                     | L 0   |                                                            |                     |
| L I 3 |                    |                     | A 0   |                                                            |                     |
| LIY   |                    |                     |       |                                                            |                     |

Table 31: Menu 5—I/O Assignment

Table 32: Menu 6—Fault Menu Parameters

| Code  | Factory<br>Setting | Customer<br>Setting | Code  | Factory<br>Setting | Customer<br>Setting |
|-------|--------------------|---------------------|-------|--------------------|---------------------|
| Atr   | no                 |                     | LFL   | no                 |                     |
| r 5 E | RSP                |                     | LFF   | 0                  |                     |
| OPL   | yes                |                     | FLr   | no                 |                     |
| IPL   | yes                |                     | SEP   | no                 |                     |
| EHE   | ACL                |                     | 5 d d | no                 |                     |

Use the table below to note what drive controller configuration is stored in a file.

Table 33: Menu 7—File Menu

| Code  | Factory<br>Setting | Customer Notes<br>(e.g. File stored for HVAC Drive #11) |
|-------|--------------------|---------------------------------------------------------|
| F 15  | Free               |                                                         |
| F25   | Free               |                                                         |
| F 3 5 | Free               |                                                         |
| F45   | Free               |                                                         |

#### VVDED397047US R8/01 08/01

#### ALTIVAR<sup>®</sup> 58 Keypad Display Appendix A—Drive Controller Configuration

#### **MENU OVERVIEW**

| Menu 1 – DISPLAY Menu (page 26) |            |  |  |  |
|---------------------------------|------------|--|--|--|
| Parameter                       | Code       |  |  |  |
| Drive State                     | rdY        |  |  |  |
| Steady State                    | rUn        |  |  |  |
| Accelerating                    | ACC        |  |  |  |
| Decelerating                    | dEc        |  |  |  |
| In Current Limit                | ULI        |  |  |  |
| DC Injection Braking            | dCb<br>Ot  |  |  |  |
| Freewneel Stop                  | nst<br>Ohn |  |  |  |
| Fraguanay Reference             | UDr<br>ExU |  |  |  |
| Autout Fraguancy                | rrn<br>pEn |  |  |  |
| Motor Speed                     | SPA        |  |  |  |
| Motor Current                   | LCr        |  |  |  |
| Machine Speed                   | ŪŠP        |  |  |  |
| Output Power                    | OPr        |  |  |  |
| Mains Voltage                   | ULn        |  |  |  |
| Motor Thermal                   | tHr        |  |  |  |
| Drive Thermal                   | tHd        |  |  |  |
| Last Fault                      | LFt        |  |  |  |
| Consumption (wH)                | нгн        |  |  |  |
| Run Time (Hours)                | rtH        |  |  |  |

| Menu 2 – ADJUST     | Menu | (page        | 28)             |
|---------------------|------|--------------|-----------------|
| Parameter           |      | Code         | Factory Setting |
| Frequency Reference |      | LFr          |                 |
| Acceleration        | -S   | ACC          | 3 s             |
| Deceleration        | -S   | dEC          | 3 s             |
| Accelerate 2        | -S   | AC2          | 5 s             |
| Decelerate 2        | -S   | dE2          | 5 s             |
| Low Speed           | -Hz  | LSP          | 0 Hz            |
| High Speed          | -Hz  | HSP          | 50 / 60 Hz      |
| Gain                | -%   | FLG          | 20%             |
| Stability           | -%   | StH          | 20%             |
| Thermal Current     | -A   | ItH          | 0.9 in          |
| DC Injection Time   | -S   | tdU          | 0.5 s           |
| DC Injection Curr   | -A   | IdC          | 0.7 ItH         |
| DC Injection Curr   | -A   | SdC          | Varies          |
| Jump Freq.          | -HZ  | JPF          | 0 HZ            |
| Jump Freq. 2        | -Hz  | JF2          | 0 Hz            |
| Jump Freq. 3        | -HZ  | JES          | U HZ            |
| LSP TIMe            | -S   | UCC UCC      | no              |
| ID Companyation     | 0/   | U36<br>UE:-  | 1000/           |
| Slip Comp           | -70  | el D         | 100%            |
| Silp Collip.        | -70  | OLF<br>CDD   | 100%            |
| Propert Sp.2        | -HZ  | OF Z<br>CD T | 10 112          |
| Propet Sp.J         | -112 | CDA          | 10 HZ<br>20 Hz  |
| Propot Sp.4         | -112 | CD5          | 20 HZ<br>25 Hz  |
| Preset Sp.5         | -H7  | SP6          | 20 Hz           |
| Preset Sn 7         | -H7  | SP7          | 35 Hz           |
| Frequency Lev Att   | -H7  | Etd          | 50 / 60 Hz      |
| Frequency Lev2 Att  | -H7  | F2d          | 00700112        |
| Torque Limit 2      | -%   | ŧ.ī 2        | 200%            |
| Current Level Att   | -A   | ČĒđ          | 1.36 of L       |
| Brake Belease Lev   | -H7  | hrl          | 0 Hz            |
| Brake Belease I     | -A   | Thr          | 0 4             |
| Brake ReleaseTime   | -S   | brt          | 0 s             |
| Brake Engage Lev    | -Hz  | δĒn          | 0 Hz            |
| Brake EngageTime    | -S   | bEt          | 0 s             |
| Trip Threshold NST  | -Hz  | FFt          |                 |
| Tachometer Coeff *  |      | dtS          | 1               |

| Menu 2 – ADJUST Menu (page 28) (Continued) |     |      |                 |  |
|--------------------------------------------|-----|------|-----------------|--|
| Parameter                                  |     | Code | Factory Setting |  |
| Jog Freq.                                  | -Hz | JOG  | 10 Hz           |  |
| Jog Delay                                  | -S  | JGt  | 0.5 s           |  |
| V/f Profile                                | -%  | PFL  | 20%             |  |
| Thermal Level Att.                         | -%  | ttd  | 100%            |  |
| PID Prop. Gain                             |     | rPG  | 1               |  |
| PID Int. Gain                              | -/s | rIG  | 1/s             |  |
| PID Filter                                 |     | PSP  | 0.0             |  |
| PID Coeff                                  |     | FbS  | 0.1             |  |
| PID Inversion                              |     | PIC  | no              |  |

#### Menu 3 - DRIVE Menu (page 39)

| Parameter                   | Code        | Factory Setting        |
|-----------------------------|-------------|------------------------|
| Nom. Motor Volt -V          | UnS         | depends on cat. #      |
| Nom. Motor FreqHz           | FrS         | 50 / 60 Hz             |
| Nom. Motor Curr -A          | nCr         | 0.9 of In              |
| Nom. Motor Speed -rpm       | nSP         | depends on cat. #      |
| Motor CosPhi (power fact.)  | CoS         | depends on cat. #      |
| Auto Tuning                 | tUn         | no                     |
| Max. Frequency -Hz          | tFr         | 60 / 72 Hz             |
| Energy Economy              | nLd         | no                     |
| I Limit Adapt.              | Fdb         | no                     |
| Dec Ramp Adapt              | brA         | no                     |
| Switch Ramp 2 -Hz           | Frt         | 0 Hz                   |
| Type of Stop                | Stt         | Stn                    |
| Standard Stop               | Stn         |                        |
| Fast Stop                   | FSt         |                        |
| Freewheel                   | nSt         |                        |
| DC Injection                | DCI         |                        |
| Ramp Type                   | rPt         | Lln                    |
| Linear Ramp                 | LIn         |                        |
| S Ramp                      | S           |                        |
| U Ramp                      | U           |                        |
| Dec Ramp Coef.              | dCF         | 4                      |
| Torque Limit -%             | tLI         | 200 %                  |
| Int. I Limit -%             | CLI         | 1.36 of I <sub>n</sub> |
| Auto DC Inj.                | AdC         | yes                    |
| Mot. Power Coef.            | PCC         | 1                      |
| Switching Freq. Type        | SEL         |                        |
| Range of 0.5 to 4 kHz       | LF,         | depends on cat. #      |
| Range of 4 to 16 kHz        | HF1         | depends on cat. #      |
| High Duty Cycle w/ derat.   | HF2         | depends on cat. #      |
| Sw. Freq 0.5 to16 -kHz      | SFrj        | 0.5 to 16 kHz          |
| Noise Reduction             | nrd         | yes                    |
| Special Motor               | SPC         | no                     |
| no                          |             |                        |
| yes                         |             |                        |
| PSM (small motor)           | 501         |                        |
| PG (feedback sensor) lype * | FGt<br>Turk | OET                    |
| incremental Encoder         | INC         |                        |
| Detector (pulse or edge)    | dEt<br>DLO  |                        |
| Num. Pulses *               | PLS         | 1                      |

These diagrams include all parameters that may appear in the designated menu. The parameters that are actually visible on your drive controller depends on its configuration and the options installed.

\* Requires addition of I/O option card VW3A58201U (analog) or VW3A58202U (digital)

| ALTIVAR <sup>®</sup> 58 Keypad Display    |
|-------------------------------------------|
| Appendix A—Drive Controller Configuration |

#### Menu 4 – CONTROL Menu (page 45)

|                    |     |            | ,               |
|--------------------|-----|------------|-----------------|
| Parameter          |     | Code       | Factory Setting |
| Terminal Strip Con |     | tCC        | 2 W             |
| Two Wire 2W        |     | 2 W        |                 |
| Three Wire 3W      |     | 3 W        |                 |
| Type 2 Wire        |     | tUt        | LEL             |
| No Transition_     |     | LEL .      |                 |
| Low to High Trans. |     | trn        |                 |
| Forward Input Pri. |     | PFW<br>    |                 |
| Innibit Reverse    |     | rin<br>Leo |                 |
| Linear LSD to USD  |     | DOF        | 20              |
| Dedactal Start     |     | DIC        | 110             |
| Deadhand Start     |     | BnS        | 110             |
| Al2 Min Ref        | -m∆ | Cel        |                 |
| Al2 Max Ref        | -mA | ČeH        |                 |
| Min. Val. AO *     | mA  | ĂOL        | 4 mA            |
| Max. Val. AO *     | mA  | AOH        | 20 mA           |
| Reference Memory   |     | Str        | 0 mA            |
| No memory          |     | no         | 20 mA           |
| Run Com. removed   |     | RAM        | no              |
| Power removed      |     | EEP        |                 |
| Keypad Com.        |     | LCC        |                 |
| Stop Priority      |     | PSt        |                 |
| Drive Address      |     | Add        | no              |
| Bd Rate RS485      |     | tbr        | yes             |
| Reset Counters     |     | rPr        | U               |

#### м 5- I/O Me (r 51)

| Menu 5– I/O Menu (page 51) |      |                 |            |  |  |
|----------------------------|------|-----------------|------------|--|--|
| Parameter                  | Code | Factory Setting | Menu       |  |  |
| LI2 Assign                 | LI2  |                 | Parame     |  |  |
| LI3 Assign                 | LI3  |                 | Auto Res   |  |  |
| LI4 Assign                 | LI4  |                 | Reset Tv   |  |  |
| LI5 Assign *               | LI5  |                 | Partia     |  |  |
| LI6 Assign *               | LI6  |                 | Total      |  |  |
| Not assigned               | no   |                 | Output F   |  |  |
| RV: Reverse                | RV   |                 | Input Ph   |  |  |
| Switch Ramp2               | RP2  |                 | Thermal    |  |  |
| JOG                        | JUG  |                 | No m       |  |  |
| +SP: +Speed                | SP   |                 | Self C     |  |  |
| -Speed                     | -SP  |                 | Force      |  |  |
| 2 preset Sp                | PS2  |                 | Loss Fol   |  |  |
| 4 preset SP                | PS4  |                 | Imme       |  |  |
| 8 preset Sp                | P58  |                 | Resta      |  |  |
| Freewheel Stop             | nSt  |                 | Ston       |  |  |
| DC inject                  | UCI  |                 | Bun a      |  |  |
| Fast stop                  | FSt  |                 | Catch Or   |  |  |
| Multi. Motor               | CHP  |                 | Controlle  |  |  |
| IorqueLim2                 | tL2  |                 | Phase      |  |  |
| Forced Local               | FLU  |                 | Reger      |  |  |
| Fault Reset                | rSt  |                 | Follov     |  |  |
| Auto/manu                  | rFC  |                 | Ramp no    |  |  |
| Auto-tune                  | Htn  |                 |            |  |  |
| PID Auto/Man               | PHU  |                 | Menu       |  |  |
| PID 2 Preset               | Pr2  |                 | Parame     |  |  |
| PID 4 Preset               | Pr4  |                 |            |  |  |
| Torque Limit by Al         | tLH  |                 | File 1 St  |  |  |
| AI2 Assign                 | HIZ  |                 | File 2 Sta |  |  |
| Al3 Assign                 | HIS  |                 | File 3 Sta |  |  |
| Not assigned               | no   |                 | File 4 Sta |  |  |
| Speed ref 2                | FrZ  |                 | Operatio   |  |  |
| Summed ref.                | SHI  |                 | No Op      |  |  |
| PID regulator              | FIF  |                 | Save       |  |  |
| PID Manual Ret.            | PIN  |                 | Trans      |  |  |
| There Concert              | 510  |                 | Retur      |  |  |
| Therm. Sensor              | PTL  |                 | File Num   |  |  |
| Iorque Limit ^             | HUL  |                 | Passv      |  |  |
| Encoder teedback ~         | rui  |                 |            |  |  |

#### VVDED397047US R8/01 08/01

Menu 5- I/O Menu (page 51) (Continued) Code Factory Setting

| Parameter                                                                                                    | Code                                                                                                  | Factory Setting |  |  |
|----------------------------------------------------------------------------------------------------|----------------------------------------------------------------------------------------------------|-----------------|--|--|
| R2 Assign / L0 assign<br>Not assigned<br>Drive running<br>Output contactor<br>Freq reference attain.<br>HSP attained<br>Current level attained<br>Reference Freq. Attain.<br>Motor thermal IvI (Attain)<br>Brake logic<br>4-20mA loss<br>F2 attained<br>A0 Assign *<br>Not assigned *<br>Motor current *<br>Motor current *<br>Motor frequency *<br>Output ramp *<br>Motor torque *<br>Signed Torque *<br>Signed Ramp *<br>PID Reference *<br>PID Feedback *<br>PID Eferor *<br>PID Integral *<br>Motor Thermal * | r2/LO<br>r0n<br>rUn<br>rUCCAFLAASUS<br>BLCLAA<br>APLA<br>APLA<br>APCA<br>APCA<br>APCA<br>APCA<br>APCA | no              |  |  |
| Menu 6 – FAULT Menu (page 75)                                                                                                    |                                                                                                    |                 |  |  |
| Parameter                                                                                                    | Code                                                                                                  | Factory Setting |  |  |
| Auto Restart<br>Reset Type<br>Partial Reset<br>Total Reset                                                                                                    | Atr<br>rSt<br>rSP<br>rSG                                                                              | no<br>RSP       |  |  |
| UUIDUI Phase Loss                                                                                                    | UPL                                                                                                   | ves             |  |  |

| Input Phase Loss              | IPL  | yes             |  |  |  |  |
|-------------------------------|------|-----------------|--|--|--|--|
| Thermal Protection            | tHt  | ACL             |  |  |  |  |
| No motor protection           | no   |                 |  |  |  |  |
| Self Cooled motor             | ACL  |                 |  |  |  |  |
| Force Cooled motor            | FCL  |                 |  |  |  |  |
| Loss Follower                 | LFL  | no              |  |  |  |  |
| Immediate Fault               | yes  |                 |  |  |  |  |
| Restart on Signal Return      | Štt  |                 |  |  |  |  |
| Stop and Fault                | ĹŚŔ  |                 |  |  |  |  |
| Run at Preset Speed           | LFF  |                 |  |  |  |  |
| Catch On Fly                  | FLr  | no              |  |  |  |  |
| Controlled Stop               | StP  | no              |  |  |  |  |
| Phase loss drive trip         | no   |                 |  |  |  |  |
| Regen w/dc Bus                | nnS  |                 |  |  |  |  |
| Follow dc bus                 | FrP  |                 |  |  |  |  |
| Ramp not Followed *           | Sdd  | no              |  |  |  |  |
| Manu 7 Ell ES Manu (nama 70)  |      |                 |  |  |  |  |
| Menu / - FILES Menu (page /9) |      |                 |  |  |  |  |
| Parameter                     | Code | Factory Setting |  |  |  |  |
| File 1 State                  | F1S  | FREE            |  |  |  |  |
| File 2 State                  | F2S  | FREE            |  |  |  |  |

# tate tate on Type Operation Req. Configuration sfer File to Drive rn to Factory Set mber sword FREE FREE F3S F4S F0t Str FEC InI FLn Cod no

\* Requires addition of I/O option card VW3A58201U (analog) or VW3A58202U (digital)

0000

### **APPENDIX B—OPTIONS AND ACCESSORIES**

The following table shows the accessories available for ALTIVAR 58 drive controllers.

|                                 | Catalog No. | Description                                                                                                    |  |  |
|---------------------------------|-------------|----------------------------------------------------------------------------------------------------|--|--|
|                                 | VW3A8104    | PowerSuite Test & Commissioning Software on CD for use with<br>Microsoft <sup>®</sup> Windows 95, 98, and NT™ and Windows CE v3.0 for<br>Pocket PCs |  |  |
|                                 | VW3A8106    | Cable and RS-232 to RS-485 Adapter for Connection of PC to an ATV58 controller                                                                      |  |  |
|                                 | VW3A8108US  | PowerSuite Pak includes: HP JORNADA 525, PowerSuite CD VW3A8104, and connection cable VW3A8111                                                      |  |  |
|                                 | VW3A8110    | Compact flash module loaded with PowerSuite software for use with an HP Jornada 525                                                                 |  |  |
|                                 | VW3A8111    | Cable and RS-232 to RS-485 adaptor for connection of an HP<br>JORNADA 525 Pocket PC to an ATV58 controller                                          |  |  |
| VW3<br>VW3<br>VW3<br>VW3<br>VW3 | VW3A58101U  | Keypad Display                                                                                                    |  |  |
|                                 | VW3A58103   | Remote Mounting Kit for Keypad (IP65 rated)                                                                                                    |  |  |
|                                 | VW3A58201U  | Analog I/O Option Card                                                                                                    |  |  |
|                                 | VW3A58202U  | Digital I/O Option Card                                                                                                    |  |  |
|                                 | VW3A58210U  | Pump Switching Card                                                                                                    |  |  |
|                                 | VW3A58253U  | General Purpose Option Card                                                                                                    |  |  |
|                                 | VW3A58301U  | FIPIO <sup>®</sup> Communication Card                                                                                                    |  |  |
|                                 | VW3A58302U  | MODBUS <sup>®</sup> Plus Communication Card                                                                                                    |  |  |
|                                 | VW3A58303U  | MODBUS/UNITELWAY™ Communication Card                                                                                                    |  |  |
|                                 | VW3A58304EU | Interbus S Communication Card. Requires external power supply.                                                                                      |  |  |
|                                 | VW3A58306U  | RS-485 Cable w/ MODBUS Mapping Guide                                                                                                    |  |  |
|                                 | VW3A58307U  | Profibus DP Communication Card                                                                                                    |  |  |
|                                 | VW3A58309U  | DeviceNet™ Communication Card                                                                                                    |  |  |
|                                 | VW3A58310U  | Ethernet MODBUS TCP/IP Communication Card                                                                                                    |  |  |
|                                 | VW3A58312PU | LONWORKS <sup>®</sup> to MODBUS DIN Rail Mount Gateway                                                                                              |  |  |
|                                 | VW3A58354U  | JOHNSON CONTROLS <sup>®</sup> N2 Communication Card                                                                                                 |  |  |
|                                 | VW3A58701   | DB Transistor for ATV58HU09M2 and U18M2                                                                                                    |  |  |
|                                 | VW3A58821   | Fan Kit for ATV58HU09M2 and U18M2                                                                                                    |  |  |
|                                 | VW3A58822   | Fan Kit for ATV58HU29M2, U41M2, and U18N4 to U41N4                                                                                                  |  |  |
| Continued on                    | VW3A58823   | Fan Kit for ATV58HU54M2, U72M2, and U54N4 to U90N4                                                                                                  |  |  |
| next page.                      | VW3A58824   | Fan Kit for ATV58HU90M2, D12M2, and D12N4 to D23N4                                                                                                  |  |  |
|                                 | VW3A58825   | Fan Kit for ATV58HD16M2, D23M2, and D28N4 to D46N4                                                                                                  |  |  |

# ALTIVAR<sup>®</sup> 58 Keypad Display Appendix B—Options and Accessories

# VVDED397047US R8/01 08/01

| Catalog No. | Description                                                     |
|-------------|-----------------------------------------------------------------|
| VW3A58826   | Fan Kit for ATV58HD28M2 to D46M2 and D54N4 to D79N4             |
| VW3A58831   | EMC Kit for ATV58HU09M2 and U18M2                               |
| VW3A58832   | EMC Kit for ATV58HU29M2, U41M2, and U18N4 to U41N4              |
| VW3A58833   | EMC Kit for ATV58HU54M2, U72M2, and U54N4 to U90N4              |
| VW3A58834   | EMC Kit for ATV58HU90M2, D12M2, and D12N4 to D23N4              |
| VW3A58842   | Conduit Box Kit for ATV58HU09M2 and U18M2                       |
| VW3A58843   | Conduit Box Kit for ATV58HU29M2, U41M2, and U18N4 to U41N4      |
| VW3A58844   | Conduit Box Kit for ATV58HU54M2, U72M2, and U54N4 to U90N4      |
| VW3A58845   | Conduit Box Kit for ATV58HU90M2, D12M2, and D12N4 to D23N4      |
| VW3A58846   | Conduit Box for ATV58HD16M2, D23M2, and D28N4 to D46N4          |
| VW3A58847   | Conduit Box for ATV58HD28M2 to D46M2 and D54N4 to D79N4         |
| VW3A66711   | DB Resistor Kit for ATV58HU09M2, U18M2, U18N4 to U72N4          |
| VW3A66712   | DB Resistor Kit for ATV58HU29M2, U41M2, U90N4, D12N4            |
| VW3A66713   | DB Resistor Kit for ATV58HU54M2, U72M2, D16N4, D23N4            |
| VW3A66714   | DB Resistor Kit for ATV58HU90M2, D12M2, and D28N4 to D46N4      |
| VW3A66715   | DB Resistor Kit for ATV58HD16M2, D23M2, D54N4                   |
| VW3A66716   | DB Resistor Kit for ATV58HD28M2, D33M2, D46M2, D64N4, and D79N4 |

#### SPARE PART LIST FOR ATV58 DRIVE CONTROLLERS

|                                 | Description                                | For Use on Drives                                                              | Catalog<br>Number |
|---------------------------------|--------------------------------------------|--------------------------------------------------------------------------------|-------------------|
|                                 | ATV58 Control Board Kit                    | ATV58 Type E, F, H, and N                                                      | VX4A581U          |
| Internal<br>Fan Kit             | Frames 2 and 3 (two fans)                  | ATV58U29M2, U41M2, U54M2, U72M2,<br>U18N4, U29N4, U41N4 U54N4, U72N4,<br>U90N4 | VZ3V58223U        |
|                                 | Frames 4 and 5 (three fans)                | ATV58U90M2, D12M2, D12N4, D16N4, D23N4                                         | VZ3V58245U        |
|                                 | Frame 6 (four fans)                        | ATV58D16M2, D23M2, D28N4, D33N4, D46N4                                         | VZ3V58260U        |
|                                 | Frame 7 (four fans)                        | ATV58D28M2, D33M2, D46M2 D54N4,<br>D64N4, D79N4                                | VZ3V58270U        |
| Terminals                       | Removable Control Board Terminal<br>Strips | ATV58 Type E, F, H, and N                                                      | VZ3N581U          |
|                                 | Power Terminal Block for Frame 6           | ATV58D16M2, D28N4, D33N4                                                       | VZ3N58160U        |
|                                 |                                            | ATV58D23M2, D46N4                                                              | VZ3N58165U        |
|                                 | Power Terminal Block for Frame 7           | ATV58D28M2, D33M2, D46M2 D54N4,<br>D64N4, D79N4                                | VZ3N58170U        |
|                                 | Internal RFI filter kits for Frame 6       | ATV58D16M2                                                                     | VX4A58861U        |
|                                 |                                            | ATV58D23M2, D28N4                                                              | VX4A58862U        |
| Internal                        |                                            | ATV58D33N4, D46N4                                                              | VX4A58863U        |
| Filter Kit                      | Internal RFI filter kits for Frame 7       | ATV58D28M2, D54N4                                                              | VX4A58871U        |
|                                 |                                            | ATV58D33M2, D64N4 D79N4                                                        | VX4A58872U        |
| _                               |                                            | ATV58D46M2                                                                     | VX4A58873U        |
|                                 |                                            | ATV58HD16M2                                                                    | VX5A58D16M2U      |
| Power Boards for Frames 6 and 7 |                                            | ATV58HD23M2                                                                    | VX5A58D23M2U      |
|                                 |                                            | ATV58HD28M2                                                                    | VX5A58D28M2U      |
|                                 |                                            | ATV58HD33M2                                                                    | VX5A58D33M2U      |
|                                 |                                            | ATV58HD46M2                                                                    | VX5A58D46M2U      |
|                                 |                                            | ATV58HD28N4                                                                    | VX5A58D28N4U      |
|                                 |                                            | ATV58HD33N4                                                                    | VX5A58D33N4U      |
|                                 |                                            | ATV58HD46N4                                                                    | VX5A58D46N4U      |
|                                 |                                            | ATV58HD54N4                                                                    | VX5A58D54N4U      |
|                                 |                                            | ATV58HD64N4                                                                    | VX5A58D64N4U      |
|                                 |                                            | ATV58HD79N4                                                                    | VX5A58D79N4U      |

Factory repaired ATV58 drive controllers are available within 24 hours from a factory exchange pool, or your ATV58 drive controller can be factory repaired and returned. Contact your local Square D distributor or Square D Customer Service Representative at 919-266-8666 for availablity. Bulletin No. VVDED397047US R8/01 08/01

# **Symbols**

+SP 51 +speed/-speed 58

# Numerics

2-wire control 46, 56 3-wire control 45, 56 50/60 Hz switch 12

# Α

AC2 37, 41, 54 ACC 26, 28 acceleration ramp 28 access code 18, 81 access locking switch 17, 18 ACL 77 AdC 43 Add 49 address 49 analog inputs assignable functions 51 use of 64 analog outputs assignable functions 53 use of 72 AnF 94 AOH 48 AOL 48 APH 26 APL 53, 69 ATL 52 ATN 52

Atr 75 auto-manual. See reference switching automatic restart 75 Auto-tuning 38, 40, 64

# В

bEn 36, 54, 70 bEt 36, 54, 70 BLC 53, 54 bLC 69 **BLS 47** BnS 47 brA 41 brake logic 69 brake engage frequency 36, 70 brake engage time 36, 70 brake release current 36, 70 brake release frequency 36, 70 brake release time 36, 70 brL 36, 54, 70 brt 36, 54, 70 bSP 47 bus voltage measurement 87

# С

catch on the fly 78 CFF 91 CFI 91 CHP 51, 54 CLI 26, 43 CnF 76, 91 ALTIVAR<sup>®</sup> 58 Keypad Display Index

coast to stop. See freewheel stop COd 79, 81 communication network fault 91 communication option card 18, 83 configuration saving of 79 transfering 79 configuration fault 91 CoS 40 cos phi 40 CrF 91 CrH 48, 77 CrL 48, 77 CTA 53, 54 CtA 69 Ctd 37, 54, 69 current nominal motor 39 threshold 37, 69 current limit 37, 43 custom configuration 24 customer application card 18, 83

### D

dc injection braking 43, 61, 68 current level 35 time 29 dCb 26 dCF 43, 54, 62 DCI 51, 54 dE2 37, 41, 54, 78 dEC 26, 28, 78 deceleration ramp 28

#### ALTIVAR<sup>®</sup> 58 Keypad Display Index

deceleration ramp adaptation 41 drive overheating 93 drive run relay 69 dtS 54

### Ε

EEF 91 EEP 48 EEPROM fault 91 energy savings 41 EnG 79 EPF 76, 91 external fault 91

## F

F1S 79 F2A 53, 54 F2d 36, 54 F2S 79 F3S 79 F4S 79 factory settings returning to 79 see macro-configuration fast stop 62 deceleration ramp coefficient 43 faults codes and messages 91 resetting 63, 76, 85 partial 63 total 63 FbS 36, 54

FCL 77 Fdb 41 FFt 30 FLA 53, 69 **FLG 28** FLO 52 FLr 78 force to local 63 forward 56 FOt 79 FR2 52 **FRE 79** freewheel stop 61 frequency jump 30 loop gain 28 maximum 41 nominal motor 39 reference attained 69 threshold 36 threshold attained 69 FrH 26 FRP 78 FrS 39 Frt 37, 41 FST 51, 54 FTA 53, 54 FtA 69 Ftd 36, 54, 69

## G

GEn 21, 38

Bulletin No. VVDED397047US R8/01 08/01

# Η

Hdg 21, 38 HF1 43 HF2 43 high speed 28 high speed attained 69 HSP 28

### I

I/O extension card 7, 27
I/O option card 7
Ibr 36, 54, 70
IdC 35, 37, 54
ILF 93
InF 93
input phase loss 77, 94
internal communication fault 93
IPL 77, 78
IR compensation 32, 34, 38
ItH 29

# J

JF2 31 JF3 31 JGt 34, 36, 54, 57 JOG 34, 36, 51, 54, 57 jog 57 delay 34, 36 frequency 34, 36 JPF 30 jump frequency 30
Bulletin No. VVDED397047US R8/01 08/01

# Κ

keypad command 49 connections 17 function of keys 14 keys arrows 14 ENT 14 ESC 14 FWD/REV 14 RUN 14 STOP 49 STOP/RESET 14 mounting 11 remote mounting 12

#### L

language 21 LCC 26, 28, 49, 63 LCr 26 LEDs 85 LEL 46 LF 43 LFF 76, 77, 93 LFL 77 LFr 26, 28, 49 LFt 26 logic inputs assignable functions 51 use of 56 logic outputs use of 68 loss of 4-20 mA follower 77, 93 loss of 4-20 mA signal 69

low speed 28 LSP 28

#### Μ

macro-configuration 21, 27 general use 21, 34 material handling 21, 32 modification 23 variable torque 21, 35 mechanical brake 69 menus access to 18 adjust 27 adjustment 17, 54 application 83 command 18 communication 18, 83 control 45, 54 display 17, 26 drive 18, 38, 54 fault 18, 54, 75 file 18 files 79 I/O 51 I/O assignment 18 identification 24 language 17, 20 macro-configuration 17, 21 motor overheating 94 motor overload 93 motor phase loss 94 motor switching 43, 62 motor thermal protection current 29 types 77 multiple motors. See motor switching

ALTIVAR<sup>®</sup> 58 Keypad Display Index

# Ν

nCr 39 nLd 41 NO 51, 53 noise reduction 44 nrd 44 nSP 26, 32, 39 NST 51, 61 nSt 26

#### 0

ObF 41, 76, 93 Obr 26 OCC 53, 68 **OCF 93 OCR 53 OFR 53** OHF 26, 76, 93 OLF 76, 93 OPE 53 OPF 53, 76, 94 **OPI 53** OPL 68, 76 **OPR 53** Opr 26 ORP 53 OSF 76, 94 OtF 76, 94 output contactor command 68 output phase loss 76 overbraking 93 overcurrent 93 overvoltage 94

© 1998–2001 Schneider Electric All Rights Reserved

ALTIVAR<sup>®</sup> 58 Keypad Display Index

#### Ρ

P12 54 P13 54 parallel motor operation. See special motors password. See access code **PAV 52** PCC 43, 54, 62 **PFL 35 PFW 46** PGt 44, 54 **PHF 94** PI regulator 65 feedback scaling factor 36 integral gain 36 proportional gain 36 PIC 36, 54 PIF 52, 54 **PIM 52** PLS 44, 54 power factor. See cos phi PR2 52 PR4 52, 54 precharge fault 91 preset speeds 33, 36, 60 programming principles 20 PS2 51 PS4 51, 54 PS8 51, 54 PSt 49 PTC 52 pushbuttons 58

## R

**RAM 48** ramp not followed 94 ramp switching 57 ramps second ramp 41 types 42 rdY 26 REC 79, 80 reference summing 64 reference switching 61 relay output assignable functions 53 reverse 56 RFC 52 rFr 26 RGI 52, 54 rIG 36, 54 rln 46 RnF 76 RP2 51, 54, 57 rPG 36, 54 rPr 50 rPt 42 RS485 link 49 RSG 63, 76 RSP 63, 76 RST 52, 54 rSt 54, 63, 76 rtH 26 RUN 53, 69 rUn 26 Run Permissive 61 RV 51

Bulletin No. VVDED397047US R8/01 08/01

## S

SAI 52, 54 SCF 63, 94 Sdc 30 Sdd 54, 78 selector switch 58, 59 serial link fault 12, 94 SFB 52, 54 SFr 41, 43 SFt 43 skip frequency see jump frequency 30 SLF 49, 76, 94 slip compensation 32, 34 SLP 32, 34 SOF 76, 94 -SP 51, 54 SP2 33, 36, 54 SP3 33, 36, 54 SP4 36, 54 SP5 36, 54 SP6 36, 54 SP7 36, 54 SPC 32, 34, 38, 44 SPd 26 special motors 38, 44 speed nominal motor 39 speed feedback fault 94 SPF 94 **SRA 53** SrA 69 StA 28 stability 28

© 1998–2001 Schneider Electric All Rights Reserved

#### Bulletin No. VVDED397047US R8/01 08/01

StP 78 STQ 53 STR 79, 80 Str 48, 54, 58 Stt 42, 54 switching frequency 43 synchronous motor operation. See special motors

## T

tbr 49 tCC 45 tCt 46 tdC 29 terminal strip configuration 45 tFr 41 THD 53 tHd 26 thermal sensor fault 94 thermal state attained 69 thermal state detection 37 **THR 53** tHr 26 tHt 77 TL2 51, 54 tL2 37, 54 TLA 52 tLI 43 tLS 31 torque limit 63 TrN 46 TRQ 53 TSA 53, 54 tSA 69 tSF 94

ALTIVAR<sup>®</sup> 58 Keypad Display Index

ttd 37, 54 tUn 40

## U

UFr 32, 34, 38 ULn 26 undersized motors 38, 44 UnS 39 USC 31 USF 78, 94 USp 26

#### V

V/f profile 35 voltage nominal motor 39 VT 21

© 1998–2001 Schneider Electric All Rights Reserved

ALTIVAR<sup>®</sup> 58 Adjustable Speed Drive Controllers Keypad Display VW3A58101

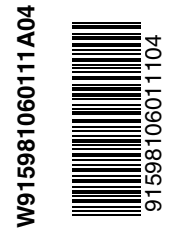

Square D Company 8001 Hwy 64 East Knightdale, NC 27545 USA 1-888-SquareD (1-888-778-2733) www.SquareD.com Electrical equipment should be serviced only by qualified personnel. No responsibility is assumed by Schneider Electric for any consequences arising out of the use of this material.

Bulletin No. VVDED397047US R8/01. © August 2001 Schneider Electric Replaces VVDED397047US R7/00.